14 14 14 14 14 14 15 11 11 11 11 11 10 18 21 10.11 de

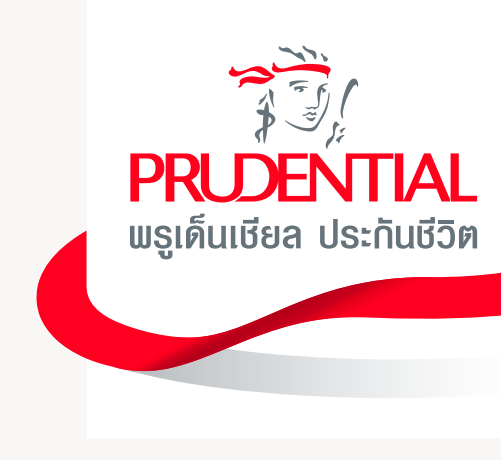

## คู่มือบริการกรมธรรม์ออนไลน์ PRUServices

. . . . . .

. . . . . . . . . . . . . .

#### บริการกรมธรรม์ออนไลน์ PRUServices

พบประสบการณ์ที่ออกแบบมาเพื่อลูกค้า ให้ชีวิตง่ายกว่าในทุกวัน

จัดการทุกเรื่องกรมธรรม์
 ทำได้ทุกที่ ทุกเวลา

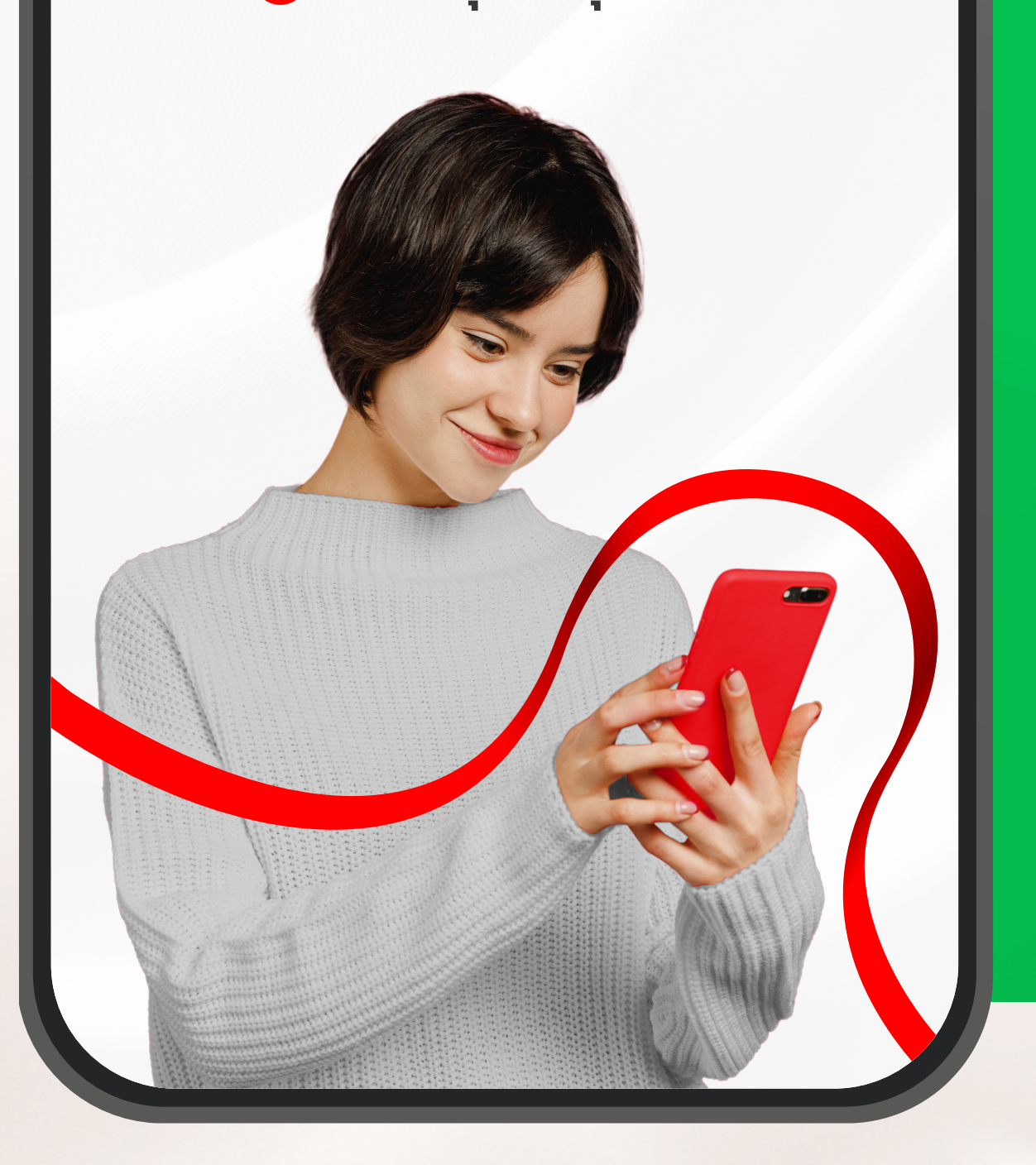

**PRU**Services **Boo** ดูข้อมูลกรมธรรม์ บริการเคลมออนไลน์ ้เปลี่ยนแปลงข้อมูลการติ เปลี่ยนแปลงวิธีการรับเงิ ้สมัครชำระเบี้ยฯ อัตโนมัด แจ้งความประสงค์ใช้สิทธิ กู้ยืมเงินตามกรมธรรม์ ียกเลิกคำขอกู้ยืมเงินตาม ้ เร่าระเบี้ยประกัน ดาวน์โหลดเอกสาร

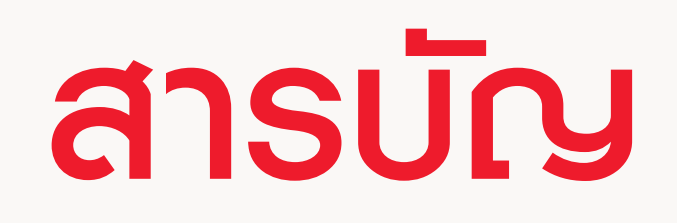

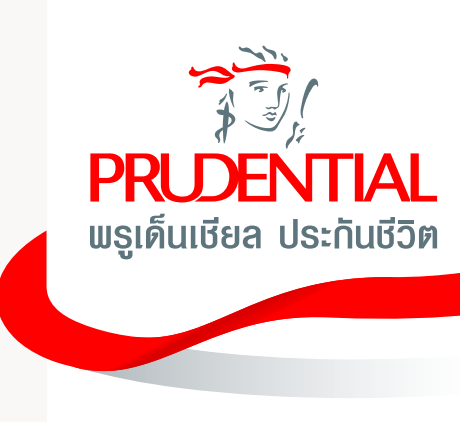

### การเข้าให้งาน PRUServices

| ทางไลน์      |     |
|--------------|-----|
|              | 1   |
|              | 3.  |
| ດຕ່ວ         | 6   |
| นพลประโยชน์  | 8   |
| <del>a</del> | 10  |
| ัลดหย่อนภาษี | 1   |
|              | 15  |
| ากรมธรรม์    | 18  |
|              | 20- |
|              | 2   |

13 ·17 19 -23

#### บริการกรมธรรม์ออนไลน์ PRUServices

พบประสบการณ์ที่ออกแบบมาเพื่อลูกค้า ให้ชีวิตง่ายกว่าในทุกวัน

จัดการทุกเรื่องกรมธรรม์
 ทำได้ทุกที่ ทุกเวลา

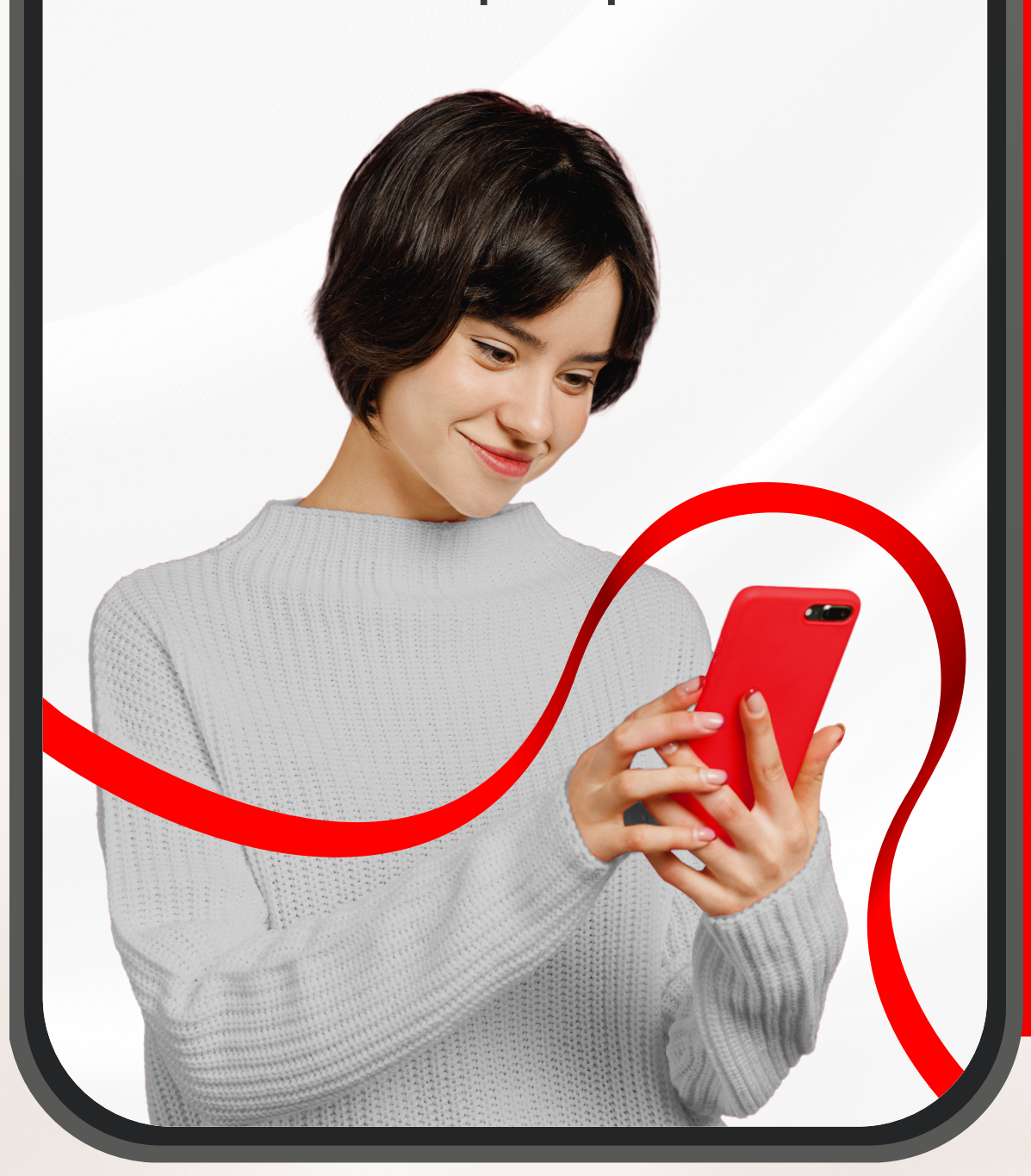

PRUServices ช่องเ ดูเอกสารออนไลน์ แจ้งความประสงค์ใช้สิทธิ เบี้ยประกันภัยเพิ่มพิเศษ สับเปลี่ยนกองทุน การจัดสรรการลงทุน ดอนเงินจากกรมธรรม์ การทำ payment เบ้ย

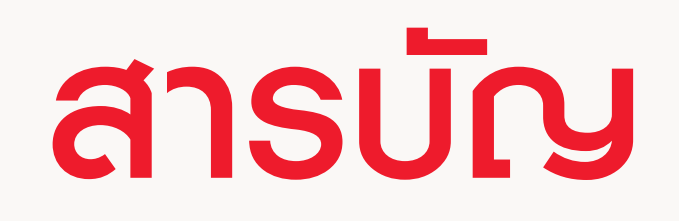

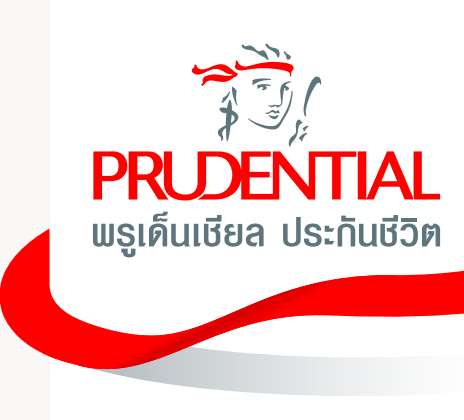

### การเข้าใช้งาน PRUServices

| ทางเว็บไซต์ |      |
|-------------|------|
|             | 26   |
| ลดหย่อนภาษี | 27   |
|             | 28-3 |
|             | 31-3 |
|             | 33-3 |
|             | 35-3 |
| ยปีต่อ      | 37-3 |
|             |      |

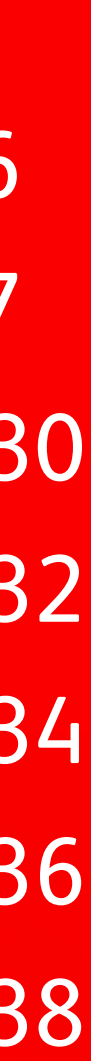

て
ス
て 

# บริการ PRUServices พ่านช่องทางไลน์

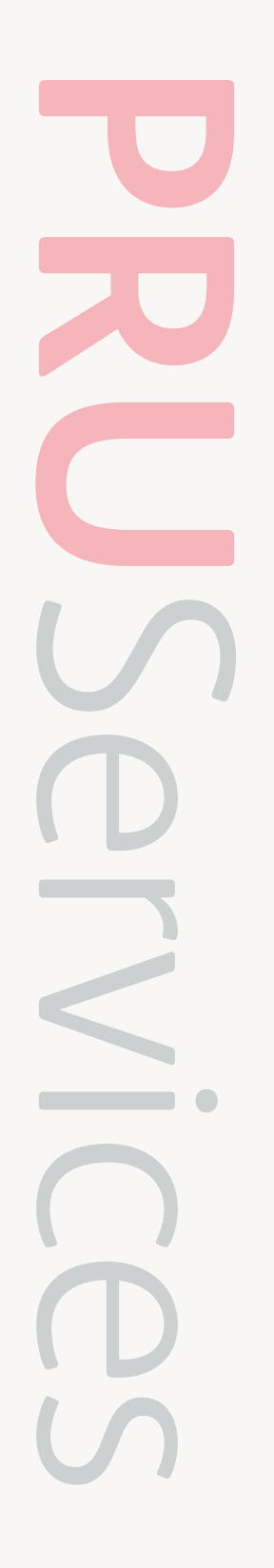

#### **ดูข้อมูล**กรมธรรม์

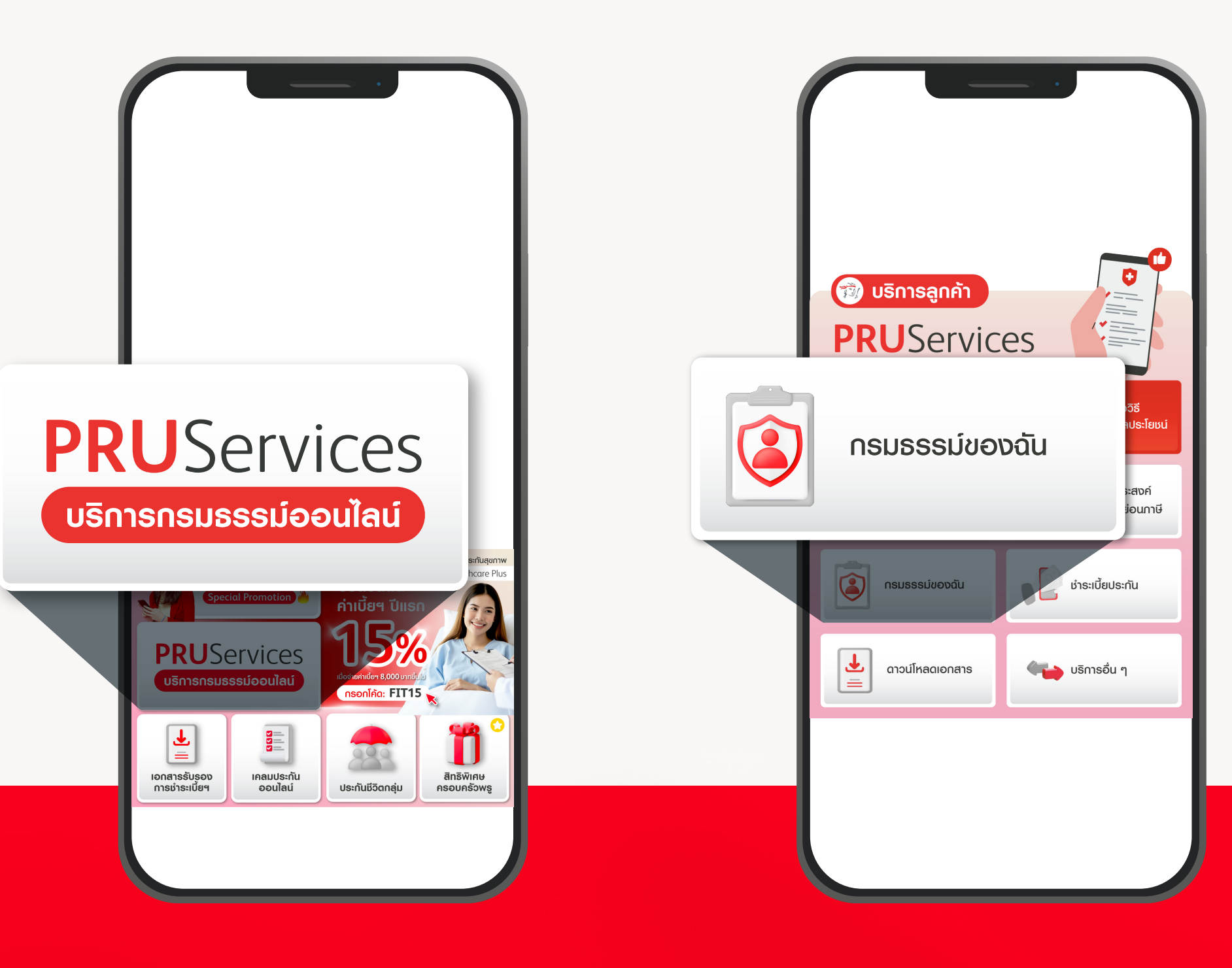

02 เลือกเมนู "กรมธรรม์ของฉัน" เพื่อเรียกดูข้อมูลกรมธรรม์

01 เลือกเมนู "PRUServices" ตรวจสอบและจัดการกรมธรรม์ เพื่อเรียกใช้งานฟังก์ชันต่าง ๆ

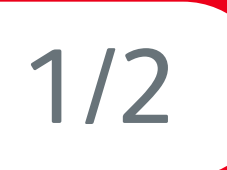

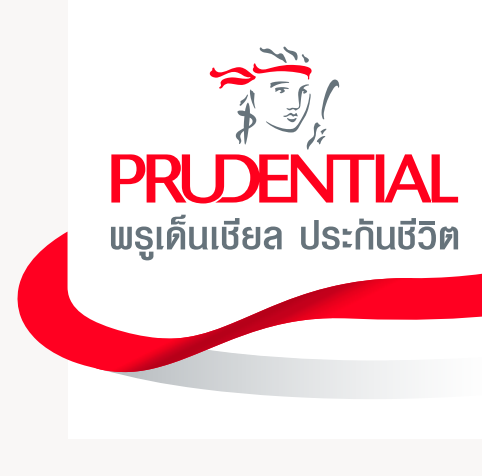

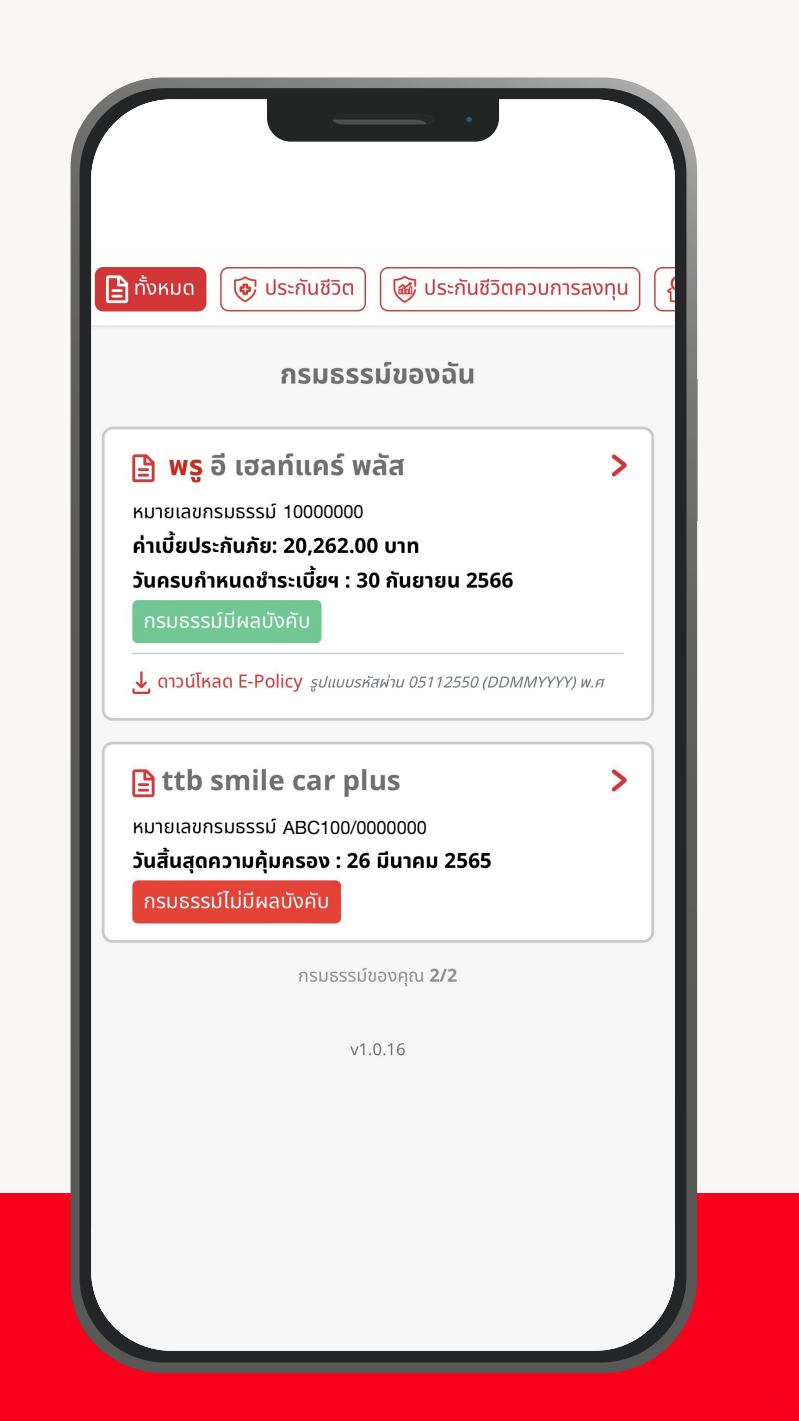

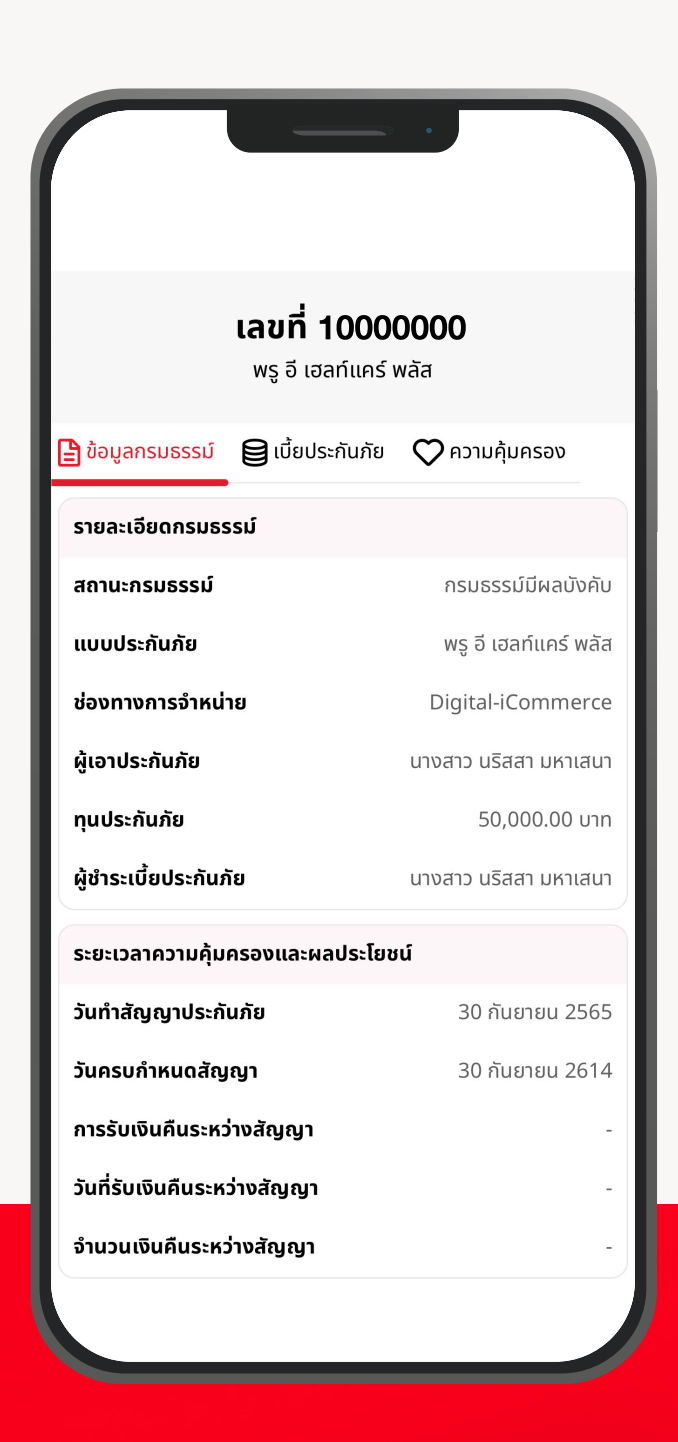

03 เลือกกรมธรรม์ที่ต้องการ ดูข้อมูล

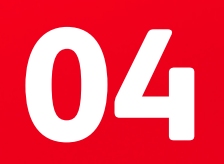

คลิกที่แดบ "ข้อมูลกรมธรรม์" เพื่อตรวจสอบรายละเอียดข้อมูลกรมธรรม์

#### **ดูข้อมูล**กรมธรรม์

|                            | <b>เลขที่ 1000(</b><br>พรู อี เฮลท์แคร์ เ | <b>ว000</b><br>พลัส |
|----------------------------|-------------------------------------------|---------------------|
| 🕒 ข้อมูลกรมธรรม์           | 😫 เบี้ยประกันภัย                          | 💙 ความคุ้มครอง      |
| รายละเอียดเบี้ยปร          | ะกันภัย                                   |                     |
| งวดการชำระ                 |                                           | รายปี               |
| วันครบกำหนดชำร             | 2                                         | 30 กันยายน 2566     |
| ค่าเบี้ยประกันภัย          |                                           | 20,262.00 บาท       |
| เงินกู้รวมดอกเบี้ย         |                                           | -                   |
| จำนวนเงินที่ต้องชํ         | าระทั้งสิ้น                               | -                   |
| รายละเอียดการชำ            | ระเบี้ยประกันภัย                          |                     |
| วิธีชำระเบี้ยประกัน        | ภัย                                       | ชำระเงินสด          |
| ชื่อเจ้าของบัญชี/บั        | ัตรเครดิต                                 | -                   |
| ธนาคารเจ้าของบัถ<br>เครดิต | <b>มชี/บัตร</b>                           | -                   |
| เลขที่บัญชี/บัตรเค         | รดิต                                      | -                   |
|                            |                                           |                     |

**05** คลิกที่แดบ "เบี้ยประกันภัย"

เพื่อตรวจสอบรายละเอียด หรือวิธีการชำระเบี้ยประกันภัย

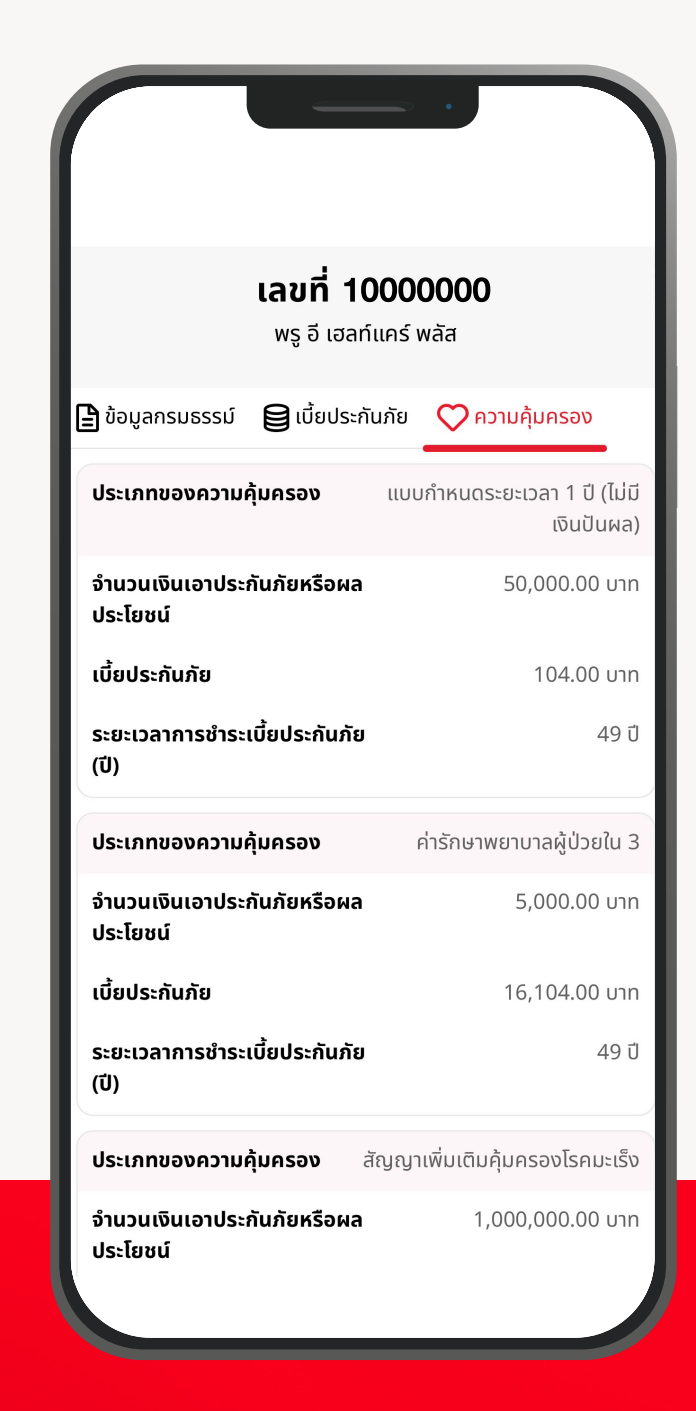

06 คลิกที่แถบ "ความคุ้มครอง"

เพื่อตรวจสอบรายละเอียด ความคุ้มครองแต่ละประเภท

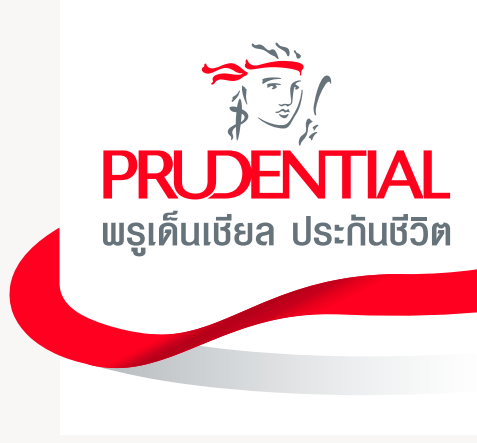

|                              | <b>เลขที่ 10000</b><br>PRUsuper li | <b>)000</b><br>nk            |
|------------------------------|------------------------------------|------------------------------|
| เบี้ยประกันภัย               | 📿 ความคุ้มครอง                     | 📶 รายละเอียดการลงทุ          |
| สรุ                          | ปรายละเอียดก                       | าารลงทุน                     |
| มูลค่าเงินส                  | จงทุน ณ ปัจจุบัน                   |                              |
| 13,764.14                    | 1 บาท                              |                              |
| กำไร/ขาด                     | าทุนที่ยังไม่รับรู้                |                              |
| -756.04 เ                    | Jnn (-5.21%)                       |                              |
| เงินปันผล<br><b>487.56 U</b> | าท                                 |                              |
| Risk Level : 6<br>KF-HCHINAD |                                    | Risk Level : 6<br>KF-HJAPAND |
| 22.4%                        |                                    | 28.7%                        |
| Risk Level : 6               |                                    |                              |

### 07

กรณีที่พู้ใช้เลือกกรมธรรม์ควบการลงทุน สามารถคลิกที่แถบ "รายละเอียดการลงทุน" เพื่อตรวจสอบรายละเอียดการลงทุนได้

1/3

#### **บริการเคลมออนไลน**์และตรวจสอบประวัติการเคลม

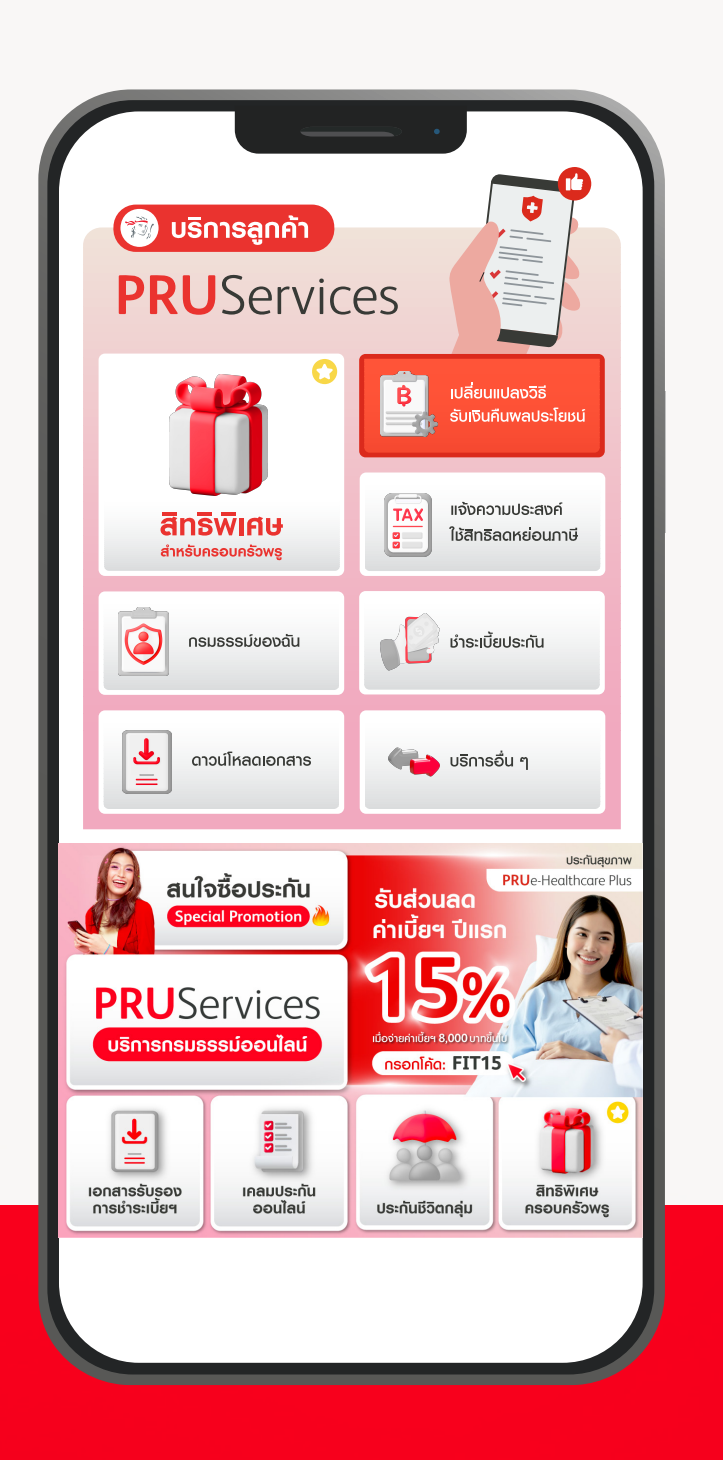

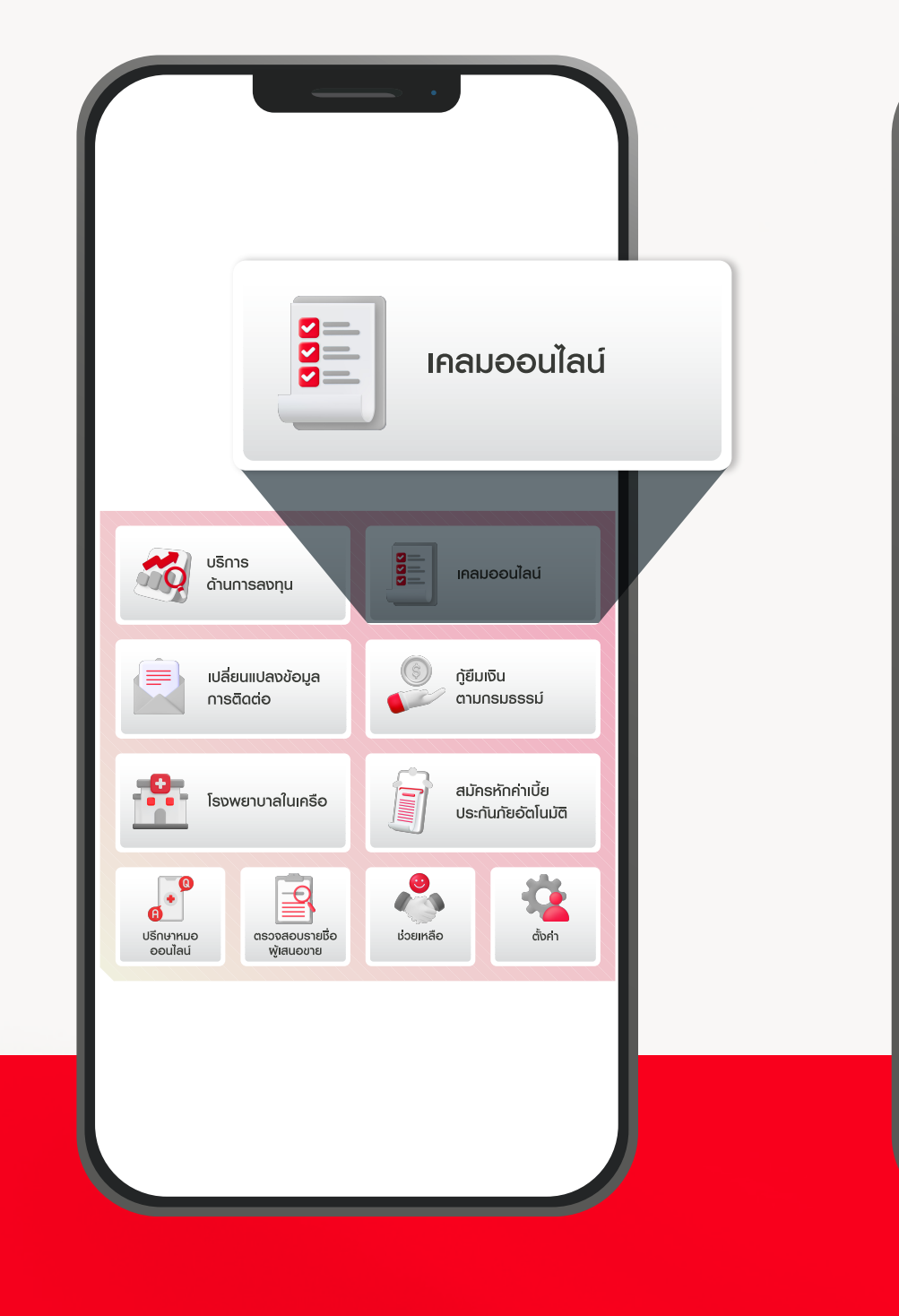

01 เลือกเมนู "PRUServices" และเลือกเมนูอื่น ๆ เพื่อดูบริการเพิ่มเติม

02 เลือกเมนู "เคลมออนไลน์"

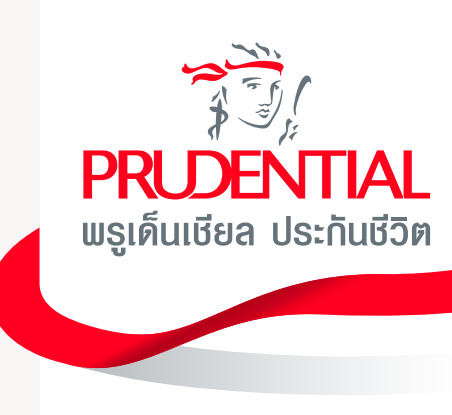

| ความยินยอมตาม พรบ. คุ้มครองข้อมูลส่วน<br>บุคคล                                                                                                    |
|----------------------------------------------------------------------------------------------------|
| ข้าพเจ้า และ/หรือผู้แทนโดยชอบธรรม ยินยอมให้แพทย์<br>หรือบริษัทประกันภัย หรือสถานพยาบาล หรือบุคคลอื่นใ<br>ซึ่งมีข้อมูลสุขภาพ ความพิการ พฤติกรรมทางเพศ ข้อมู<br>ชีวภาพ ข้อมูลพันธุกรรม เชื้อชาติ ของข้าพเจ้า และ/หรือ<br>ผู้เยาว์ ที่ผ่านมา หรือจะมีขึ้นต่อไปในอนาคต สามารถเปิด<br>เผยข้อมูลดังกล่าว ให้แก่บริษัทหรือผู้แทนของบริษัท เพื่<br>การขอเอาประกันภัย การพิจารณารับประกันภัย หรือ กา<br>จ่ายเงินตามกรมธรรม์ประกันภัยได้                                                 |
| ข้าพเจ้า และ/หรือผู้แทนโดยชอบธรรม ยินยอมให้บริษัท<br>เก็บรวบรวม ใช้ หรือเปิดเผย ข้อมูลสุขภาพ ความพิการ<br>พฤติกรรมทางเพศ ข้อมูลชีวภาพ ข้อมูลพันธุกรรม เชื้อ<br>ชาติ ของข้าพเจ้า และ/หรือผู้เยาว์ต่อบริษัทประกันภัยอื่น<br>มริษัทนายหน้าประกันภัยต่อ บริษัทประกันภัยต่อหน่วย<br>งานที่มีอำนาจตามกฎหมาย สถานพยาบาล แพทย์<br>บุคลากรทางการแพทย์ ตัวแทนประกันชีวิต หรือนายหน้<br>ประกันชีวิต เพื่อการขอเอาประกันภัย การพิจารณารับ<br>ประกันภัย หรือการจ่ายเงินตามกรมธรรม์ประกันภัย |
| 🖌 ยอมรับข้อกำหนดและเงื่อนไข                                                                                                    |
| ຍວມຮັບ                                                                                                    |

| บริการ               | เคลมออนไลน์     |                |
|----------------------|-----------------|----------------|
| บริการเคลมออนไลน่    | i               |                |
| เลขที่อ้างอิง        | วันที่ส่งคำร้อง | สถานะ          |
| ICLM202304047215     | 04 ເມ.ຍ. 2566   | ວບຸມັຕີຈ່າຍ    |
| ICLM202304047212     | 04 ເມ.ຍ. 2566   | ວບຸມັດີຈ່າຍ    |
| ICLM202304047211     | 04 ເມ.ຍ. 2566   | ວບຸມັຕີຈ່າຍ    |
| CLM1674552890783     | 24 u.n. 2566    | ไม่อนุมัติจ่าย |
| CLM1667907697057     | 08 w.u. 2565    | ວບຸມັຕີຈ່າຍ    |
| CLM1667724395522     | 06 w.a. 2565    | ວບຸມັດີຈ່າຍ    |
| + ทำรายการเรียกร้องใ | สินไหม          |                |
|                      |                 | _              |

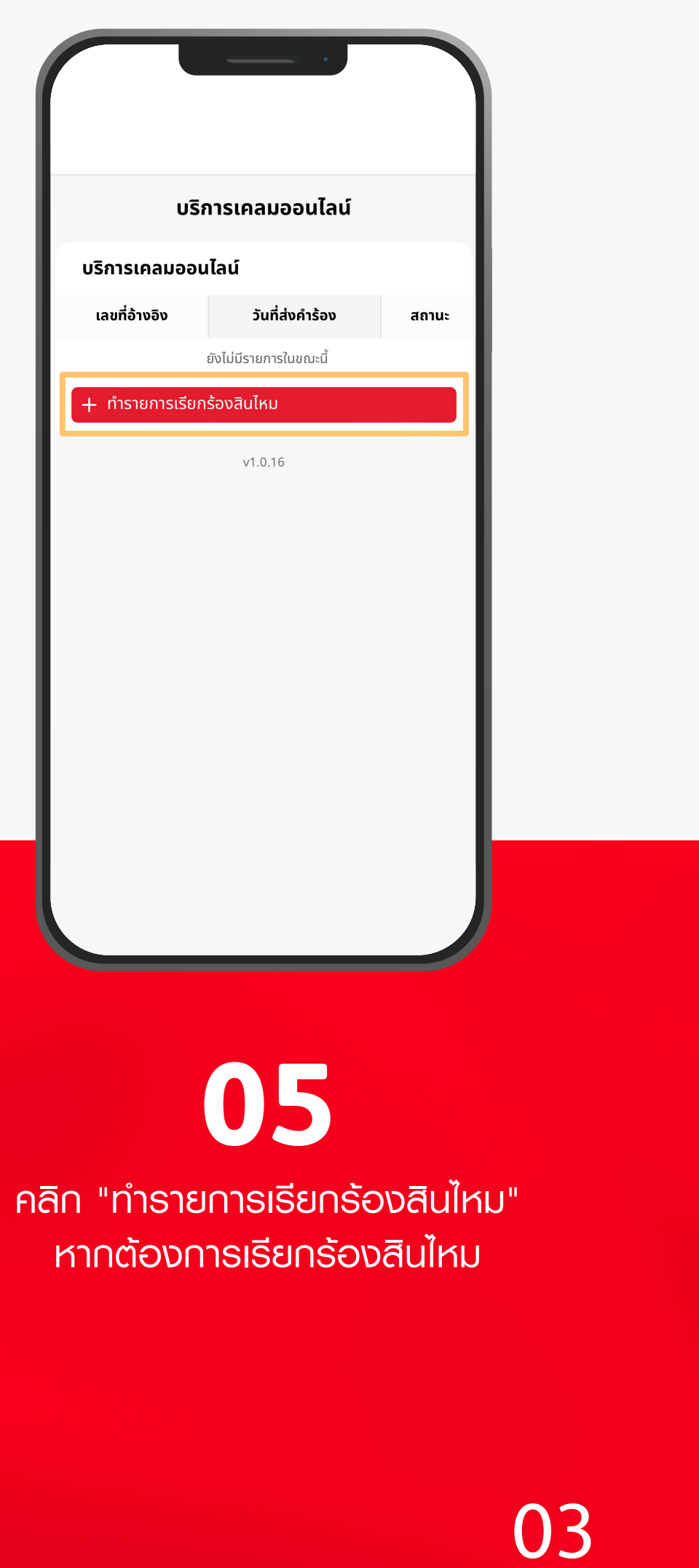

03

พู้ใช้ให้ความยินยอมตาม พ.ร.บ. คุ้มครองข้อมูลส่วนบุคคล สำหรับการใช้งานบน PRUServices 04

หากพู้ใช้มีประวัติการเคลมมาก่อน สามารถตรวจสอบประวัติการเคลมได้ที่ "บริการเคลมออนไลน์"

ทำรายการเรียกร้องสินไหม

V

V

 $\sim$ 

บาท

รายละเอียดการเคลม

ชื่อผู้เอาประกัน

กรุณาเลือก

คำวินิจฉัยโรค

กรุณาเลือก

โรงพยาบาล

กรุณาเลือก

ค่ารักษาพยาบาลตามใบเสร็จ

สุขใจ บายพรู

🗸 สุขใจ บายพรู

| 1                                                                                                    |         |
|----------------------------------------------------------------------------------------------------|---------|
|                                                                                                    |         |
|                                                                                                    |         |
| ทำรายการเรียกร้องสินไหม                                                                                                    |         |
| รายละเอียดการเคลม                                                                                                    |         |
| ชื่อผู้เอาประกัน                                                                                                    |         |
| นริสสา มหาเสนา                                                                                                    | ~       |
| เหตุผลในการเข้ารับการรักษา                                                                                                    |         |
| กรุณาเลือก                                                                                                    | ~       |
| คำวินิจฉัยโรค                                                                                                    |         |
| กรุณาเลือก                                                                                                    | ~       |
| โรงพยาบาล                                                                                                    |         |
| กรุณาเลือก                                                                                                    | ~       |
| ค่ารักษาพยาบาลตามใบเสร็จ                                                                                                    |         |
|                                                                                                    | บาท     |
| <u>หมายเหตุ:</u> ท่านอาจได้รับค่าสินไหมทดแทนจากบริษัทฯน้อยกว่าจำ<br>ตามในเซล็อดับเงิน ซึ่งนี้นั้นอย่อนของไอ โยงน์ออะใส้ตามเออะไซอ | นวนเงิน |
| ้ตามเดเสรจรดเงิน แงินิดติอชู้แติพิสิทระเยิดตาแย่ไปไรที่รูรุทิตอุเ                                                                 | JITIU   |

06

กรอกรายละเอียด

การเรียกร้องสินไหม

|           | 07           |
|-----------|--------------|
| ເລືອດເມບູ | "เคลมออนไลน์ |

<u>หมายเหตุ:</u> ท่านอาจได้รับค่าสินไหมทดแทนจากบริษัทฯน้อยกว่าจำนวนเงิน

ตามใบเสร็จรับเงิน ทั้งนี้ขึ้นอยู่กับผลประโยชน์ภายใต้กรมธรรม์ของท่าน

ス

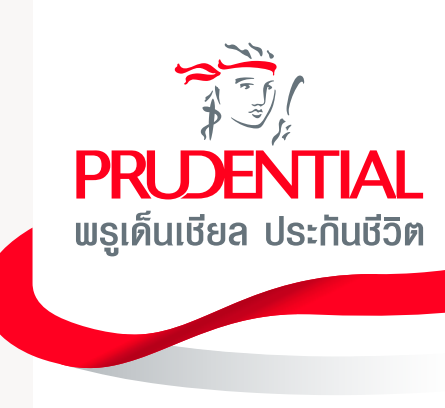

|                                                                                                    | _                     |
|----------------------------------------------------------------------------------------------------|-----------------------|
| ทำรายการเรียกร้องสินไหม                                                                                                    |                       |
| รายละเอียดการเคลม                                                                                                    |                       |
| ชื่อผู้เอาประกัน                                                                                                    |                       |
| ยิ้มฤดี ชื่นบาน                                                                                                    | ~                     |
| 🗸 ยิ้มฤดี ชื่นบาน                                                                                                    |                       |
| สุขใจ บายพรู                                                                                                    | ~                     |
| คำวินิจฉัยโรค                                                                                                    |                       |
| กรุณาเลือก                                                                                                    | ~                     |
| โรงพยาบาล                                                                                                    |                       |
| กรุณาเลือก                                                                                                    | ~                     |
| ค่ารักษาพยาบาลตามใบเสร็จ                                                                                                    |                       |
|                                                                                                    | บาท                   |
| ้<br><u>หมายเหตุ:</u> ท่านอาจได้รับค่าสินไหมทดแทนจากบริษัทฯน้อยกว่าจำ<br>ตามใบเสร็จรับเงิน ทั้งนี้ขึ้นอยู่กับผลประโยชน์ภายใต้กรมธรรม์ขอ <sup>ุ</sup> | ี<br>นวนเงิน<br>งท่าน |
|                                                                                                    |                       |
|                                                                                                    |                       |

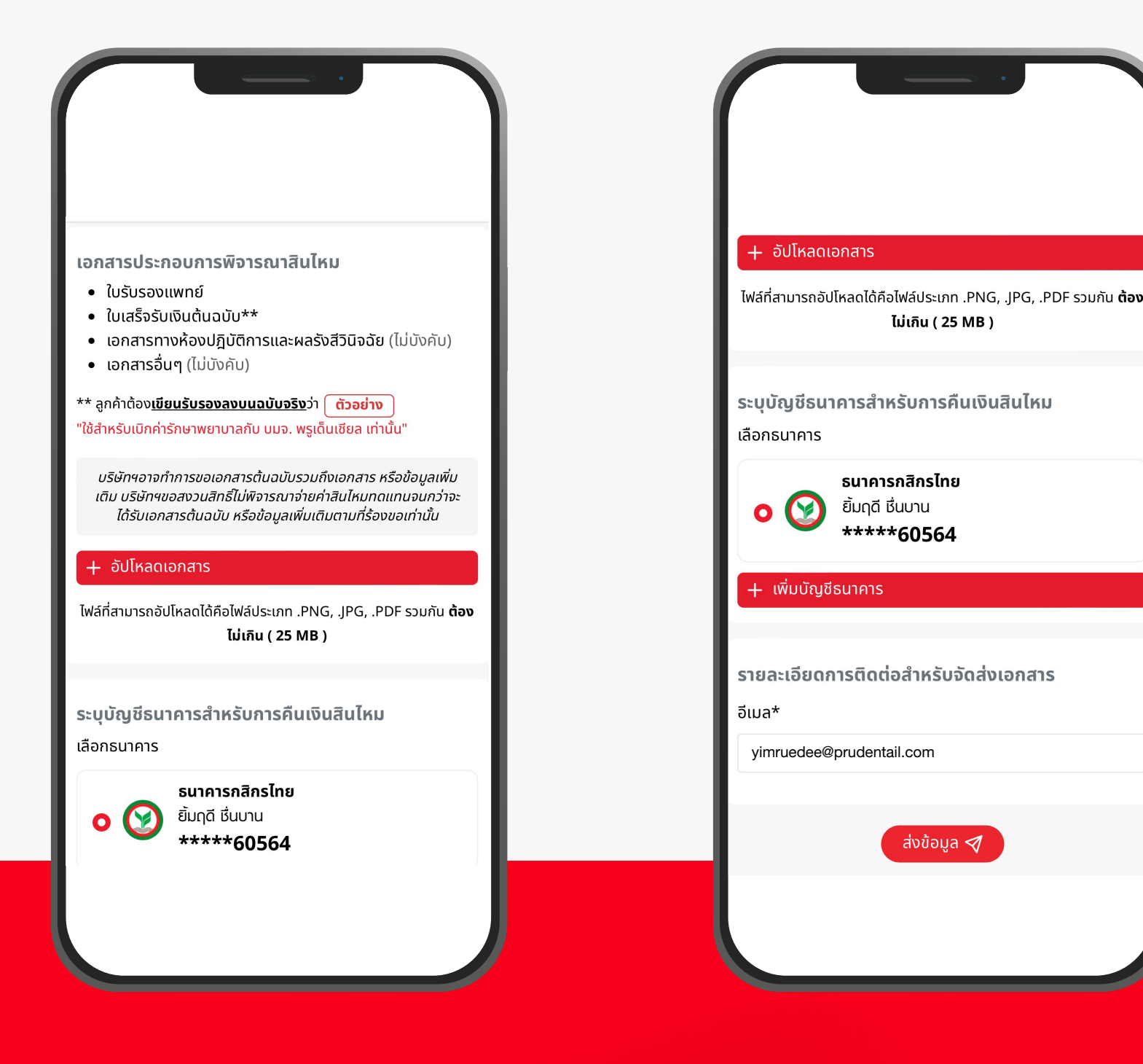

**80** 

กรณีที่พู้ใช้ไม่มีสมาชิกในแพนประกันที่ถืออยู่ พู้ใช้สามารถเลือกข้อมูลตนเองในช่อง "ชื่อพู้เอาประกัน" ได้

09

อัปโหลดเอกสาร การเรียกร้องสินไหม

10 ระบุบัญชีธนาคารสำหรับการคืนเงินสินไหม

หรือเพิ่มบัญชีธนาคารใหม่ จากนั้นคลิก "ส่งข้อมูล"

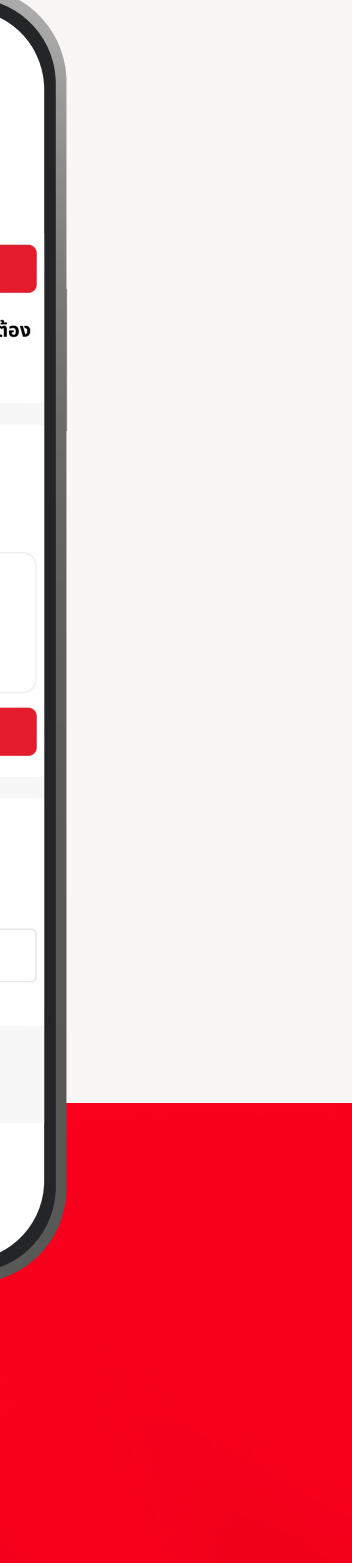

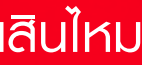

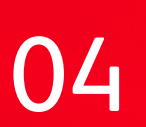

#### **บริการเคลมออนไลน**์และตรวจสอบประวัติการเคลม

| ข้อกำหนดและเงื่อนไข                                                                                                    |                                                                                                    |
|----------------------------------------------------------------------------------------------------|----------------------------------------------------------------------------------------------------|
| ษัทฯ อาจขอข้อมูลและ/หรือเอกสารเพิ่มเติมจาก<br>น หากเอกสารนั้นจำเป็นต่อการพิจารณาอนุมัติ และ<br>ษัทฯ ขอสงวนสิทธิ์ไม่พิจารณาจ่ายค่าสินไหม<br>แแทนจนกว่าจะได้รับเอกสารและ/หรือข้อมูลเพิ่มเติม<br>มที่ร้องขอเท่านั้น<br>อความสะดวกรวดเร็วในการรับค่าสินไหมทดแทน<br>หรับการเรียกร้องสินไหมทดบทุมผ่ามระบบออนไลน์ | บริษัทฯได้รับเอกสารของท่านเรียบร้อยแล้ว<br>บริษัทฯจะตรวจสอบและพิจารณาจ่ายภายใน 15 วัน ใน<br>กรณที่ต้องการข้อมูลเพิ่มเติมบริษัทฯจะติดต่อท่านภาย<br>หลัง |
| หรือการเรอกรองสินเกมที่แทนพานระออออนเลน<br>ษัทฯ จะทำการจ่ายค่าสินไหมทดแทนด้วยวิธีการโอน<br>มผ่านเลขที่มักมชีธนาคารที่ได้แจ้งไว้ข้างต้น โดย                                                                                                    | ICLM123456789                                                                                                    |
| ้ของบัญชีธนาคารต้องเป็นผู้เอาประกันภัย หรือผู้<br>นโดยชอบธรรม/ผู้ใช้อำนาจปกครองของผู้เอา<br>ะกันภัย (กรณีผู้เอาประกันภัยยังไม่บรรลุนิติภาวะ)<br>านั้น                                                                                                    | เลขที่อ้างอิง                                                                                                    |
| ขอมรับข้อกำหนดและเงื่อนไข<br>ยอมรับ                                                                                                    | ตกลง                                                                                                    |
|                                                                                                    |                                                                                                    |
|                                                                                                    |                                                                                                    |

**11** รับข้อกำหนดและเช

ยอมรับข้อทำหนดและเงื่อนไข การใช้บริการเคลมออนไลน์บน PRUServices **12** เสร็จสิ้นขั้นตอนการเคลมออนไลน์

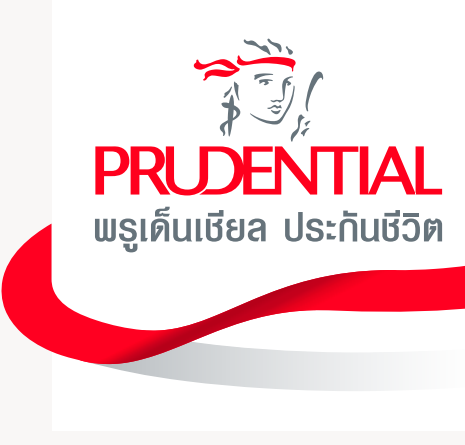

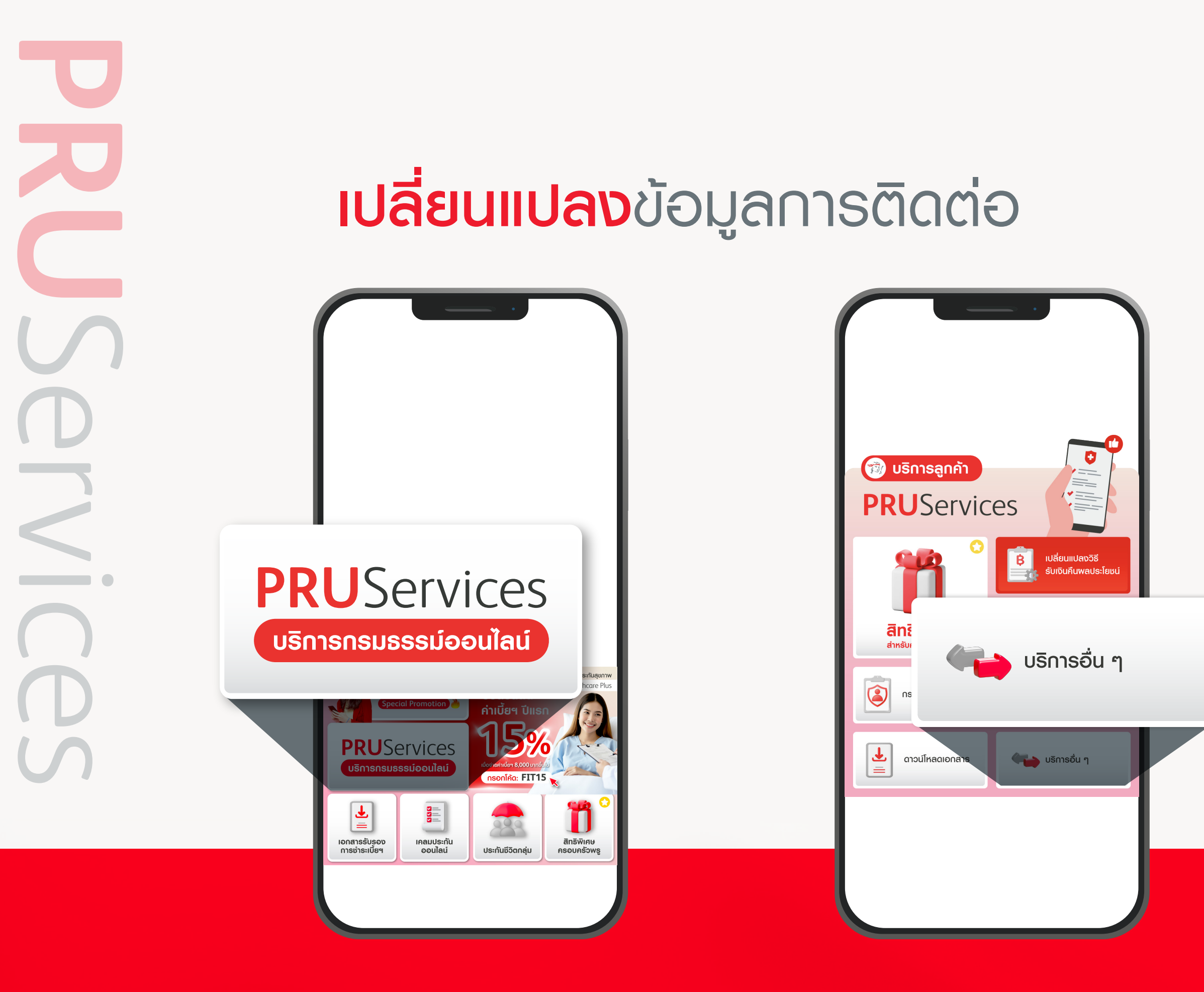

**01** ເລືອກເມນູ "PRUServices"

02 เลือกเมนู "บริการอื่น ๆ" เพื่อเรียกดูเมนูเพิ่มเติม

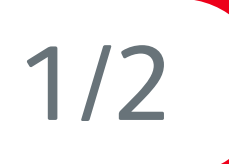

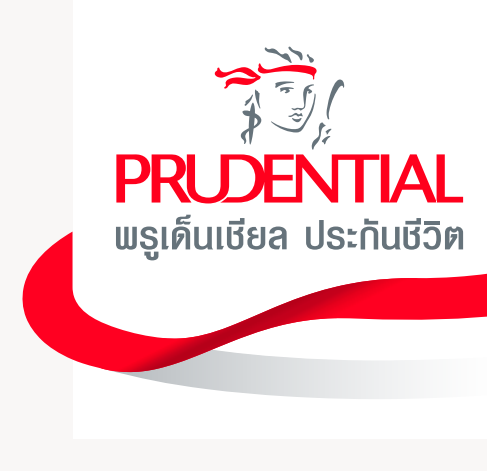

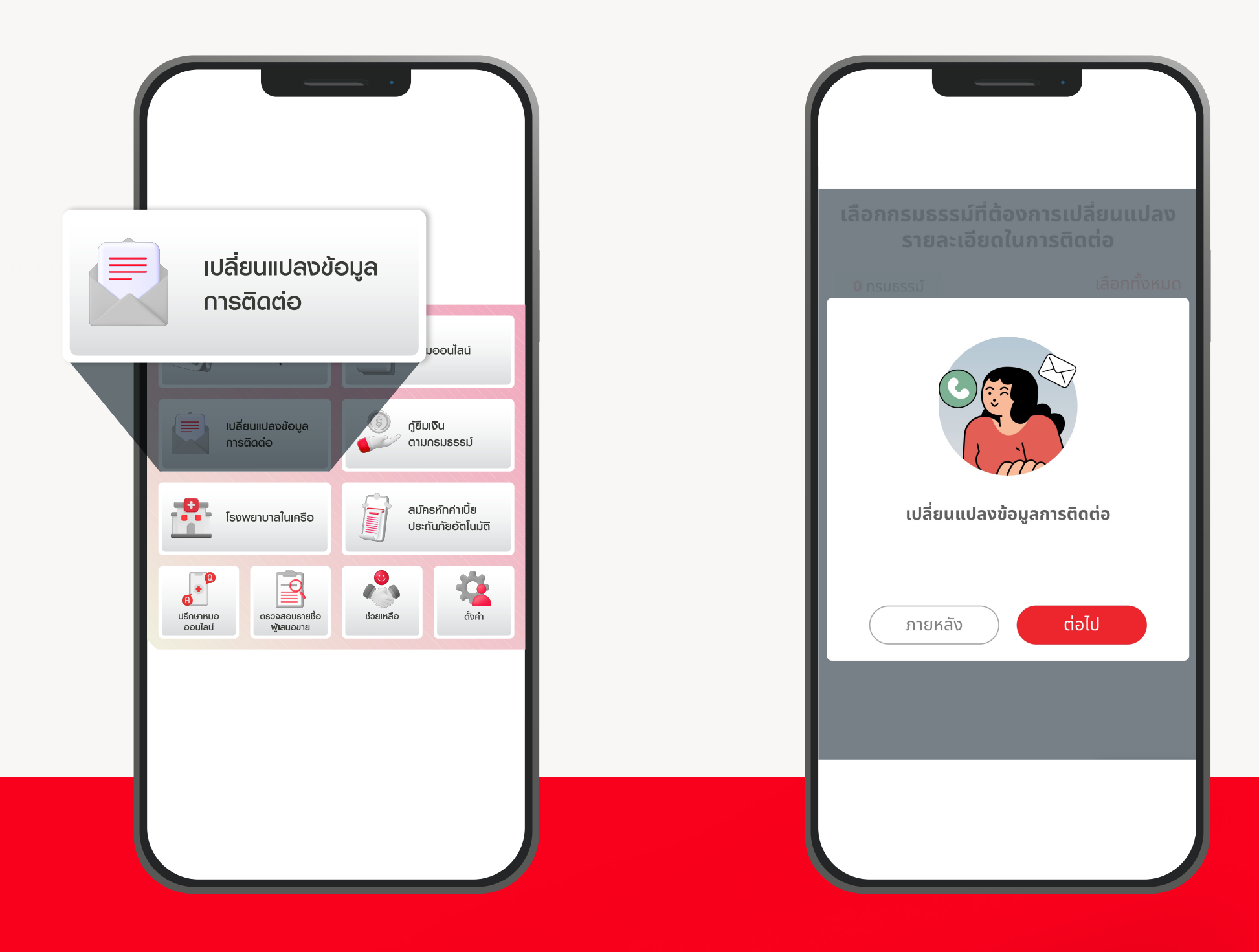

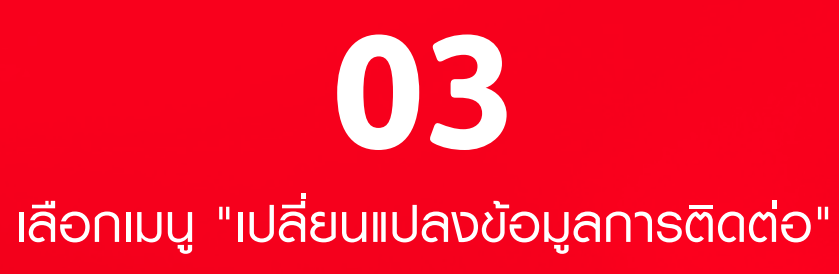

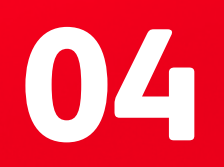

การเปลี่ยนแปลงข้อมูลการติดต่อ จะใช้เวลาในการดำเนินการประมาณ 2-3 วันทำการ คลิก "ต่อไป" เพื่อดำเนินการต่อ

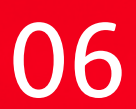

#### **เปลี่ยนแปลง**ข้อมูลการติดต่อ

|                                                                                                    |              | รายละเอียดในการติดต่อและจัด<br>เอกสาร               | าส่ง  |
|----------------------------------------------------------------------------------------------------|--------------|-----------------------------------------------------|-------|
|                                                                                                    |              | 1 กรมธรรม์ แก                                       | ຳໄข 🔶 |
| กกรมธรรม์ที่ต้องการเปลี่<br>รายละเอียดในการติดต                                                                             | ยนแปลง<br>อ  | ที่อยู่<br>บ้านเลขกี่*                              |       |
| ารมธรรม์ ย                                                                                                    | าเลิกทั้งหมด | ตำแหน่งที่อย่*                                      |       |
| <ul> <li>123456</li> <li>00 หมู่ 3 ซ.จันทน์ 51 ก.จันทน์</li> <li>แขวงทุ่งวัดดอน เขตสาทร</li> <li>จ.กรงเทพฯ 10120</li> </ul> | _            | ค้นหาตำแหน่งที่อยู่<br>อาคาร/หมู่บ้าน/หมู่/ถนน/ชอย* | ~     |
|                                                                                                    |              | ช่องทางการติดต่อ 🔀<br>หมายเลขโทรศัพท์มือถือ         |       |
|                                                                                                    |              | โปรดระบุหมายเลขไทรศัพท์                             |       |
|                                                                                                    |              | อีเมล                                               |       |
|                                                                                                    |              | ใช้เวลาในการดำเนินการประมาณ 2-<br>ทำการ             | 3 วัน |
|                                                                                                    |              | ียกเลิก บันทึก                                      |       |

05

เลือกกรมธรรม์ที่ต้องการทำรายการ คุณสามารถเลือกบางกรมธรรม์ หรือแก้ไขพร้อมกันทั้งหมด **06** กรอกข้อมูลการติดต่อของคุณ

ให้ครบถ้วน และคลิก "บันทึก"

หมายเหตุ: กรณีที่ต้องการเปลี่ยนแปลงเบอร์โทรศัพท์ หรืออีเมล ใช้สำหรับ OTP ติดต่อ Call Center 1621 เท่านั้น

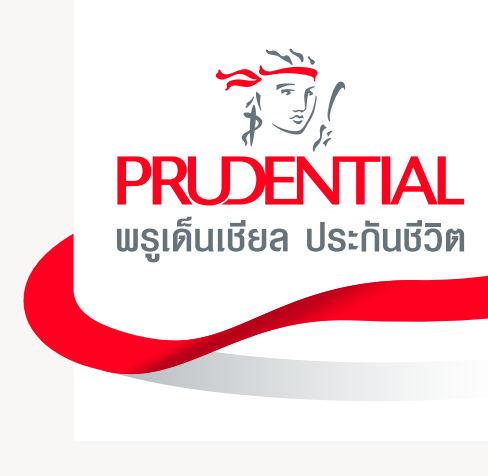

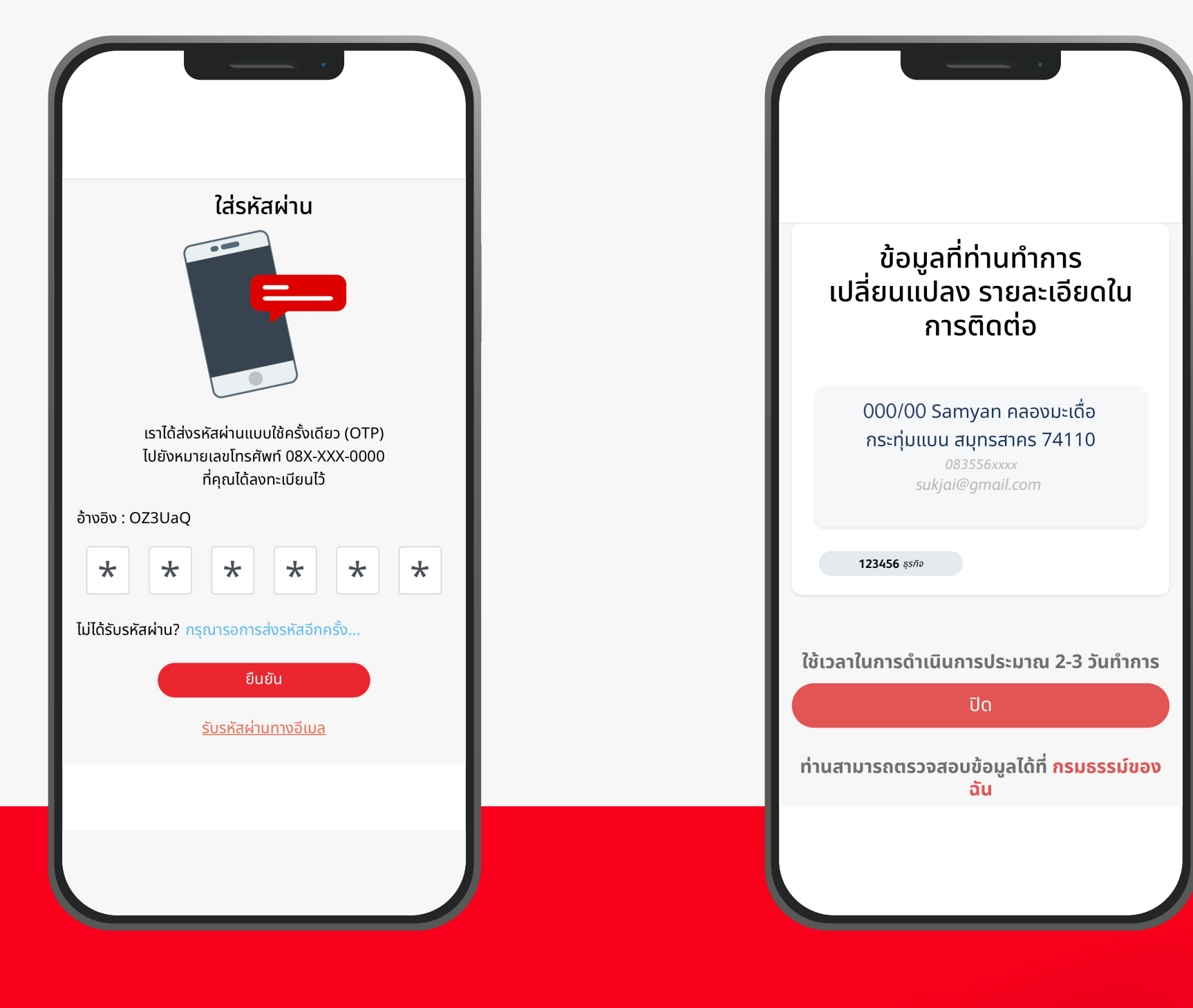

07 กรอกรหัส OTP ที่ได้รับจากช่องทางที่เลือก และคลิก "ยืนยัน" 08 คุณได้ส่งคำร้อง ขอเปลี่ยนแปลงข้อมูลการติดต่อแล้ว

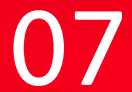

### **เปลี่ยนแปลง**วิธีการรับเงินพลประโยชน์

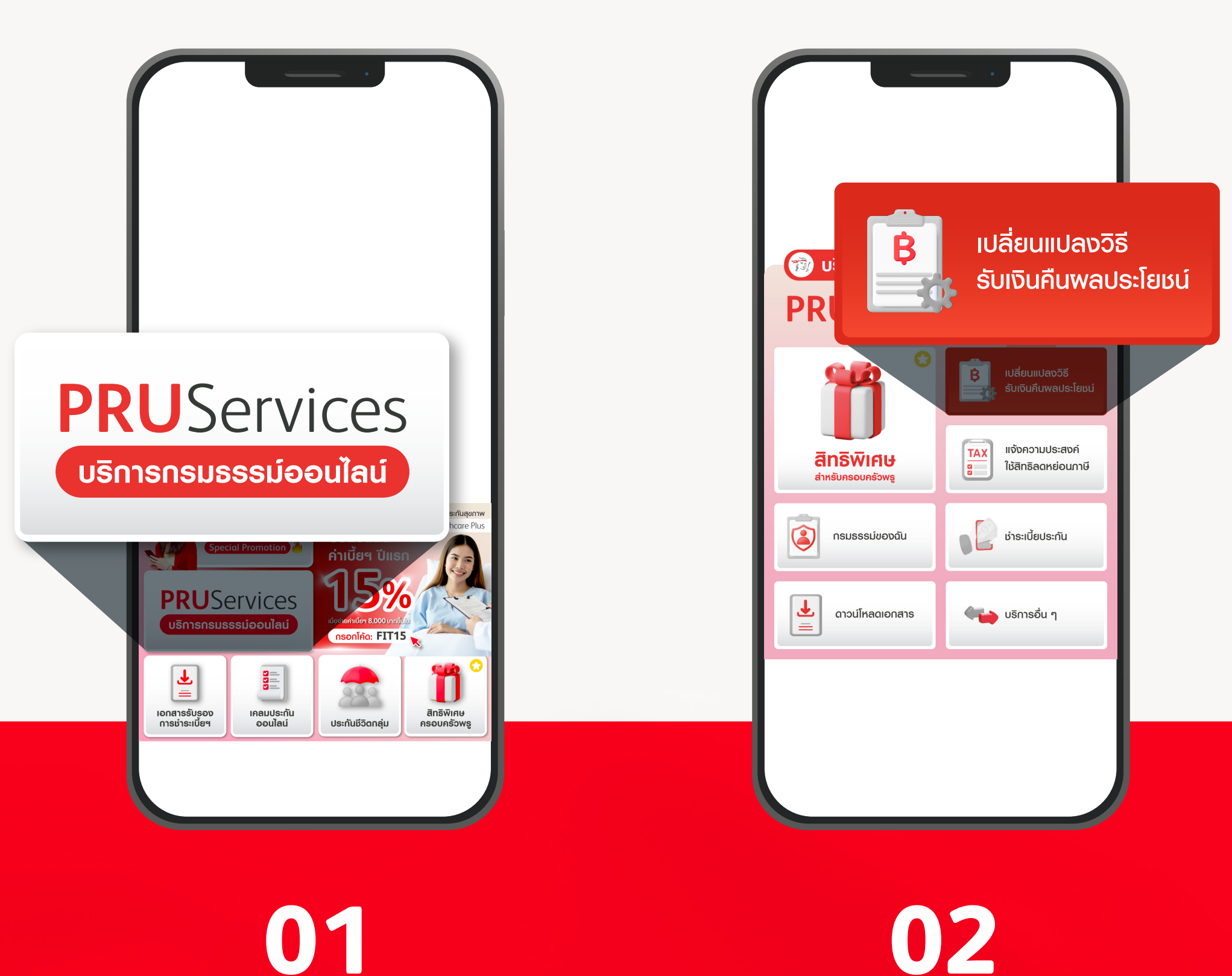

เลือกเมนู "PRUServices"

เลือกเมนู "เปลี่ยนแปลงวิธีการรับเงินพลประโยชน์"

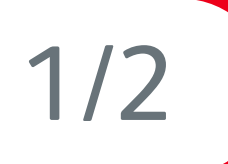

70

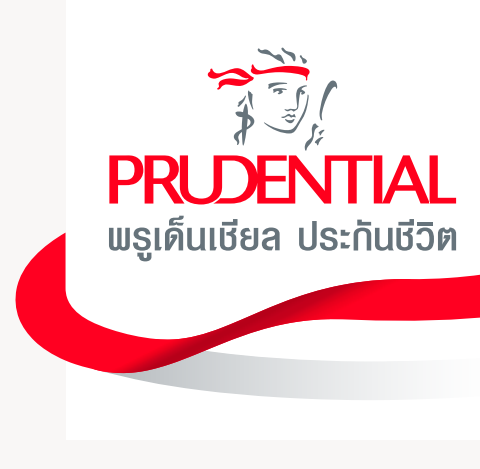

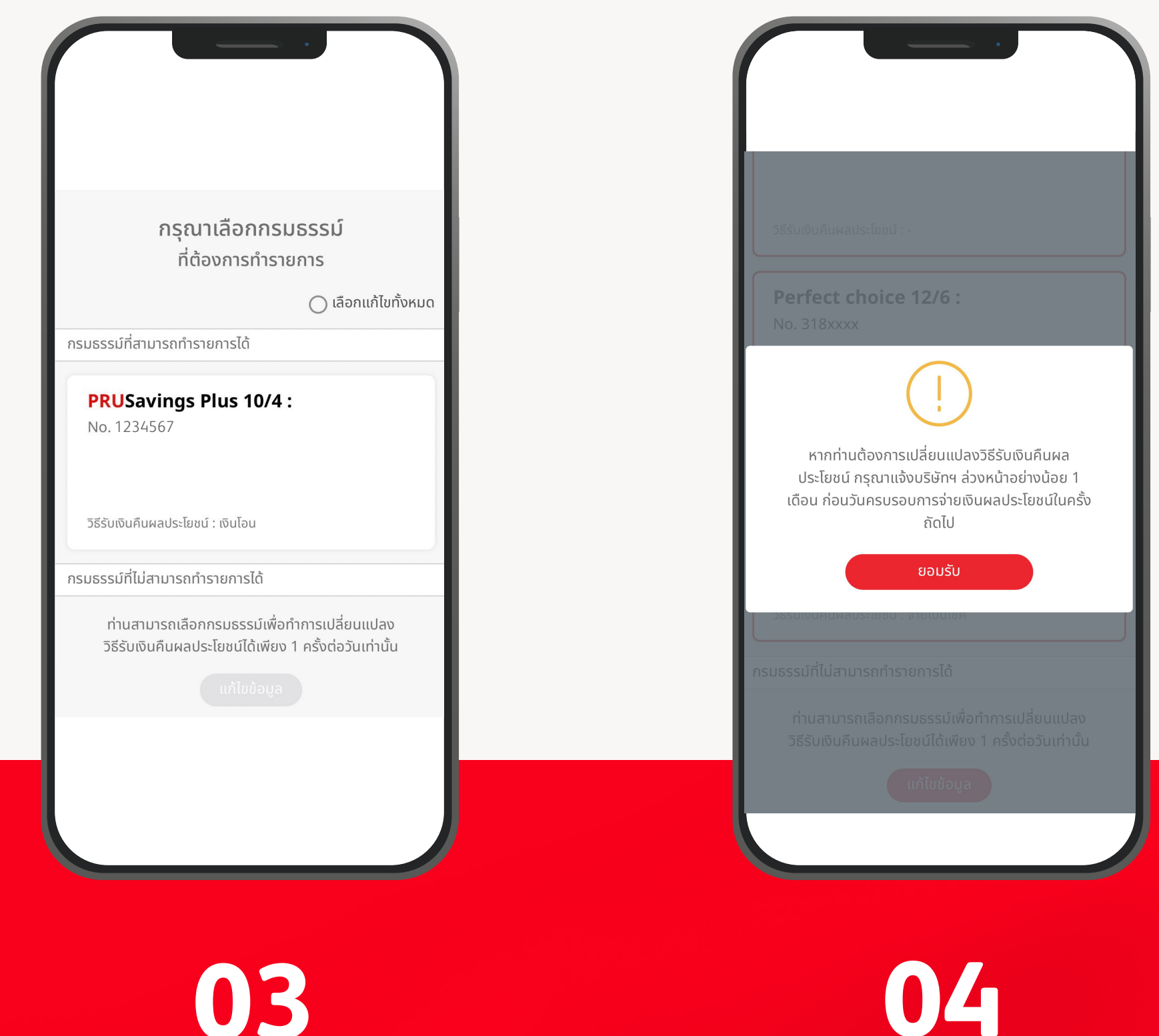

03 เลือกกรมธรรม์ที่ต้องการทำรายการ

คลิก "ยอมรับ"

|                                                            | ข้าพเจ้ายินยอมให้บมจ<br>และ/หรือธนาคารที่ข้าง<br>ต้นใช้หรือเปิดเผยข้อมู<br>ยืนยันตัวตนของข้าพเ<br>ข้อมอโดยขอให้มริเร็กเ                                                                                                    | ี่ยืนยัน<br>.พรูเด็นเชียล ประกันชีวิต (ประเทศไ<br>ขเจ้าได้แจ้งความจำนงขอรับบริการข้<br>ลดังกล่าวของข้าพเจ้าเพื่อประโยชน์<br>ถ้าและเพื่อตรวจสอบความถูกต้องขอ<br>เำเงินผลประโยชน์ตานกรมธรรม์เข้า                                                                                                    |
|------------------------------------------------------------|----------------------------------------------------------------------------------------------------|----------------------------------------------------------------------------------------------------|
| u)                                                         | ธนาคารตามข้อมูลด้าน<br>รายละเลี<br>ประโ                                                                                                    | <sub>เล่าง</sub><br>อียดบัญชีรับเงินคืนผล<br>ียชน์ตามกรมธรรม์                                                                                                    |
|                                                            | ชื่อบัญชี                                                                                                    | นางสาว สุขใจ บาย                                                                                                    |
| เอกสาร                                                     | ธนาคาร                                                                                                    | ธ. กรุงเทพ จำกัด (มหา                                                                                                    |
|                                                            | เลขที่บัญชี                                                                                                    | 1234567                                                                                                    |
| สำเนาบัตร<br>ประจำตัวประชาชน                               | วันที่ทำรายการ                                                                                                    | 06/06/2023 13                                                                                                    |
| กท .png, .jpg, .pdf และขนาดไฟล์<br>5 MB (7 MB )<br>มนั้อมล | กรณีทำรายกา<br>จะถือเป็น                                                                                                    | รภายหลังจากเวลา 16.00.00 น.<br>เรายการของวันทำการถัดไป<br>ยืนยัน                                                                                                    |
|                                                            |                                                                                                    |                                                                                                    |
|                                                            | u)<br>u)<br>aonans<br>ເອລາສາs<br>ເອລາສາs<br>ເອລາສາs<br>ເອລາສາs<br>ເອລາສາs<br>ເອລາສາs<br>ເອລາສາs<br>ເອລາສາs<br>ເອລາສາs<br>ເອລາສາs<br>ເອລາສາs<br>ເອລາສາs<br>ເອລາສາs<br>ເອລາສາs<br>ເອລາສາs<br>ເອລາສາs<br>ເອລາສາs<br>ເອລາສາs<br>ເອລາສາs<br>ເອລາສາs<br>ເອລາສາຣ<br>ເອລາສາຣ<br>ເອລາສາຣ<br>ເອລາສາຣ<br>ເອລາອີ<br>ເອລາອີ<br>ເລາອີ<br>ເອີ<br>ເອີ<br>ເອີ<br>ເອີ<br>ເອີ<br>ເອີ<br>ເອີ<br>ເອີ<br>ເອີ<br>ເ | ข้างเจ้ายินยอนให้บอ<br>และ/หรือธนาคารที่ข้าง<br>นั้นใช้หรือเปิดเผยข้อมู<br>มีบยันตัวตนของข้างเย<br>ข้อมูลโดยขอให้บริษัท<br>ข้อมูลโดยขอให้บริษัท<br>บริษัท<br>มี<br>มีการเยาการ<br>กรณีทำรายกา<br>จะถือเป็น |

05

กรอกรายละเอียดบัญชีออมทรัพย์ ที่ต้องการเปลี่ยนแปลง, อัปโหลดเอกสาร จากนั้นคลิก "ตรวจสอบข้อมูล"

06 ระบบจะสรุปข้อมูลทั้งหมด เพื่อตรวจสอบอีกครั้ง ก่อนคลิก "ยืนยัน"

หมายเหตุ: กรณีที่ต้องการเปลี่ยนแปลงเบอร์โทรศัพท์ หรืออีเมล ใช้สำหรับ OTP ติดต่อ Call Center 1621 เท่านั้น

70

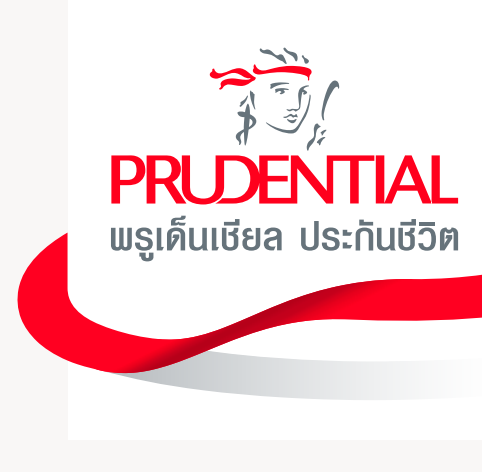

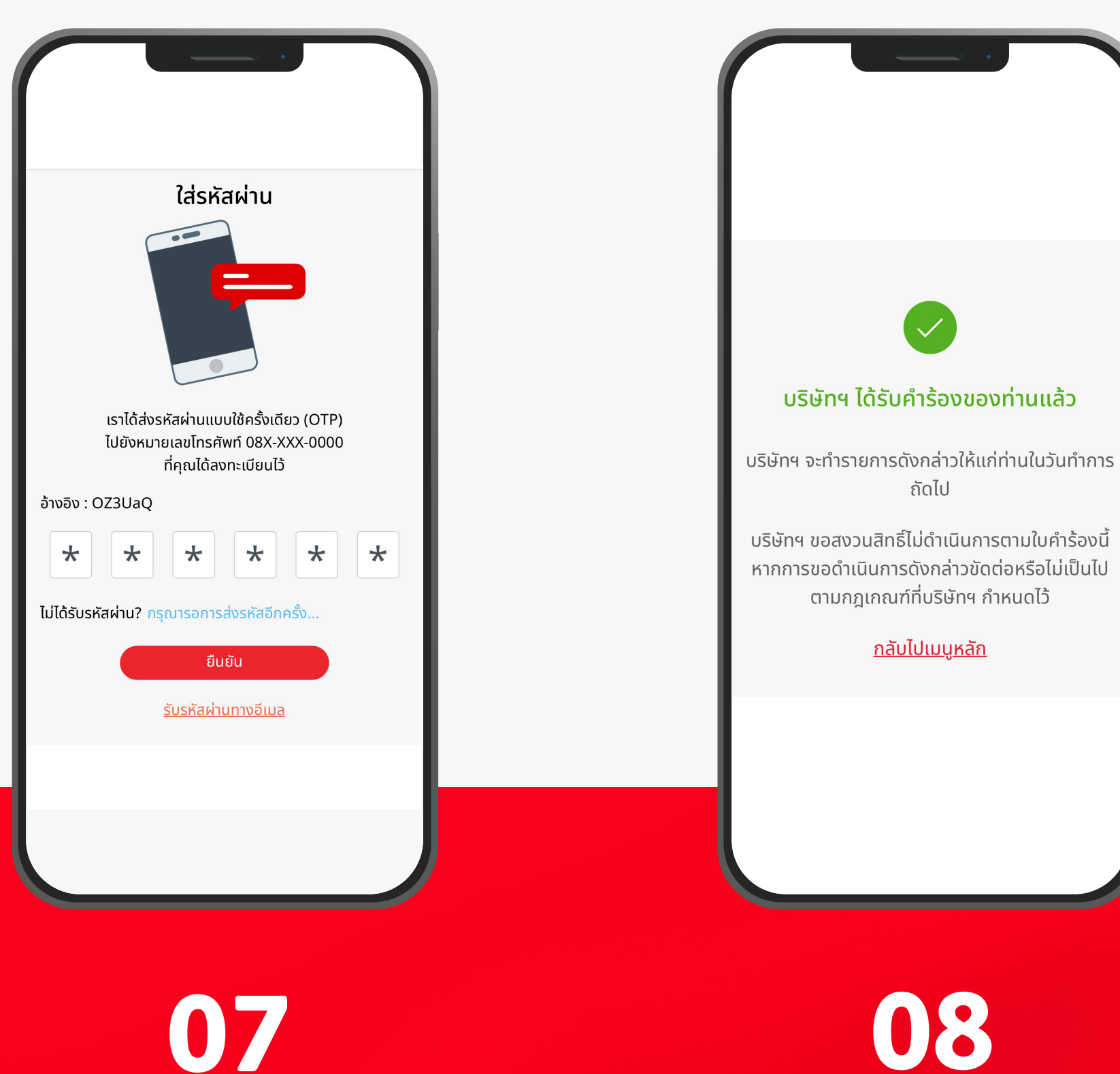

ุกรอกรหัส **OTP** ที่ได้รับจากช่องทางที่เลือก และคลิก "ยืนยัน"

เสร็จสิ้นขั้นตอนการเปลี่ยนแปลง วิธีการรับเงินพลประโยชน์

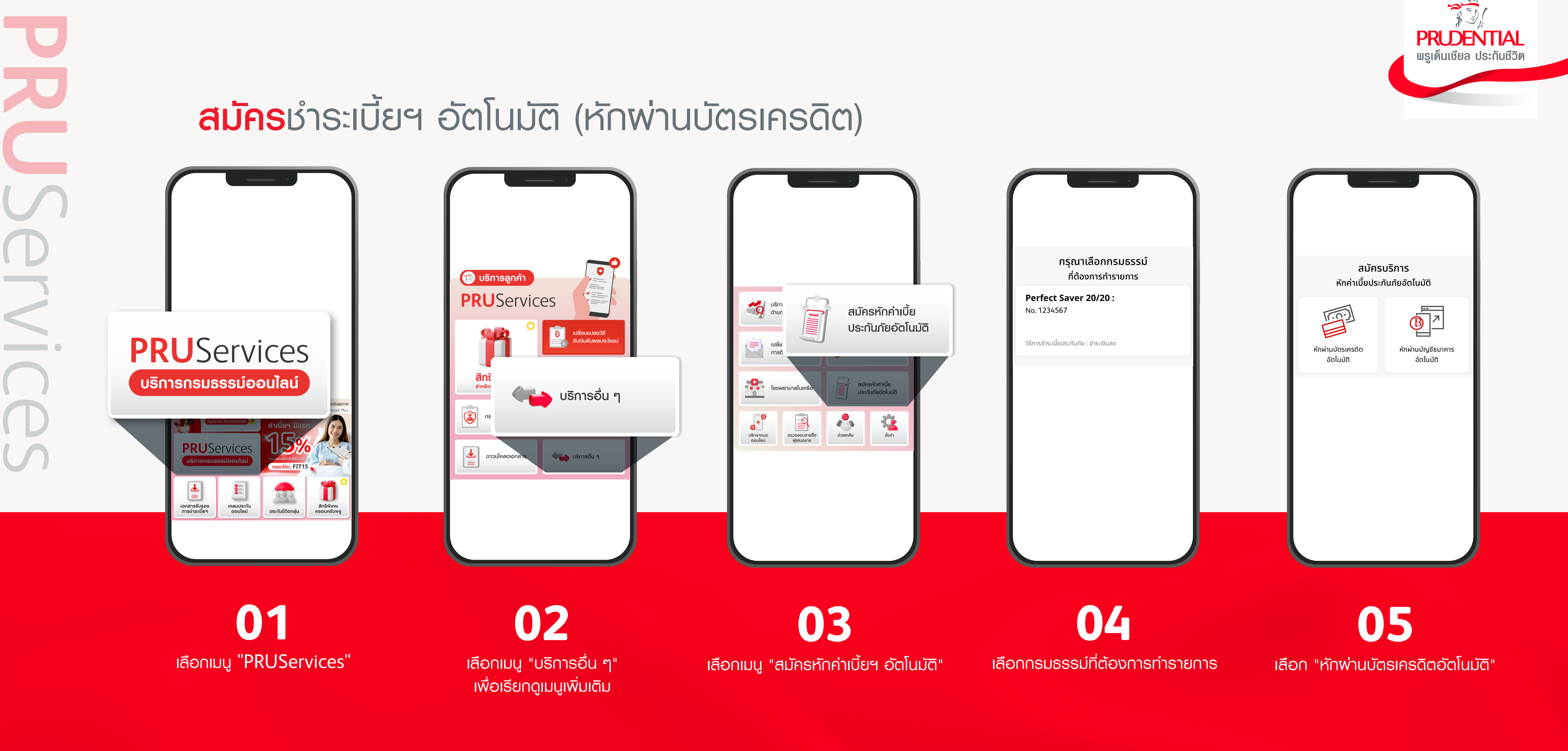

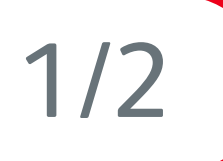

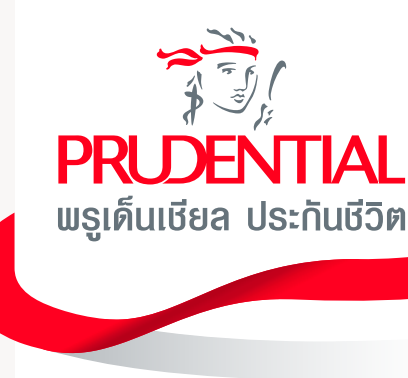

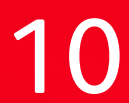

#### **สมัคร**ชำระเบี้ยฯ อัตโนมัติ (หักพ่านบัตรเครดิต)

| ข้อกำหนดและเงื่อนไข<br>เจ้ายินยอมให้ธนาคารเรียกเก็บเงินจากบัตรเครดิตของ<br>เจ้า เพื่อชำระเบี้ยประกันภัยตามจำนวนที่ได้ให้ไว้กับบริษัท<br>ยอมรับว่าการชำระเบี้ยประกันภัยจะสมบูรณ์เมื่อบริษัท<br>ารถเรียกเก็บเงินได้เต็มตามจำนวนจากสถาบันการเงินแล้ว<br>นั้น รวมถึงตกลงยินยอมปฏิบัติตามหลักเกณฑ์เงื่อนไข และ<br>ารเรียกเก็บเงินของบริษัทและสถาบันการเงินผู้ออกบัตร<br>ฉิตทุกประการ | สมัครบริการ<br>สมัครหักค่าเบี้ยประกันภัยอัตโนมัติ<br>ประเภทบัตรเครดิต<br>โบริโค<br>กรุณาระบุเฉพาะบัตรเครดิตของผู้เอาประกันภัยเท่านั้น |
|----------------------------------------------------------------------------------------------------|----------------------------------------------------------------------------------------------------|
| ียอมรับข้อกำหนดและเงื่อนไข<br>ข้าพเจ้าได้อ่านและยอมรับข้อกำหนดและเงื่อนไขการใช้<br>บริการของบริษัทฯ                                                                                                    | เลขที่บัตรเครดิต<br>4111-1111-1111<br>ธนาคาร                                                                                          |
| ยินยอม<br>ไม่ยอมรับ                                                                                                    | Bangkok Bank (ธนาคารกรุงเทพ)<br>วันหมดอายุ<br>12 / 2024                                                                               |
|                                                                                                    | ชื่อที่แสดงบนบัตร<br>Na                                                                                                    |

06

ยอมรับข้อกำหนด และเงื่อนไขการหักค่าเบี้ยประกันภัยอัตโนมัติ

07 กรอกข้อมูลบัตรเครดิต

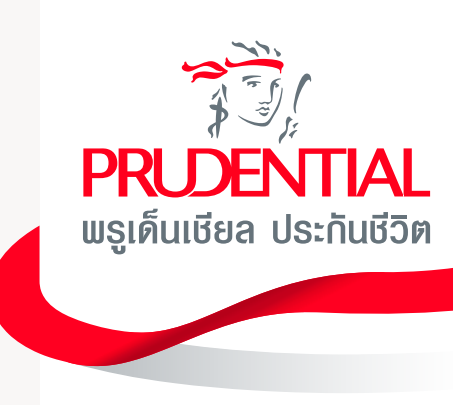

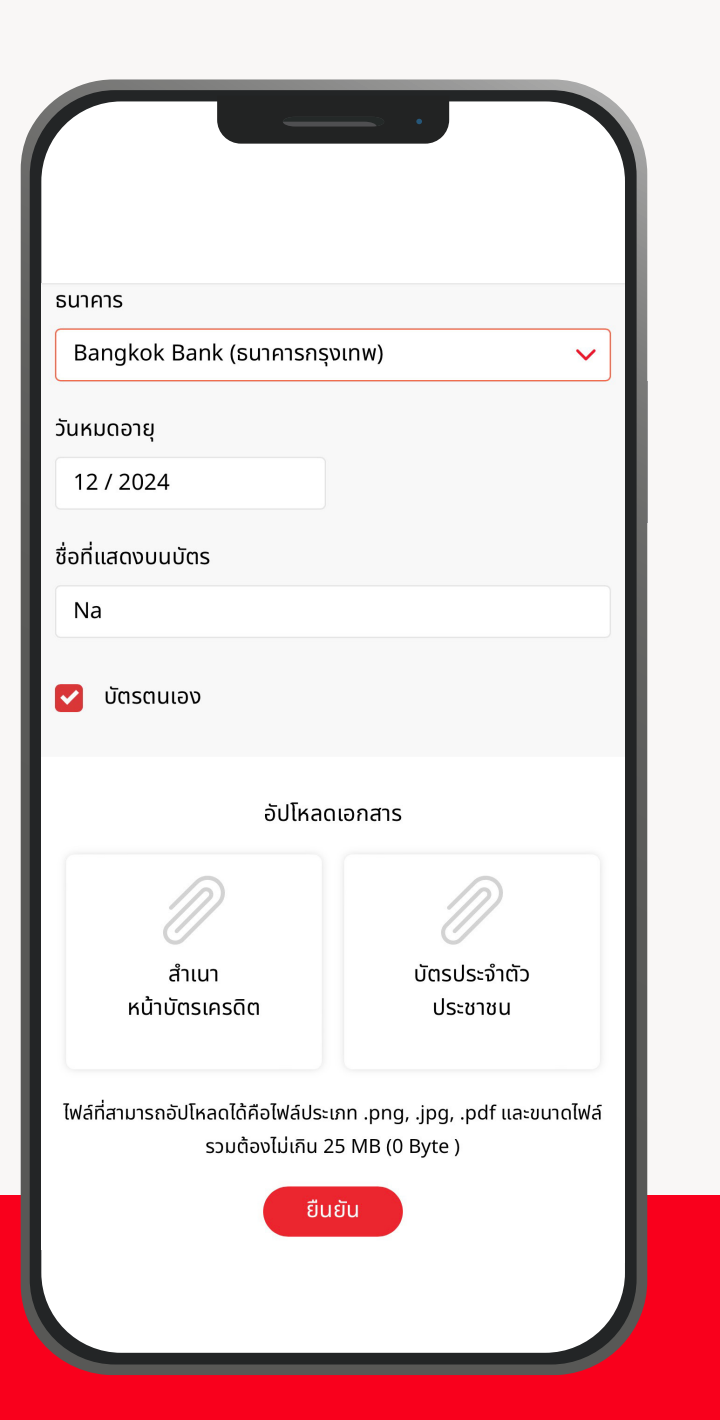

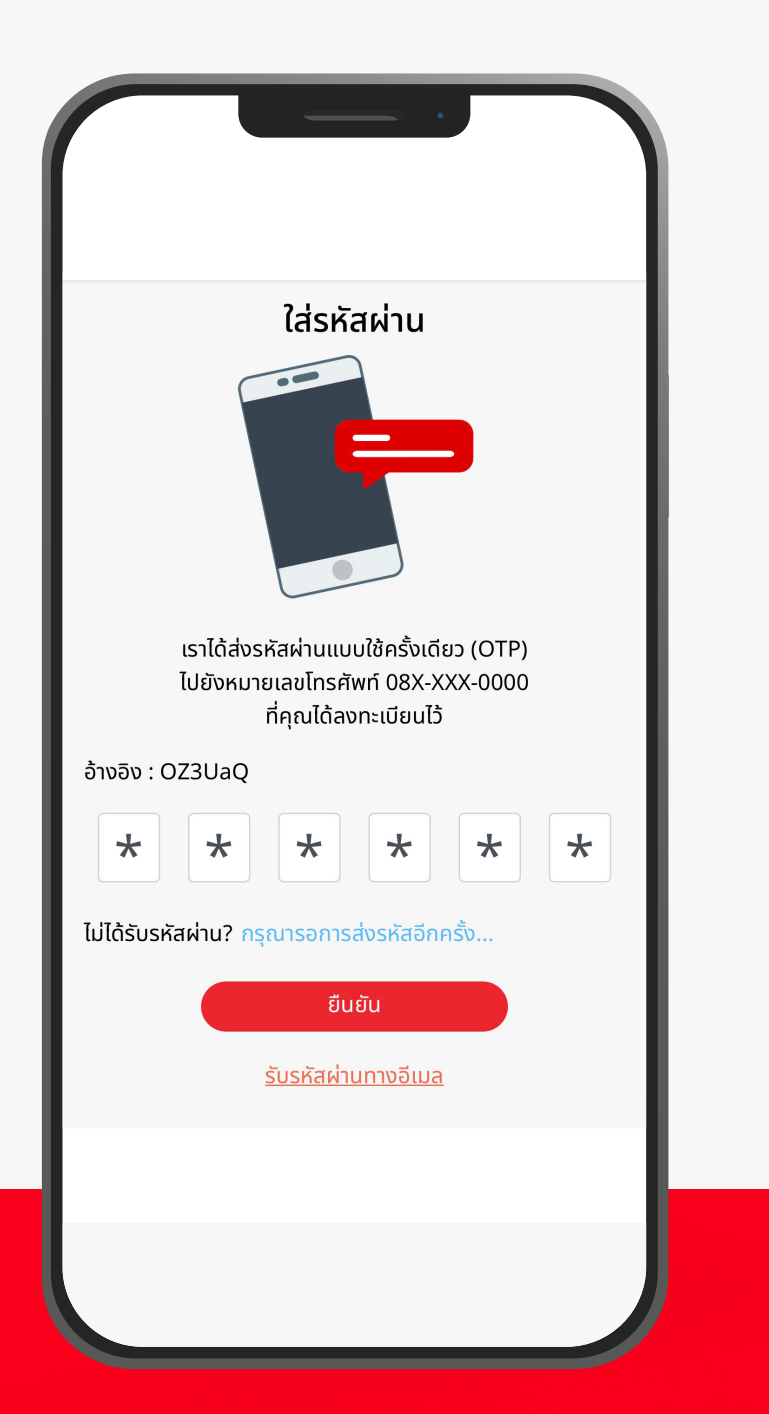

| ส่งคำขอสมัครบริการหักบัต<br>อัตโนมัติสำเร็จ                        | รเครดิต       |
|--------------------------------------------------------------------|---------------|
| ประเภทบัตรเครดิต                                                   | VISA          |
| เลขที่บัตรเครดิต 4111-1111-1                                       | 1111-1111     |
| ธนาคาร Bangkok Bank (ธนาศ                                          | าารกรุงเทพ)   |
| ชื่อที่แสดงบนบัตร                                                  | Na            |
| ความสัมพันธ์ ผู้เส                                                 | อาประกันภัย   |
| วันหมดอายุ                                                         | 12 / 2024     |
| วันที่ส่งคำขอ 06/06/2                                              | .023 16:06    |
| ท่านสามารถตรวจสอบผลการสมัครได้<br>ทำการ<br>ผ่าน <b>PRU</b> Connect | ້າກາຍໃน 7 ວັເ |
| กลับสู่หน้าหลัก                                                    |               |

80

อัปโหลดสำเนาบัตรเครดิต ແລະບັຕຣປຣະຈຳຕັວປຣະຮາຮນ จากเวั้นคลิก "ยืนยัน"

09

กรอกรหัส **OTP** ที่ได้รับจากช่องทางที่เลือก และคลิก "ยืนยัน"

10 การส่งคำขอสมัครหักบัตรเครดิต อัตโนมัติสำเร็จ คลิก "กลับสู่หน้าหลัก"

เพื่อออกจากหน้าจอนี้

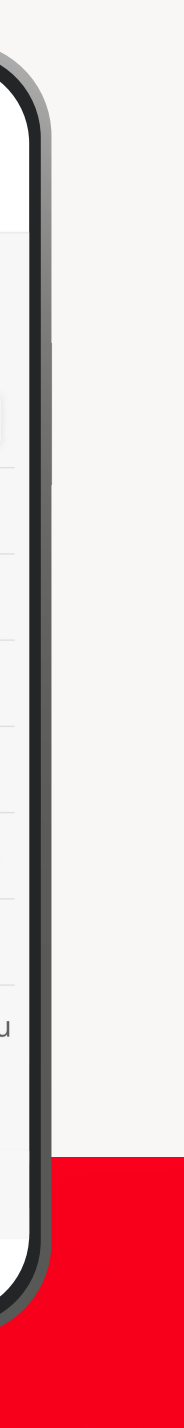

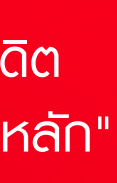

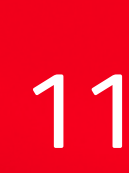

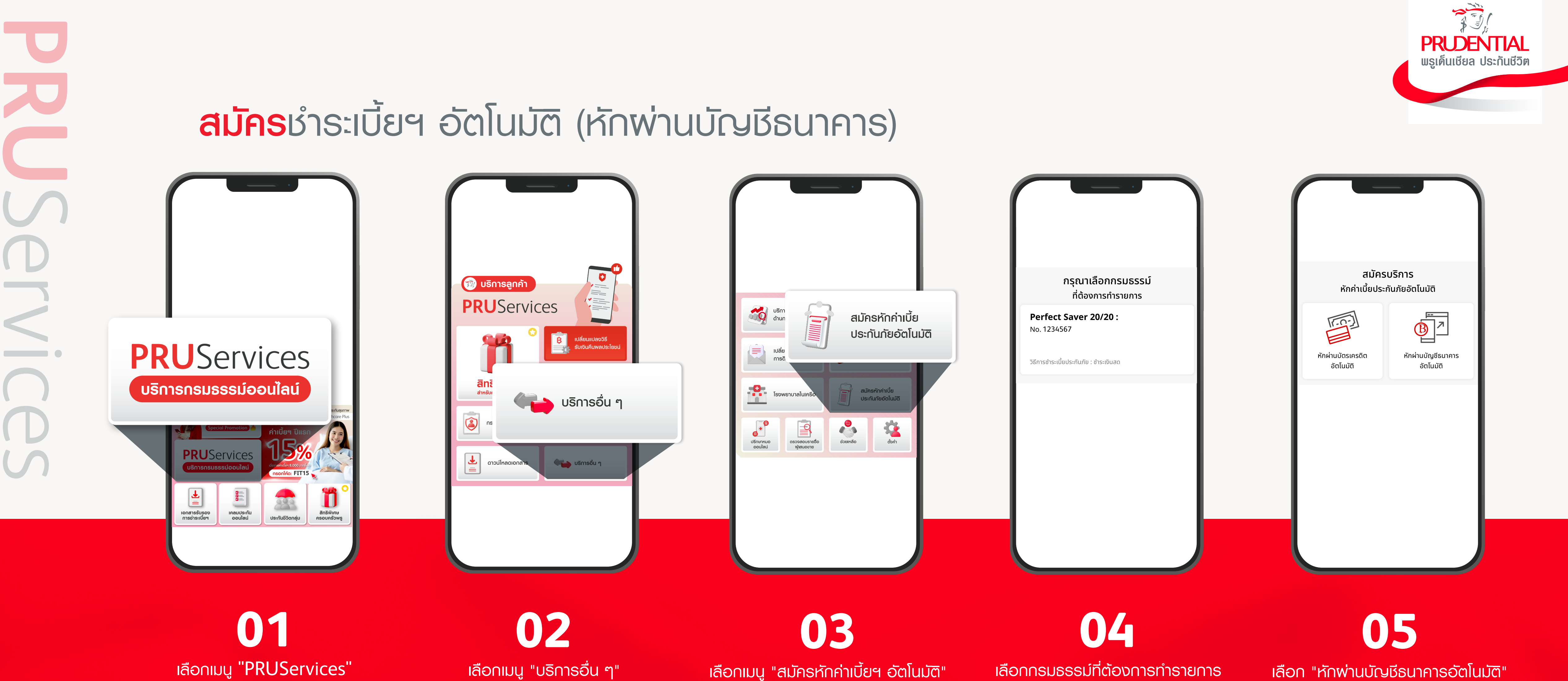

เลือกเมนู "PRUServices"

เลือกเมนู "บริการอื่น ๆ" เพื่อเรียกดูเมนูเพิ่มเติม

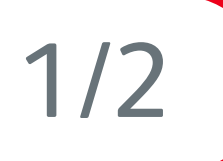

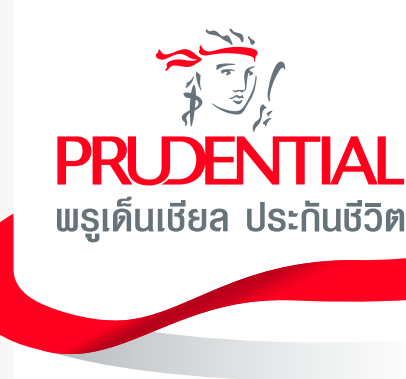

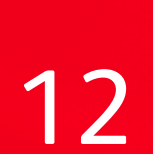

#### **สมัคร**ชำระเบี้ยฯ อัตโนมัติ (หักพ่านบัญชีธนาคาร)

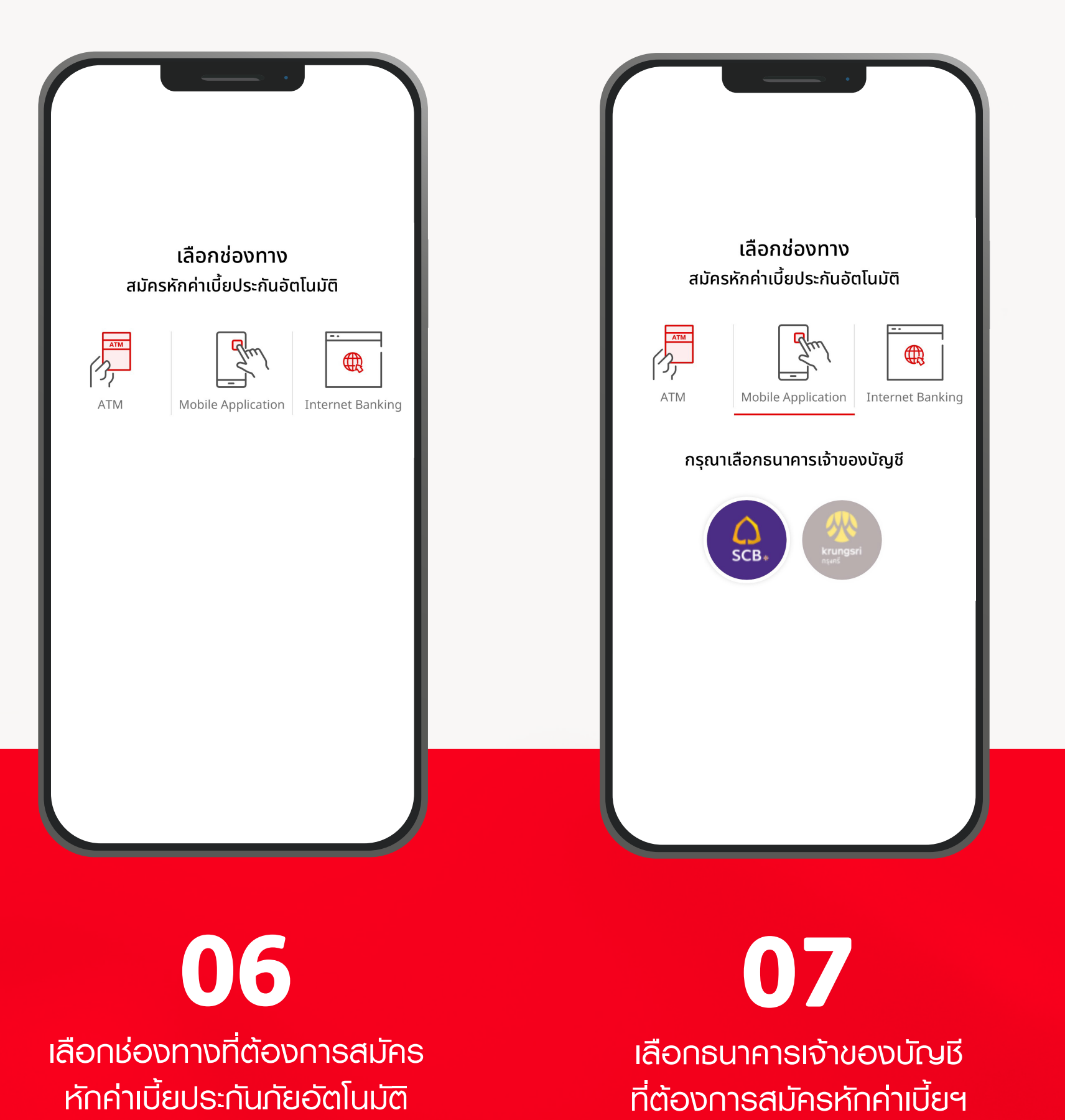

2/2

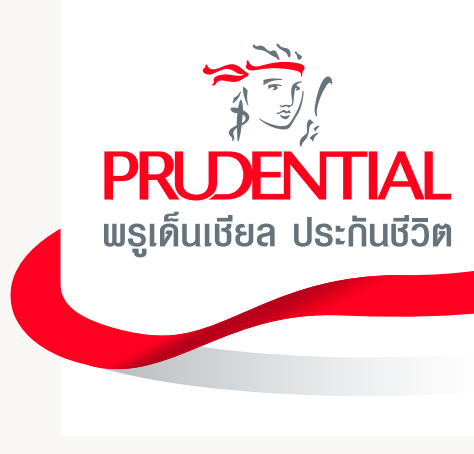

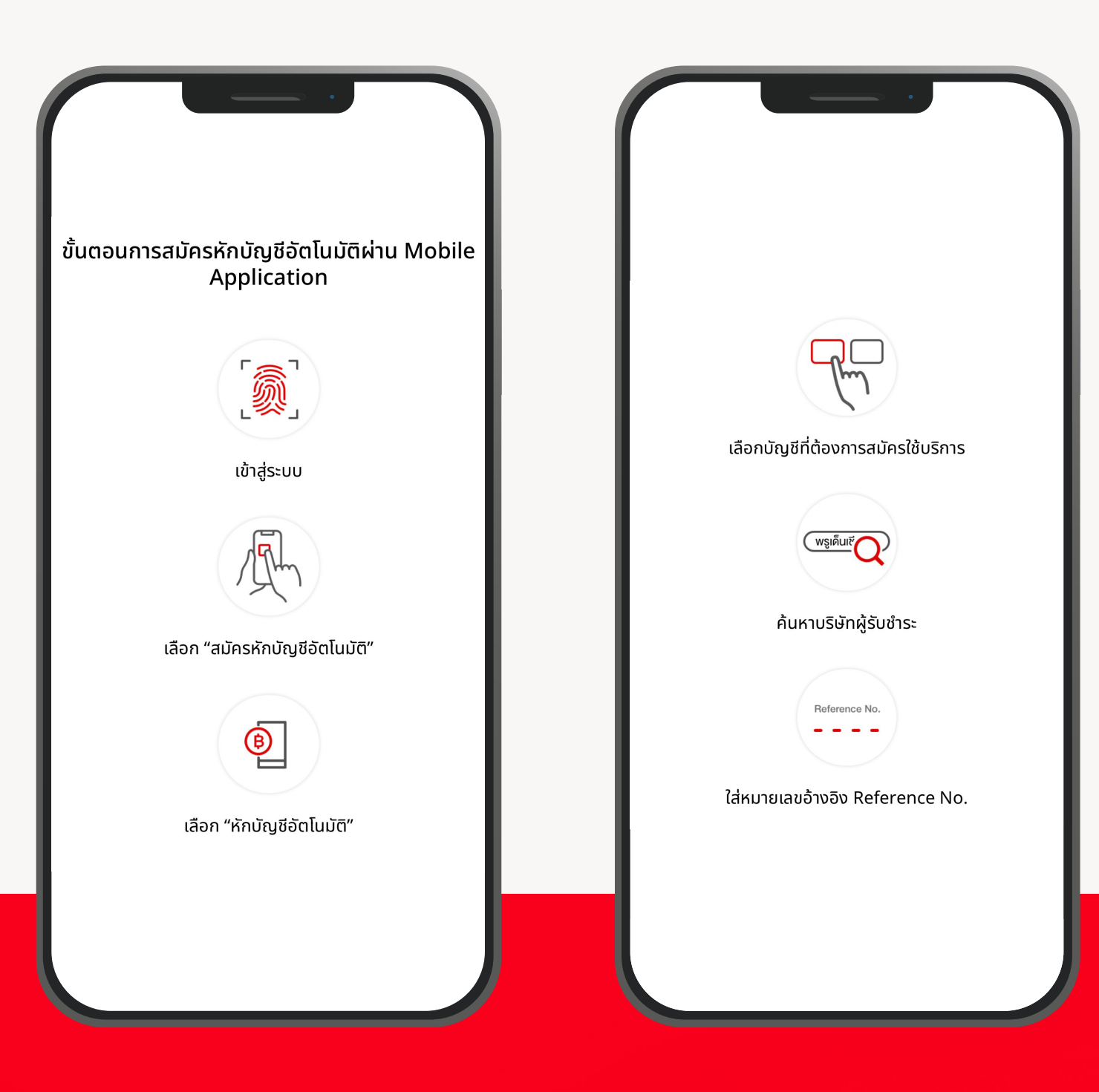

#### 80

ระบบจะแสดงขั้นตอนการสมัครหักบัญชีอัตโนมัติพ่านช่องทางต่าง ๆ ไม่ว่าจะเป็น ATM, Mobile Application หรือ Internet Banking

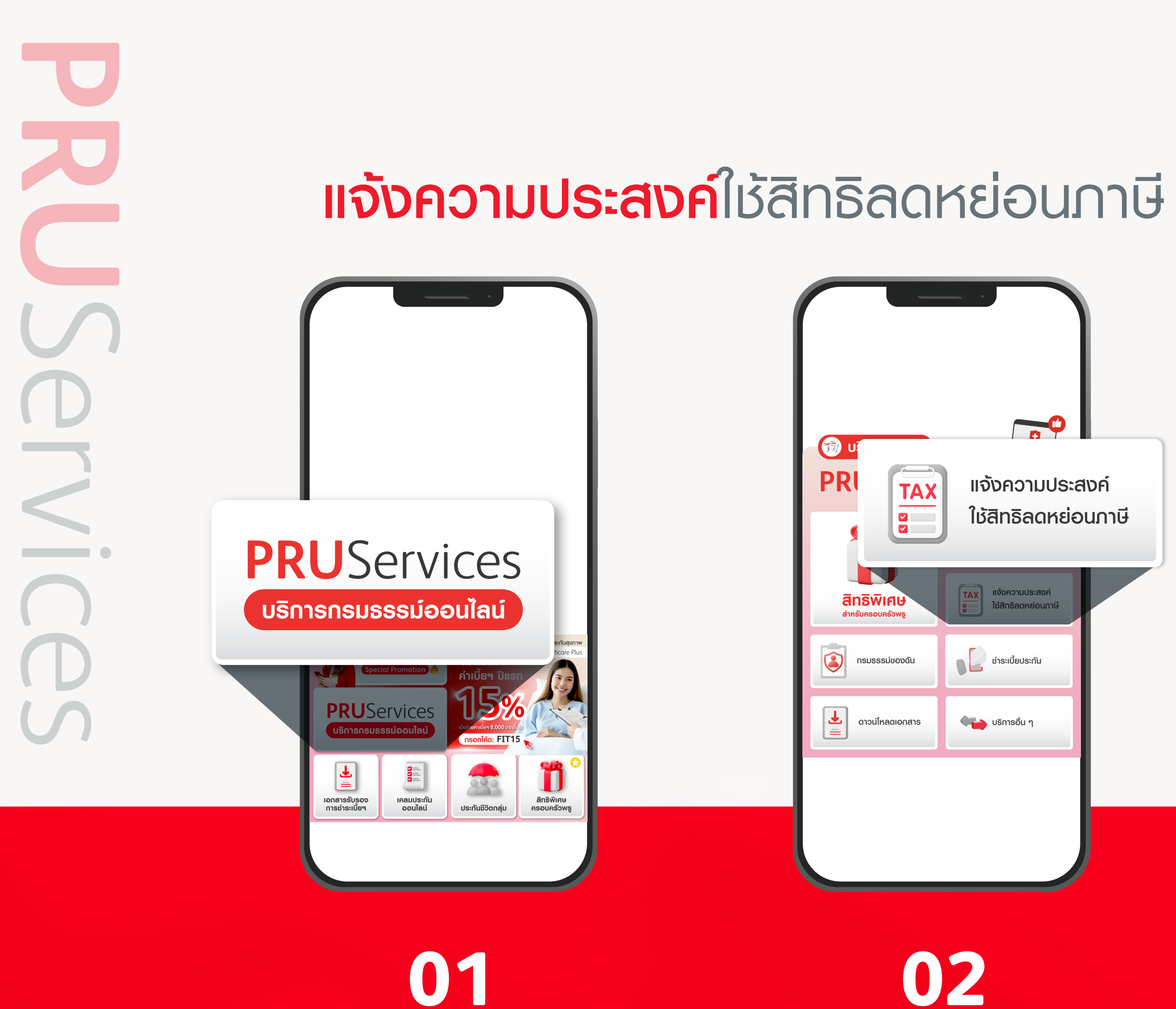

เลือกเมนู "PRUServices"

เลือกเมนู "แจ้งความประสงค์ใช้สิทธิลดหย่อนภาษี"

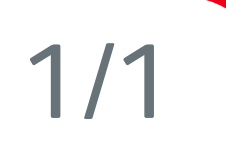

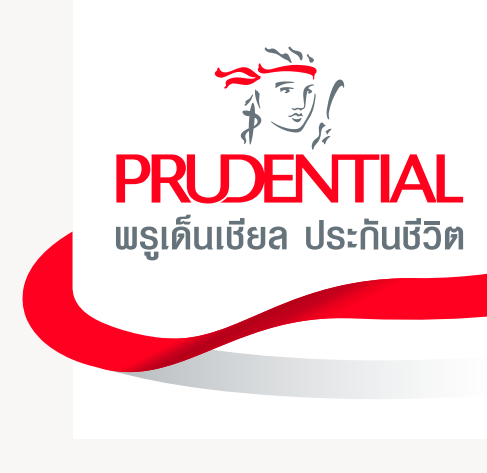

| ใผลบังคับ ใช้เฉพาะกรมธรรมของผู้เอาประกันภัย ในนามของคุณ                                       |                                                 |
|-----------------------------------------------------------------------------------------------|-------------------------------------------------|
| นางสาว สุขใจ บายพรู                                                                           | $\bigcirc$                                      |
| <ul> <li>ผู้เอาประกันมีความประสงค์ และยินยอมให้</li> </ul>                                    | ขอบคุณสำหรับการให้ข้อมูล                        |
| บริษัทฯ ส่งและเปิดเผยข้อมูลเกี่ยวกับเบี้ยประกัน<br>อันต่วอรุมสรรพวอร ตวงหลังเออเซ์ อิธีอวรที่ | บริษัทฯ ได้ทำการบันทึกข้อมูลของท่านเรียบร้อยแล่ |
| รายต่อกรรมสรรพ การ ต เมทสกเกเนซา รอก เรพ<br>สรรพากรกำหนด                                      |                                                 |
| <ul> <li>ทุกกรมธรรม์</li> </ul>                                                               | เสรจสน                                          |
| 🔿 เฉพาะกรมธรรม์เลขที่                                                                         |                                                 |
| 🔵 0000000 - พรู อี เฮลท์แคร์ พลัส                                                             |                                                 |
| GAL000-000000 - Smile Car Plus                                                                |                                                 |
| 🔿 ไม่มีความประสงค์                                                                            |                                                 |
| ยกเลิก <b>ยืนยันข้อมูล</b>                                                                    |                                                 |
|                                                                                               |                                                 |
|                                                                                               |                                                 |

03

เลือกกรมธรรม์ที่ต้องการแจ้งความประสงค์ ใช้สิทธิลดหย่อนภาษี จากนั้นคลิก "ยืนยันข้อมูล" 04 เสร็จสิ้นขั้นตอนการแจ้งความประสงค์ ใช้สิทธิลดหย่อนภาษี

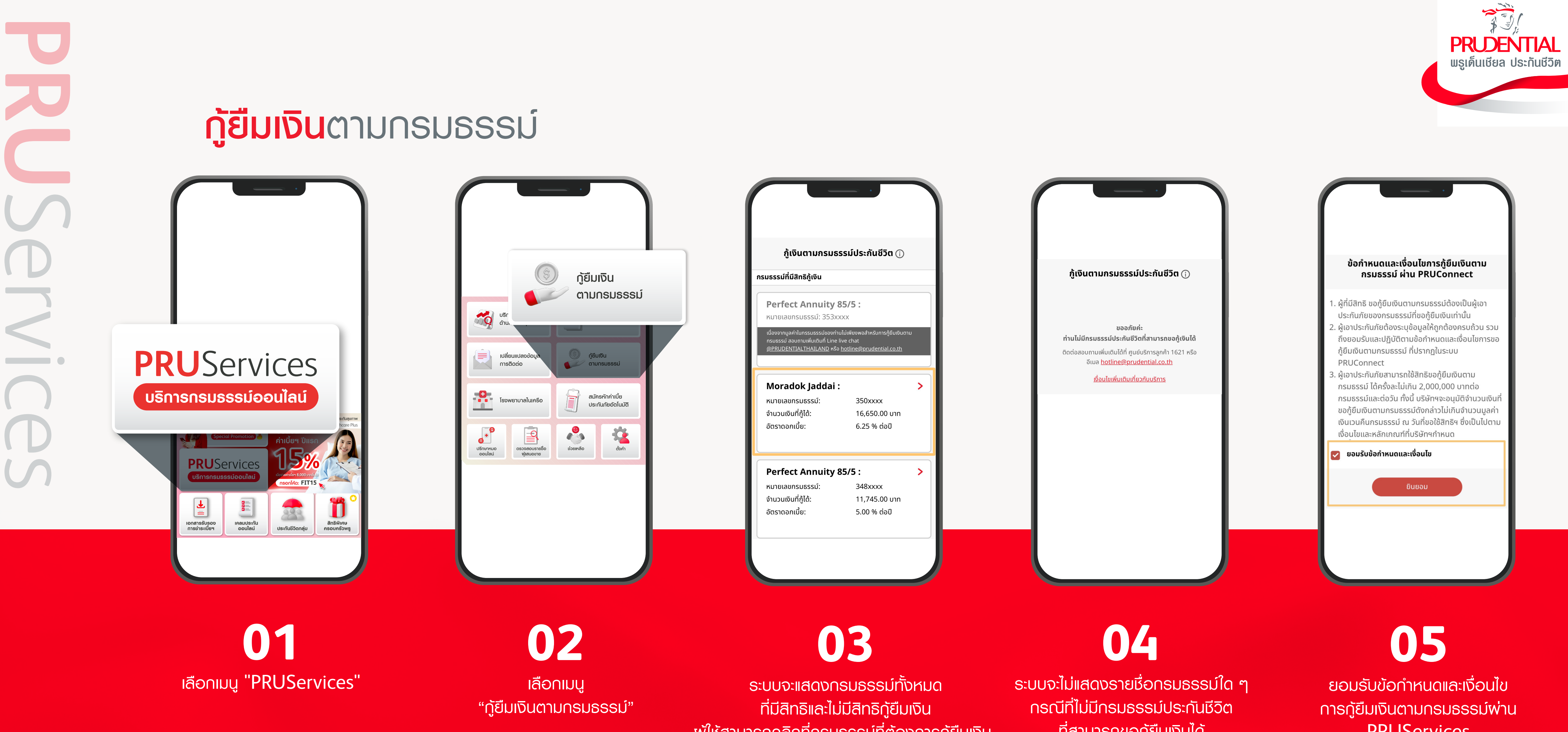

1/3

พู้ใช้สามารถคลิกที่กรมธรรม์ที่ต้องการกู้ยืมเงิน เพื่อดำเนินการขั้นตอนดัดไป

ที่สามารถขอกู้ยืมเงินได้

PRUServices

#### **กู้ยืมเงิน**ตามกรมธรรม์

| <br>กรอกข้อมูล ยืนยันข้อมูล                                                                                             | — (3)<br>OTP             |
|----------------------------------------------------------------------------------------------------|--------------------------|
| <b>ขอกู้เงินกรมธรรม์ 000</b><br>มูลค่าเงินสดในกรมธรรม์ 18,50                                                            | <b>0000</b><br>0.00 חרט  |
| จำนวนเงินสูงสุดที่กู้ได้                                                                                                | 16,650.00                |
| อัตราดอกเบี้ย ต่อปี 🕞                                                                                                   | 6.25%                    |
| <b>จำนวนเงินที่ต้องการกู้</b><br>ขั้นต่ำ 5.00 บาท ( <sub>เ</sub> ๊)                                                     | 16,650                   |
| อากรแสตมป์                                                                                                    | -5.00                    |
| ยอดเงินกู้ที่จะได้รับเข้าบัญชีสุทธิ*                                                                                    | 16,645.00                |
| *ยอดคำนวณ ณ วันที่ 26/06/2566<br>กรณีมีการกู้ชำระเบี้ยอัตโนมัติก่อนหน้านี้ ระบบจะไม<br>ระเงินกู้อัตโนมัติและดอกเบี้ย () | ม่นำเงินกู้ ครั้งนี้ไปชำ |

| บัญชีธนาคารที่ใช้สำหรับรับเงิน                                                                                |
|----------------------------------------------------------------------------------------------------|
| ชื่อบัญชี                                                                                                    |
| นางสาว สุขใจ บายพรู                                                                                           |
| ธนาคาร                                                                                                    |
| กรุณาเลือก 🗸 🗸                                                                                                |
| เลขที่บัญชี (บัญชีออมทรัพย์เท่านั้น)                                                                          |
|                                                                                                    |
| * บัญชีธนาคารจะถูกนำไปอัปเดตในข้อมูลกรมธรรม์นี้ เพื่อใช้รับ<br>เงินผลประโยชน์ตามกรมธรรม์จากบริษัทในครั้งถัดไป |
| อัปโหลดเอกสาร                                                                                                 |
| *เอกสารต้องลงนามรับรองสำเนาถูกต้อง                                                                            |
| สำเนาหน้าแรกสมุด<br>บัญชีเงินฝาก                                                                              |
|                                                                                                    |
| ไฟล์ที่สามารถอัปโหลดได้คือไฟล์ประเภท .png, .jpg, .pdf และขนาดไฟล์<br>รวมต้องไม่เกิน 25 MB (0 Byte )           |
|                                                                                                    |

### 06

เข้าสู่ขั้นตอนการกรอกข้อมูล สำหรับขอกู้ยืมเงิน พู้ให้สามารถตรวจสอบจำนวนเงินกู้สูงสุด, และอับโหลดสำเนาหน้าแรกของสมุดเงินฟาก พู้ให้สามารถเลือกบัญชีธนาคารดังกล่าวได้ โดยเลือกอีเมลที่เคยให้ไว้ หรือให้อีเมลอื่นได้ จากนั้นกดปุ่ม "ยืนยัน" เพื่อดำเนินการต่อ ที่ต้องการกู้ได้

กรอกข้อมูลบัญชีธนาคารที่ใช้ สำหรับการรับเงิน อัตราดอกเบี้ย, และกรอกจำนวนเงิน โดยเอกสารต้องลงนามรับรองสำเนาถูกต้อง

07

2/3

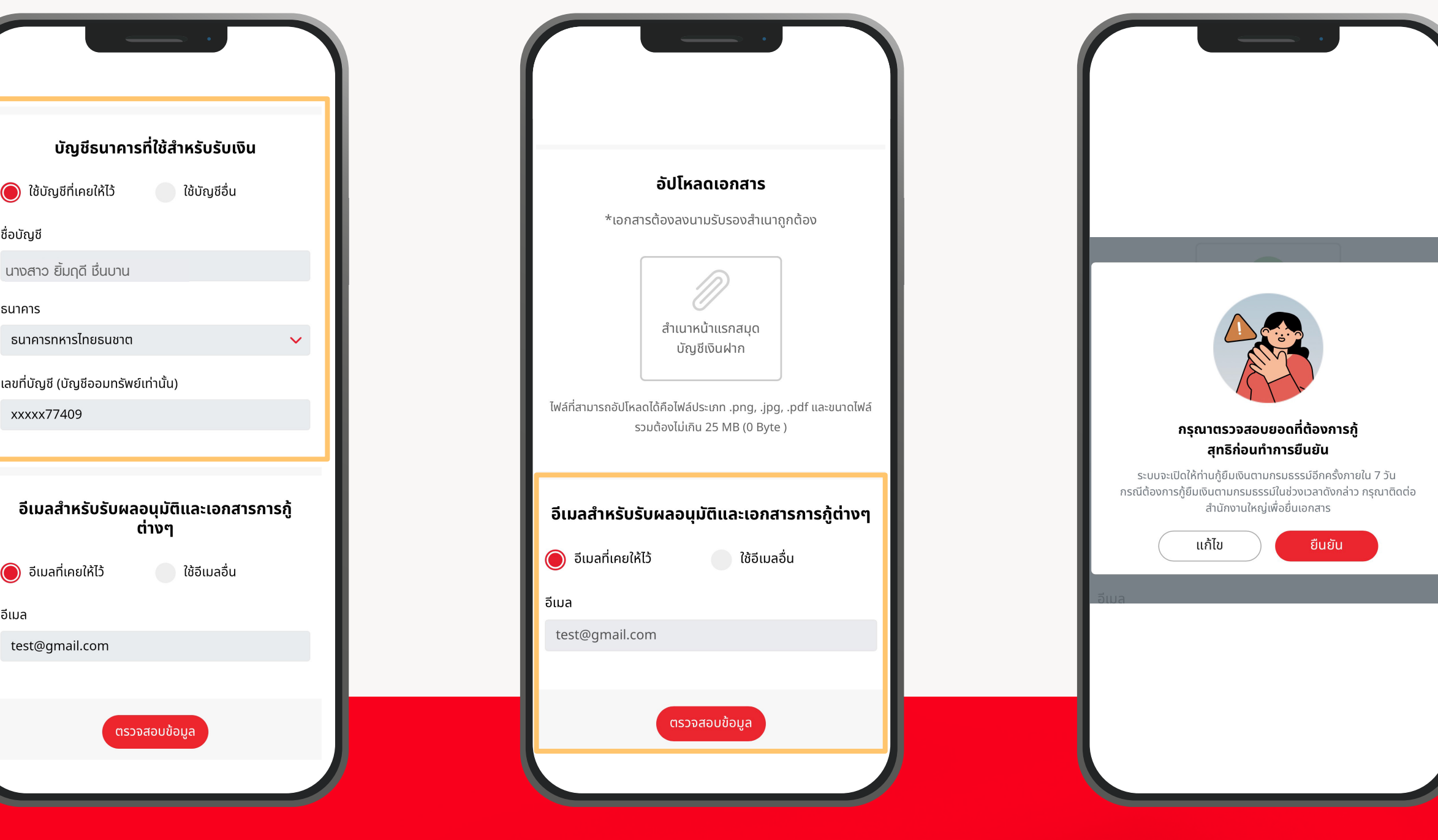

80

ในกรณีที่มีบัญชีรับเงินพลประโยชน์ ตามกรมธรรม์ในระบบแล้ว โดยไม่ต้องอัปโหลดสำเนา หน้าแรกของสมุดเงินฟากเพิ่มเติม

09 ระบุอีเมลสำหรับรับพลอนุมัติ และเอกสารการกู้ต่าง ๆ จากนั้นกด "ตรวจสอบข้อมูล"

ระบบจะแสดงหน้าต่างแจ้งเตือนให้ตรวจสอบ ยอดเงินกู้สุทธิทุกครั้งก่อนทำการยืนยันข้อมูล

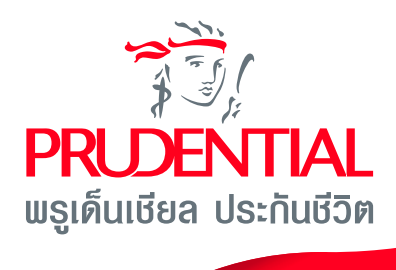

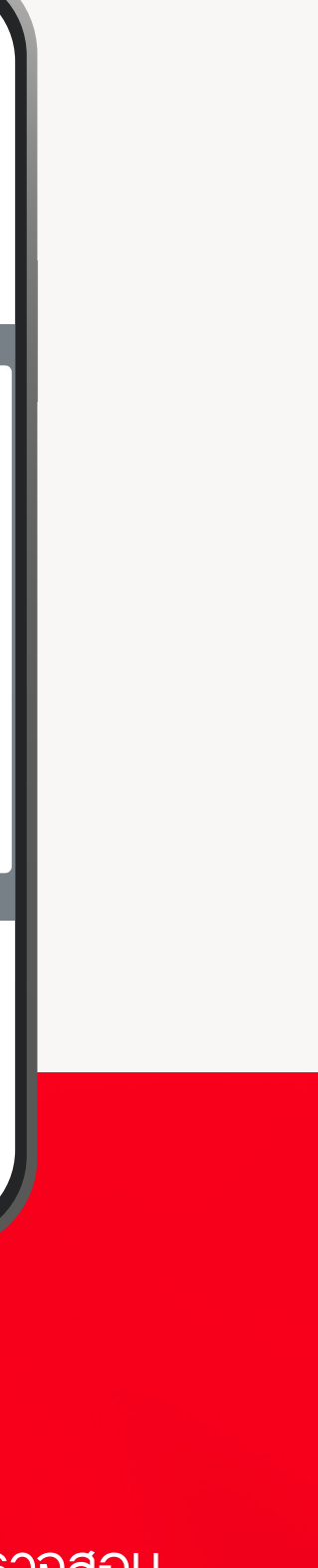

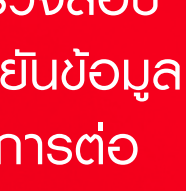

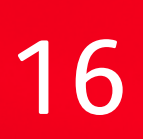

#### **กู้ยืมเงิน**ตามกรมธรรม์

| <b>ยืนยันข้อมูล</b><br>โปรดตรวจสอบสัญญาและรายละเอียดเงินกู้ ก่อนยืนยันข้อมูล                                                                                                    |
|----------------------------------------------------------------------------------------------------|
| ข้อกำหนดสัญญาการกู้ยืมเงินตามกรมธรรม์                                                                                                    |
| ข้อ 1. ผู้กู้ตกลงเป็นผู้ชำระค่าอากรแสตมป์ตามจำนวนที่กฎหมาย<br>กำหนด รวมถึงยินยอมให้ผู้ให้กู้ หักเงินค่าอากรแสตมป์ ค่าเบี้ย<br>ประกันภัยที่ค้างชำระมากกว่า 30 วัน รวมไปถึงหักภาระหนี้คงค้าง<br>ตามวงเงินกู้เดิม (ถ้ามี) ที่ผู้กู้มีหน้าที่ต้องชำระตามข้อนี้ออกจาก<br>จำนวนเงินกู้ที่ระบุข้างต้น โดยผู้กู้รับทราบและยอมรับว่าเงินกู้สุทธิ<br>ที่ผู้กู้ได้รับจากผู้ให้กู้เป็นเงินกู้สุทธิภายหลังจากการหักเงินค่าอากร<br>แสตมป์ ค่าเบี้ยประกันภัยที่ค้างชำระมากกว่า 30 วัน และการะหนี้<br>สินคงค้างตามวงเงินกู้เดิม (ถ้ามี) และให้ถือว่าผู้กู้ได้ชำระค่าเบี้ย<br>ประกันภัยที่ค้างชำระ และหนี้สินตามวงเงินกู้เดิมเรียบร้อยแล้ว<br>(ถ้ามี) |
| ข้อ 2. ผู้กู้ยินยอมชำระดอกเบี้ยทบต้นตามอัตราที่ระบุไว้ในเงื่อนไข<br>ของกรมธรรม์นับจากวันที่ได้รับเงินกู้จนถึงวันครบรอบปีแห่ง<br>กรมธรรม์ของเงินที่กู้ให้แก่ผู้ให้กู้ โดยกำหนดชำระภายในวันครบ<br>กำหนดชำระค่าเบี้ยประกันภัย ทุก ๆ ปี ตลอดไปจนกว่าจะชำระเงิน                                                                                                    |

กู้ตามสัญญาฉบับนี้ครบถ้วนแล<sup>ะ</sup>หา<sup>่</sup>กผู้กู้ขาดชำระดอกเบี้ยในงวด ใด ผู้กู้ตกลงยินยอมให้ผู้ให้กู้นำจำนวนดอกเบี้ยที่ค้างชำระไปรวม กับเงินต้นที่กู้และผู้กู้ยอมเสียดอกเบี้ยในเงินที่เพิ่มใหม่

ข้อ 3. ผู้กู้ตกลงยอมรับดอกเบี้ยเงินกู้ในอัตราร้อยละ 6.25% ปี ของจำนวนเงินกู้ยืมที่ผู้ให้กู้อนุมัติ ซึ่งผู้กู้ตกลงยอมรับด ดังกล่าว

โปรดเลื่อนอ่านจนจบเพื่อดำเนินการต่อ

| ข้อ 8. จำนวนเงินกู้พร้อมดส<br>ผู้ให้กู้ ในช่องทางที่ผู้ให้กู้กำ<br>กรุงเทพมหานคร หรือ สำนั | วกเบี้ยรวมหนี้สินอื่นใด ต้องชำระให้แก่<br>หนดไว้ หรือ ณ สำนักงานใหญ่<br>กงานสาขา ของผู้ให้กู้ |
|--------------------------------------------------------------------------------------------|-----------------------------------------------------------------------------------------------|
| รายละเอียดกา                                                                               | เรขอกู้เงินตามกรมธรรม์                                                                        |
| จำนวนเงินสูงสุดที่กู้ได้                                                                   | 16,650.00                                                                                     |
| อัตราดอกเบี้ย ต่อปี                                                                        | 6.25 %                                                                                        |
| จำนวนเงินที่ต้องการกู้                                                                     | 16,650.00                                                                                     |
| อากรแสตมป์                                                                                 | -5.00                                                                                         |
| ยอดเงินกู้ที่จะได้รับเข้าบัญ                                                               | ู <sub>่</sub> ชีสุทธิ* 16,645.00                                                             |
| *ยอดคำนวณ ณ วันที่ 26/<br>กรณีมีการกู้ชำระเบี้ยอัตโนเ<br>ครั้งนี้ไปชำระเงินกู้อัตโนมัติ    | 06/2566<br>มัติก่อนหน้านี้ ระบบจะไม่นำเงินกู้<br>และดอกเบี้ย                                  |
| บัญชีธนาศ                                                                                  | าารที่ใช้สำหรับรับเงิน                                                                        |
| ชื่อบัญชี                                                                                  | นางสาว ยิ้มฤดี ชื่นบาน                                                                        |
| ธนาคาร                                                                                     | ธนาคารกสิกรไทย                                                                                |
| เลขที่บัญชี                                                                                | 1234567890                                                                                    |
| อีเมลสำหรับรับผล                                                                           | อนุมัติและเอกสารการกู้ต่างๆ                                                                   |
| อีเมล                                                                                      | test@gmail.com                                                                                |
|                                                                                            | ยืนยัน                                                                                        |
|                                                                                            |                                                                                               |

พู้ให้ต้องทำการตรวจสอบความถูกต้องของข้อมูล โดยอ่านข้อทำหนดสัญญาการกู้เงินตามกรมธรรม์, รายละเอียดการขอกู้เงินตามกรมธรรม์ เมื่อตรวจสอบเรียบร้อยแล้ว กดปุ่ม "ยืนยัน" เพื่อดำเนินการต่อ

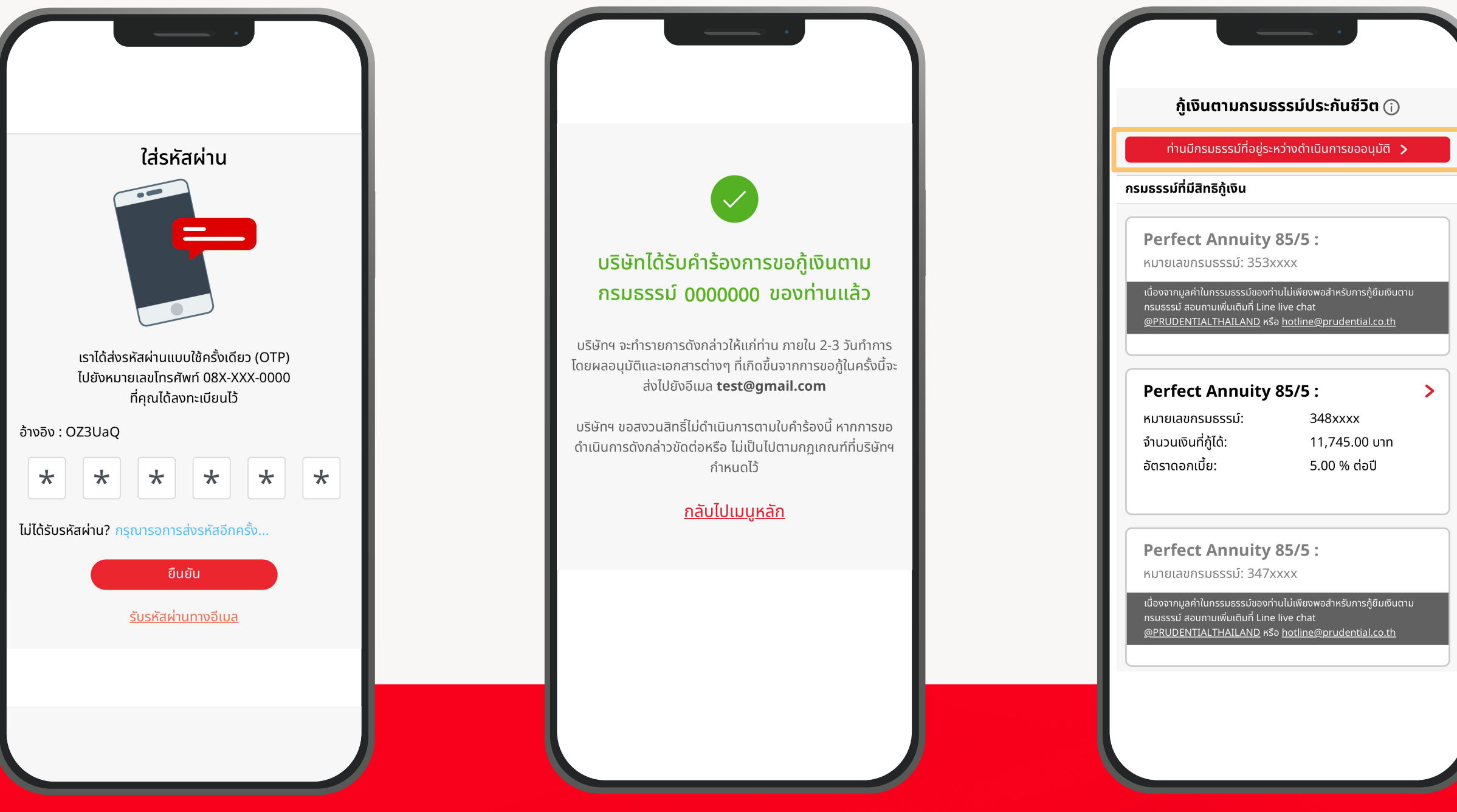

14

13

ຣະບບຈະແສດຈແດບນ້ອມູສ แจ้งเตือนที่ด้านบนสุดของหน้าจอ กรณีมีกรมธรรม์ที่อยู่ระหว่างดำเนินการอนุมัติ

การส่งคำร้องขอกู้ยืมเงินตามกรมธรรม์สำเร็จ พู้ใช้สามารถกดที่ "กลับไปเมนูหลัก" เพื่อกลับไปหน้ากรมธรรม์

12 กรอกรหัส OTP ที่ได้รับจากช่องทางที่เลือกและกด "ยืนยัน"

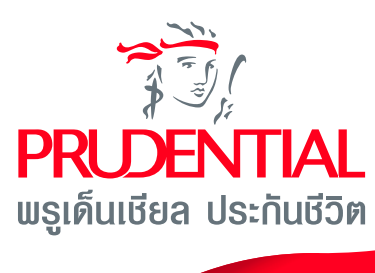

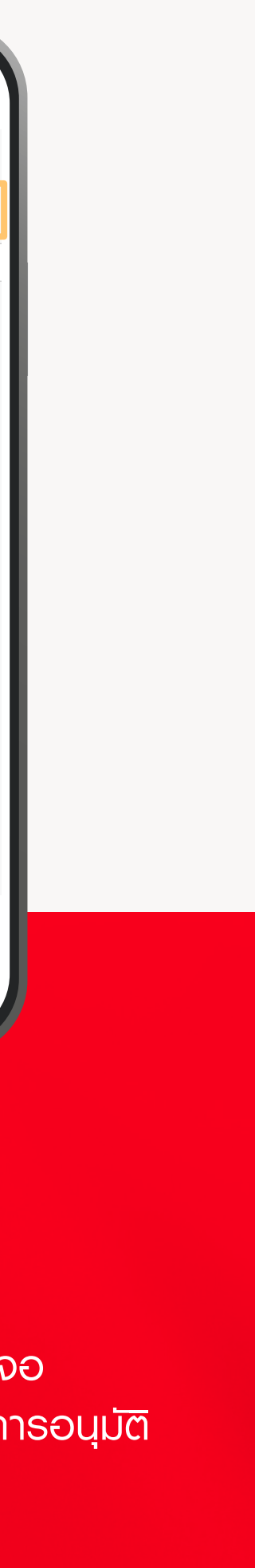

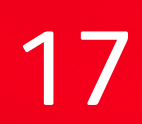

| ผู้เงินตามกรมธรรม์ประกันชีวิต ()         กบบักรมธรรม์ที่อยู่ระหว่างดำเนินการของมุมปี >         เรชธรรมที่มีสิทธิภูงิน         Perfect Annuity 85/5 :         หมายแลยกรมธรรม์: 353xxxx         เชื่องงานูลกับกรรมธรรมขึ้งองงานปีเพียงงงสำหรับการผู้มีบดินาน<br>กรมธรรม องกานสำนักรรมธรรมที่อยู่ระหว่างดำเนินการ [1]         Moradok Jaddai :       soou         Perfect Annuity 85/5 :       >         หมายแลยกรมธรรม์:       348xxxx         อำนวนเงินที่อยู่:       6,650.00 บาก         อัตราดอกเนี้ย:       5,00 % ต่อปี         Perfect Annuity 85/5 :       >         หมายแลยกรมธรรม์:       348xxxx         อำนวนเงินที่อยู่:       5,25 % ต่อปี         อักราดอกเนี้ย:       5,00 % ต่อปี         Perfect Annuity 85/5 :       >         หมายเลยกรมระรมป์: 347xxxx       พมายเลยกรมระรมป์: 347xxxx                                                                                                    | <b>Åjtöumunsusssuldeigenkindunsusauduti nituinsussuldeigenkindunsusauduti Perfect Annuity 85/5 :</b><br><b>munsussulaumundututei Lune luve enst</b><br><b>azudutimatus 55/5 :</b><br><b>munsussulaumundututei Lune luve enst</b><br><b>azudutimatus 55/5 :</b><br><b>munsussuls ssil:</b><br><b>348xxxx</b><br><b>stuusussil:</b><br><b>348xxxx</b><br><b>stuusussil:</b><br><b>348xxxx</b><br><b>stuusussil:</b><br><b>348xxxx</b><br><b>stuusussil:</b><br><b>348xxxx</b><br><b>stuusussil:</b><br><b>348xxxx</b><br><b>stuusussil:</b><br><b>348xxxx</b><br><b>stuusussil:</b><br><b>348xxxx</b><br><b>stuusussil:</b><br><b>348xxxx</b><br><b>stuusussil:</b><br><b>348xxxx</b><br><b>stuusussil:</b><br><b>348xxxx</b><br><b>stuusussil:</b><br><b>348xxxx</b><br><b>stuusussil:</b><br><b>348xxxx</b><br><b>stuusussil:</b><br><b>3500</b><br><b>binimus 2:</b><br><b>3500</b><br><b>binimus 2:</b><br><b>3500</b><br><b>binimus 2:</b><br><b>3500</b><br><b>binimus 2:</b><br><b>3500</b><br><b>binimus 2:</b><br><b>300</b><br><b>binimus 2:</b><br><b>300</b><br><b>binimus 2:</b><br><b>300</b><br><b>binimus 2:</b><br><b>300</b><br><b>binimus 2:</b><br><b>300</b><br><b>binimus 2:</b><br><b>300</b><br><b>binimus 2:</b><br><b>binimus 2:</b> | กู้เงินตามกรมธรรม์ประกันชีวิต 🛈                                                                                                    |   |  |                                                                              | •••                                               |
|----------------------------------------------------------------------------------------------------|----------------------------------------------------------------------------------------------------|----------------------------------------------------------------------------------------------------|---|--|------------------------------------------------------------------------------|---------------------------------------------------|
| huūnsusssufinijānāģiskrirvindriutumsubaujuā ><br>hsusssufinijānāģisu<br>Perfect Annuity 85/5 :<br>אנדעופופעראבערפיערפיערפיערפיערפיערפיערפיערפיערפיערפי                                                                                                    | ทับมีกรบธรรม์ที่อยู่ระหว่างดำเนินการของมูงสิ >         เธมธรรมที่มีสิกธิญังน         Perfect Annuity 85/5 :         หมายแลนกรบธรรม์: 553xxxx         เชื่องกามรูดกับกระบรรมของกามไปเกิดรงบรรมของกามรับชิมชิมดาม<br>กระบรรม สังกามเพิ่มกาม โทษ โทย กระบรรมของกามไปเกิดรงบรรมของกามรับชิมชิมดาม<br>กระบรรม สังกามเพิ่มกาม โทษ โทย กระบรรมของกามเป็นเชื่องกามกับรับชิมชิมตาม<br>กระบรรม สังกามเพิ่ม กระบรรมของกามไปเกิดรงบรรมของกามรับชิมชิมตาม<br>กระบรรม สังกามเป็น 85/5 :         Perfect Annuity 85/5 :       >         หมายแลนกรบธรรม์:       348xxxx         จำนวนเงินกี่ม่อกู้ได้:       11,745.00 บาก<br>อัตราดอกเนี้ย:         ระยะเวลาถ่าเนินการประบาน 2-3 วิมาการ ชิมเกรมของสายผู้เกิดกาม<br>กระยะเวลาถ่าเนินการประบาน 2-3 วิมาการ ชินเกรมกามที่ยุ่มกำรมง และป<br>รับเอกสารกรมน่วน         Perfect Annuity 85/5 :       -         หมายเลขกรมธรรม์: 348xxxx       -         ชินกามสายกามที่ได้ :       17,745.00 บาก<br>อัตราดอกเนี้ย:       -         ชินกามอนสีนาย 85/5 :       -         หมายเลขกรมธรมย์: 347xxxx       -       -         เสียงกามที่ไปเกิดรงมรรมชิมชายางที่ไปเดียงกาม<br>กระบรรมสายกามที่ไปเกิดรงมรมชิมชายางที่มายางกามกับส่องกาม<br>กระบรรมสายกามที่ไปเกิดรงมรมชิมชายางที่มายางที่ไปเดียงกาม<br>กระบรรมสายกามที่ไปเกิดรงมรมชิมชายางที่ไม่เกิดรงมานที่ไปเกิดรงมรมสายกามที่ไปเกิดรงมรมชายางที่ไปเกิดรงมรมชายางที่ไปเกิดรงมรมชายางที่ไปเกิดรงมรมสายกามที่ไป เกิดรงมรมสายกามที่ไปเกิดรงมรมชายางที่ไป เกิดรงมรมชายางที่ได้ เกิดรงมรมชายางที่ไป เกิดรงมรมชายางที่ไป เกิดรงมรมชายางที่มายางที่ไป เกิดรงมรมชายางที่ได้ เกิดรงมรมชายางที่ไป เกิดรงมรมชายางที่ไป เกิดรงมรมชายางที่ได้ เกิดรงมรมชายางที่ไป เกิดรงมรมชายางที่มายางที่ไป เ                                                                                                    |                                                                                                    |   |  |                                                                              |                                                   |
| Assussss/ifui@ans6j.vu         Perfect Annuity 85/5 :         Murgiaunsusssub         @PRUDENTIALTHALLAND #Sa hotins@grudential.co.th         Moradok Jaddai :       saaq         Murgiaunsusssub:       348xxxx         anuuruvuruvuluutuutuu       6.25 % dad         buruuvuvuruvuluutuutuu       buruuvuvuutuutuu         Perfect Annuity 85/5 :       >         Murgiaunsusssub:       348xxxx         anuuvuvuutuutuutuutuu       buraunsututuutuutuutuutuutuutuutuutuutuutuutuu                                                                                                    | nsusssifitianaāģisu<br>Perfect Annuity 85/5 :<br>หมายแลนกรมธรรม์: 353xxx<br>เชื่องงาญล่ากับกรรมธรรมของท่านไม่เพียงพลส์พรับการกู้ชื่มจับตาม<br>กรมธรรมส์ของท่านไม่เพียงพลส์พรับการกู้ชื่มจับตาม<br>กรมธรรมส์ของกามเพียงที่ Line Ive chat<br>@Perfect Annuity 85/5 :<br>หมายแลนกรมธรรม์: 348xxxx<br>ຄຳนวมเงินที่ญ้ได้: 11,745.00 บาท<br>ลัตราดอกเนี้ย: 5.00 % ต่อปี<br>Perfect Annuity 85/5 :<br>หมายแลนกรมธรรม์: 347xxxx<br>เชื่องงาญล่ากับกรรมรรมชับองท่านไม่เพียงพลส์พรับการกู้ชื่มจับตาม<br>กรมธรรม สังหามายในเป็นที่ของสำหรับการกู้ชื่มจับตาม<br>กรมธรรม สังหามายในเป็นที่ของสำหรับการกู้ชื่มจับตาม<br>กรมธรรม สังหามายในเพียงสำหรับการกู้ชื่มจับตาม<br>กรมธรรม สังหามายในเพียงสำหรับการกู้ชื่มจับตาม<br>กรมธรรม สังหามายในไฟส์ของสำหรับการกู้ชื่มจับตาม<br>กรมธรรม สังหามายในไปเพียงพรสำหรับการกู้ชื่มจับตาม<br>กรมธรรม สังหามายในไปเพียงพรสำหรับการกู้ชื่มจับตาม<br>กรมธรรม สังหามายในโปฟลีของสำหรับการกู้ชื่มจับตาม<br>กรมธรม สังหามายในไฟล์ have chat<br>@PRUDENTIALTHAILAND พร้อ holline@prudential.co.th                                                                                                    | ท่านมีกรมธรรม์ที่อยู่ระหว่างดำเนินการขออนุมัติ ゝ                                                                                                    |   |  |                                                                              |                                                   |
| Perfect Annuity 85/5 :                                                                                                    | Perfect Annuity 85/5 :       nsusssidiadunsusssidiadunukuutikuwaatunsijäukuunu         Nuraitaunsusssidiadunukuutikuumaatunsijäukuunu       nsusssidiadunukuutikuumaatunsijäukuunu         Nuraitaunsusssidiadunukuutikuumaatunsijäukuunu       msussidiadunukuutikuumaatunsijäukuunu         Perfect Annuity 85/5 :       Nuraitaunsusssidi 348xxxx         Tunaitaunsusssidi :       348xxxx         Tunaitaunsusssidi :       348xxxx         Tunaitaunsussidi :       5.00 % diad         Perfect Annuity 85/5 :       Soona nide:         Muraitaunsussidi :       5.00 % diad         Perfect Annuity 85/5 :       Nuraitaunsussidi :         Muraitaunsussidi :       5.00 % diad         Perfect Annuity 85/5 :       Soona nide:         Muraitaunsussidi :       5.00 % diad         Perfect Annuity 85/5 :       Soona nide:         Muraitaunsussidi :       5.00 % diad         Muraitaunsussidi :       347xxxx         Idaoonnya filosussassidoontuluitee vaat       Berrie Chanuity 85/5 :         Muraitaunsussidi :       Soona nide:         Brunonya filosussidoontuluitee vaat       Brunonya filosussassidoontuluitee vaat         Brunonya filosussidoontuluitee vaat       Brunonya filosussidoontuluitee vaat         Brunonya filosussidoontuluitee vaat       Brunonya filosussidoontuluitee vaat                                                                                                    | มธรรม์ที่มีสิทธิกู้เงิน                                                                                                    |   |  |                                                                              |                                                   |
| <sup>1</sup> <sup>1</sup> | idoonnuániturssusssudioonhultiikovavalnistifuitiikuonu<br>nsusssu abumuikuituih tine live chat<br>@PRUDENTIALTHAILAND κšo hotline@prudential.co.th<br>Muneitaunsusssuf: 348xxxx<br>ahuputišuih čit: 11,745.00 unn<br>ačrisnici anitiče: 5.00 % ciaid<br>Perfect Annuity 85/5 :<br>Kuneitaunsusssuf: 5.00 % ciaid<br>Perfect Annuity 85/5 :<br>Kuneitaunsusssuf: 347xxxx<br>udoonnuánitun filme live chat<br>@PRUDENTIALTHAILAND κšo hotline@prudential.co.th                                                                                                    | <b>Perfect Annuity 85/5 :</b><br>หมายเลขกรมธรรม์: 353xxxx                                                                                                    |   |  | กรมธรรม์ที่อยู่ระหว่                                                         | ่างดำเนินการ [ 1 ]                                |
| หมายเลขกรมธรรม์:       348xxxx         จำนวนเงินที่กู้ได้:       11,745.00 บาท         อัตราดอกเบี้ย:       5.00 % ต่อปี         Perfect Annuity 85/5 :       ระยะเวลาดำเนินการประมาณ 2-3 วันทำการ นับจากวันที่ยื่นคำร้อง และบรับเอกสารครบถ้วน         หมายเลขกรมธรรม์: 347xxxx       348xxxx                                                                                                    | หมายเลขกรมธรรม์:       348xxxx         จำนวนเงินที่กู้ได้:       11,745.00 บาท         อัตราดอกเบี้ย:       5.00 % ต่อปี         Berfect Annuity 85/5 :       ระยะเวลาดำเนินการประมาณ 2-3 วันทำการ นับจากวันที่ยื่นคำร้อง และบรับเอกสารครบก้วน         หมายเลขกรมธรรม์: 347xxxx       เนื่องจากบูลคำในกรรมธรรม์บองท่านไม่เพียงพอสำหรับการกู้ยืมเงินตาม<br>กรมธรรม์ สอบตามเพิ่มเติมที่ Line live chat<br>@PRUDENTIALTHAILAND หรือ hotline@prudential.co.th       ยกเลิกคำขอ                                                                                                    | ເພື່ອงຈາກມູລຄ່າໃนกรรมธรรม์ของท่านไม่เพียงพอสำหรับการภู้ยืมเงินตาม<br>กรมธรรม์ สอบถามเพิ่มเติมที่ Line live chat<br><u>@PRUDENTIALTHAILAND</u> หรือ <u>hotline@prudential.co.th</u><br><b>Perfect Annuity 85/5 :</b> | > |  | Moradok Jaddai :<br>หมายเลขกรมธรรม์:<br>จำนวนเงินที่ขอกู้:<br>อัตราดอกเบี้ย: | รออนุ<br>0000000<br>16,650.00 บาท<br>6.25 % ต่อปี |
| <ul> <li>จำนวนเงินกฎเด: 11,745.00 บาท</li> <li>อัตราดอกเบี้ย: 5.00 % ต่อปี</li> <li>sะยะเวลาดำเนินการประมาณ 2-3 วันทำการ นับจากวันที่ยื่นคำร้อง และบ<br/>รับเอกสารครบถ้วน</li> </ul>                                                                                                    | อานวินเงินกฎเดิ: 11,745.00 บาท<br>อัตราดอกเบี้ย: 5.00 % ต่อปี<br><b>Perfect Annuity 85/5 :</b><br>หมายเลขกรมธรรม์: 347xxxx<br>เนื่องจากมูลค่าในกรรมธรรม์ของท่านไม่เพียงพอสำหรับการภู้ยืมเงินตาม<br>กรมธรรม์ สอบลาบเพิ่มเติมที่ Line live chat<br>@PRUDENTIALTHAILAND หรือ hotline@prudential.co.th                                                                                                    | หมายเลขกรมธรรม์: 348xxxx                                                                                                    |   |  | ียื่นคำขอเมื่อ:<br><mark>ยกเลิก</mark>                                       | 26/06/66   18:44<br><u>คำขอ</u>                   |
|                                                                                                    | เนองจากมูลคาในกรรมธรรมของทานไม่เพียงพอสาหรบการกูยมเงินตาม<br>กรมธรรม์ สอบถามเพิ่มเติมที่ Line live chat<br><u>@PRUDENTIALTHAILAND</u> หรือ <u>hotline@prudential.co.th</u>                                                                                                    | อัตราดอกเบี้ย: 5.00 % ต่อปี<br><b>Perfect Annuity 85/5 :</b><br>หมายเลขกรมธรรม์: 347xxxx                                                                                                    |   |  | ระยะเวลาดำเนินการประมาณ 2-3 วันทำก<br>รับเอกสาร                              | าร นับจากวันที่ยื่นคำร้อง และบ<br>ครบถ้วน         |
|                                                                                                    |                                                                                                    |                                                                                                    |   |  |                                                                              |                                                   |

### 01

พู้ใช้กดที่แถบข้อมูลแจ้งเตือน ที่ด้านบนสุดของหน้าจอ เพื่อตรวจสอบกรมธรรม์ ที่อยู่ระหว่างดำเนินการขออนุมัติ 02

ระบบจะแสดงข้อมูลกรมธรรม์ทั้งหมด ที่อยู่ระหว่างดำเนินการ หากต้องการยกเลิกคำขอกู้ยืมเงิน กดที่ "ยกเลิกคำขอ" เพื่อดำเนินการต่อ

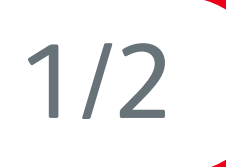

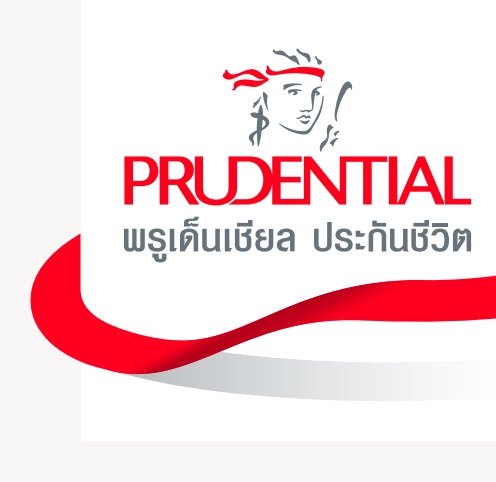

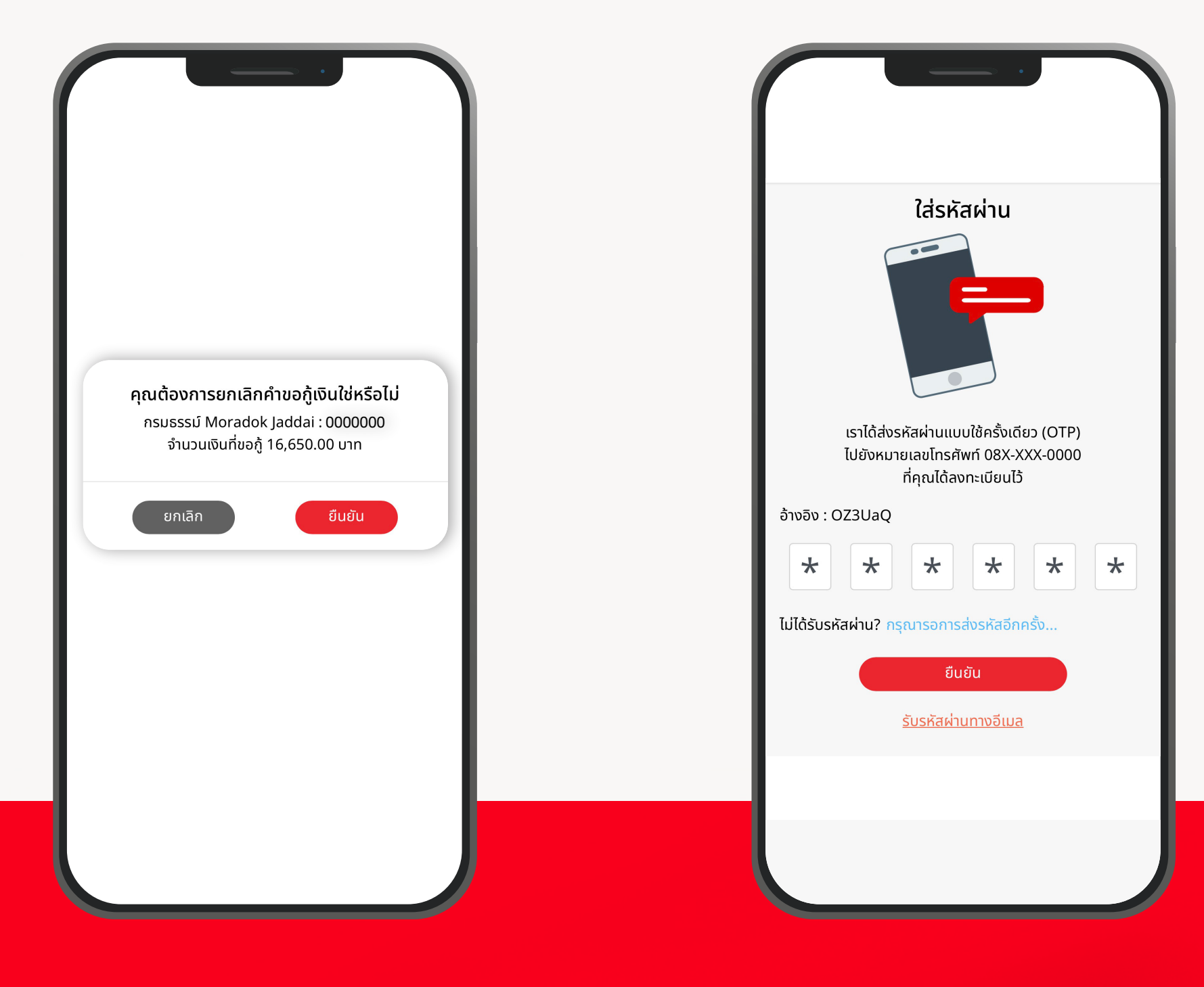

04 กรอกรหัส OTP ที่ได้รับจากช่องทางที่เลือกและกด "ยืนยัน"

03

ระบบจะแสดงหน้าต่างแจ้งเตือนเพื่อยืนยัน การยกเลิกคำขอกู้เงินตามกรมธรรม์ กดปุ่ม "ยืนยัน" เพื่อดำเนินการต่อ

#### <mark>ยกเลิก</mark>คำขอกู้ยืมเงินตามกรมธรรม์

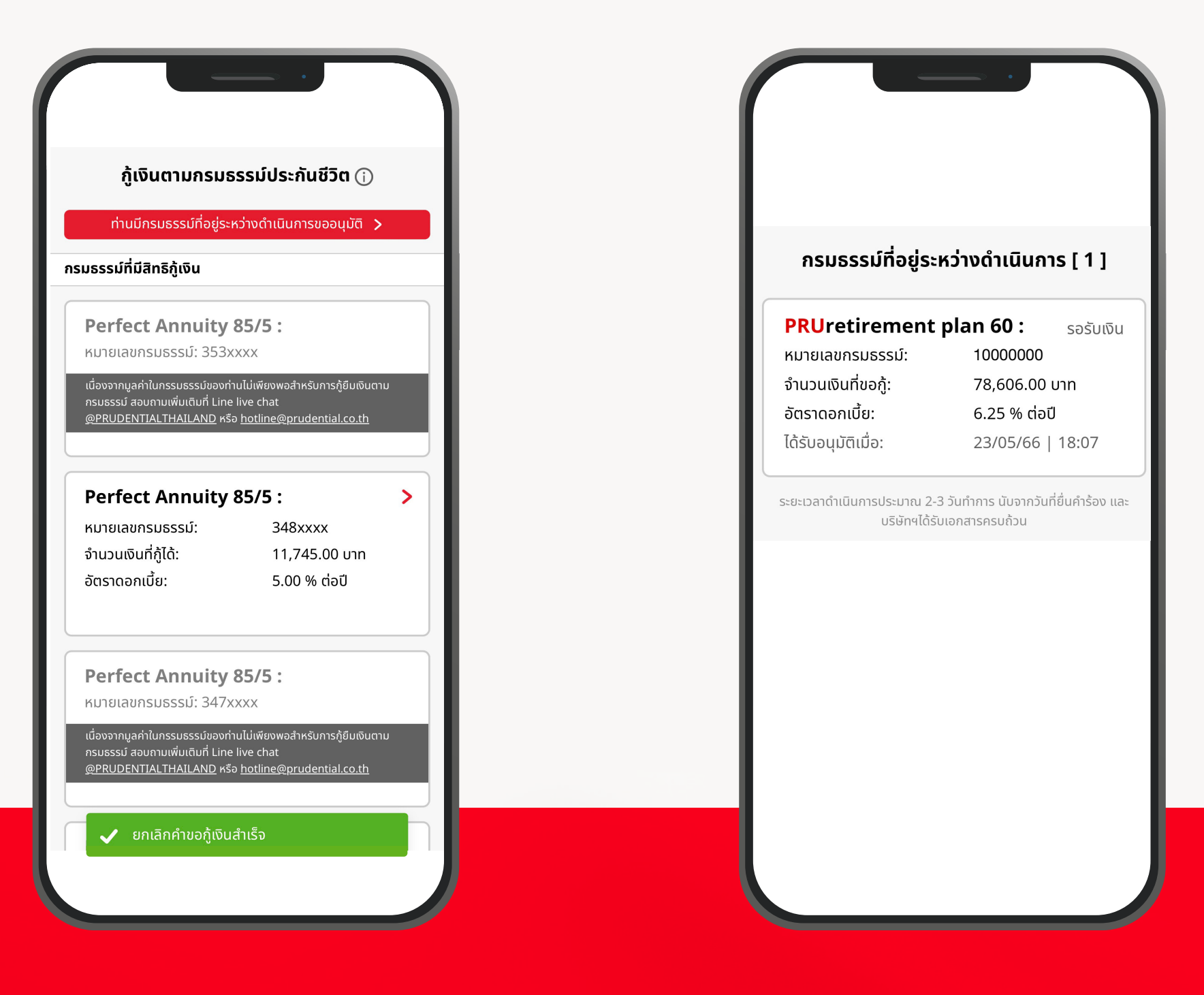

### 05

หากการยกเลิกคำขอกู้ยืมเงิน ตามกรมธรรม์สำเร็จ ระบบจะนำพู้ใช้กลับมาที่หน้าจอกรมธรรม์ และแสดงแถบแจ้งเตือนที่ด้านล่างสุดของหน้าจอ

#### 06

กรณีที่คำร้องขอกู้ยืมเงินตามกรมธรรม์ อนุมัติแล้ว จะไม่สามารถยกเลิกคำขอได้ และกรมธรรม์ที่ยื่นคำร้องจะเปลี่ยน สถานะจาก "รออนุมัติ" เป็น "รอรับเงิน"

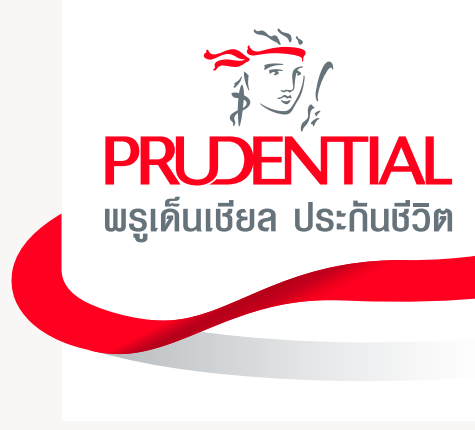

#### <mark>ชำระ</mark>เบี้ยฯ กรณีชำระเบี้ยฯ ที่ครบกำหนดชำระแบบรายปี และราย 6 เดือน, ราย 3 เดือน และรายเดือน

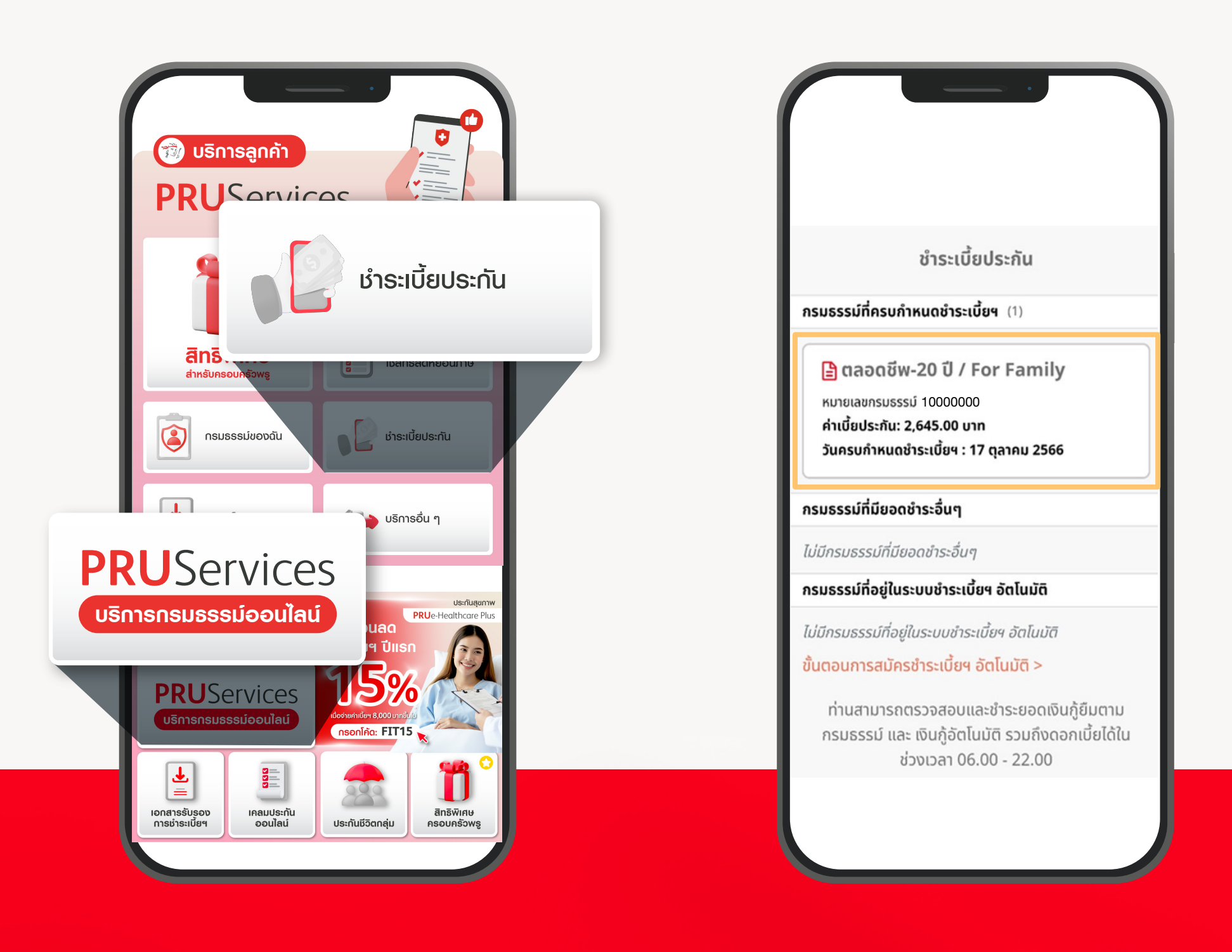

01 ลูกค้าเลือกเมนู "PRUServices" จากนั้นเลือกเมนู "ชำธะเบี้ยฯ" 02

ระบบจะแสดงกรมธรรม์ในหมวด "กรมธรรม์ที่ครบกำหนดชำระเบี้ยฯ ลูกค้าสามารถคลิกที่กรมธรรม์เพื่อดำเนินการขั้นตอนดัดไป

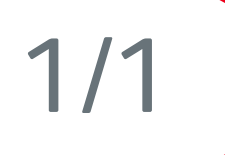

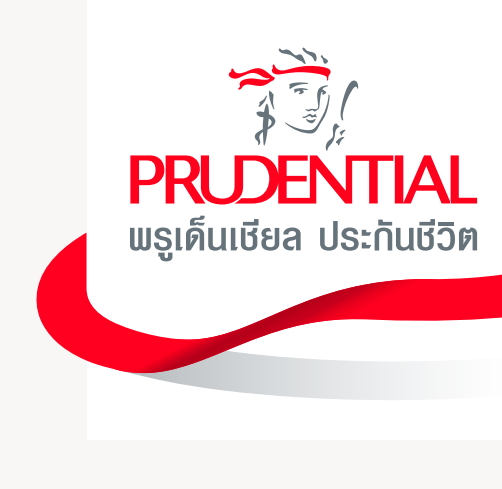

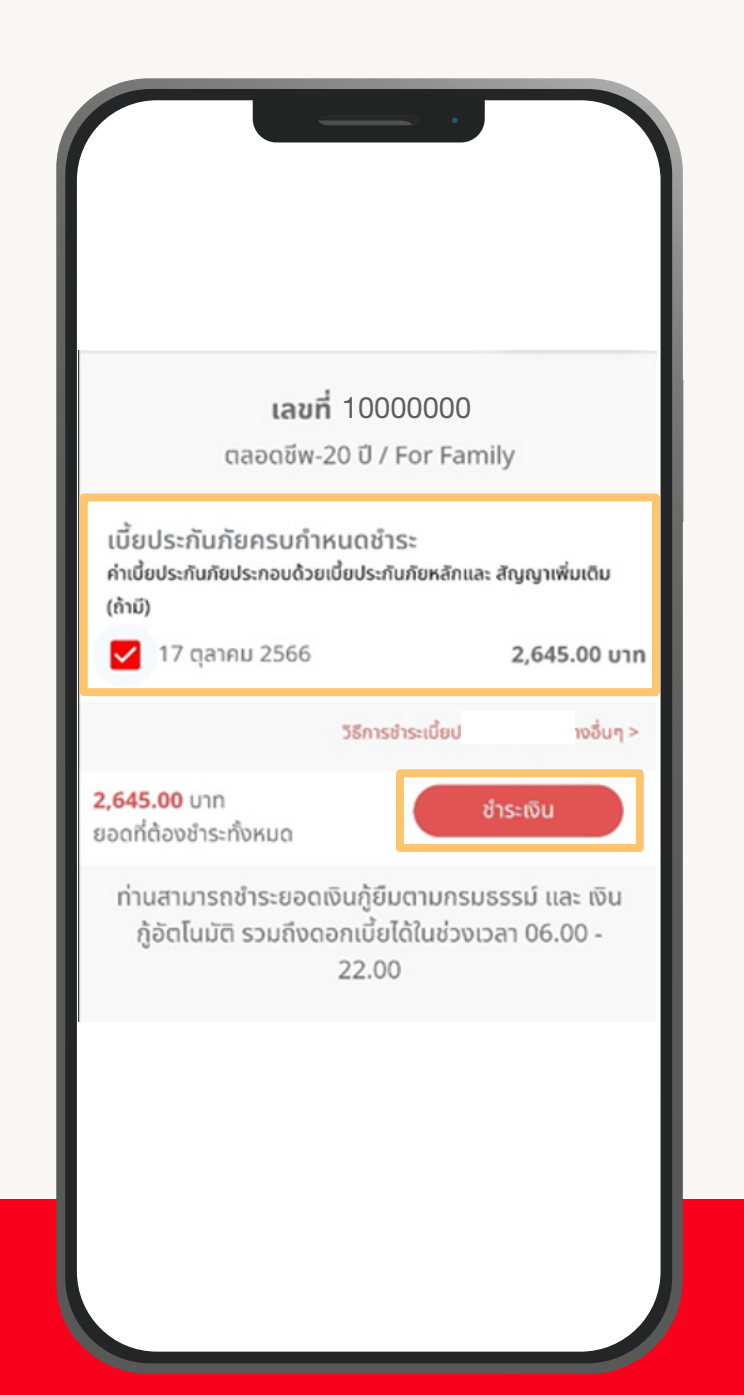

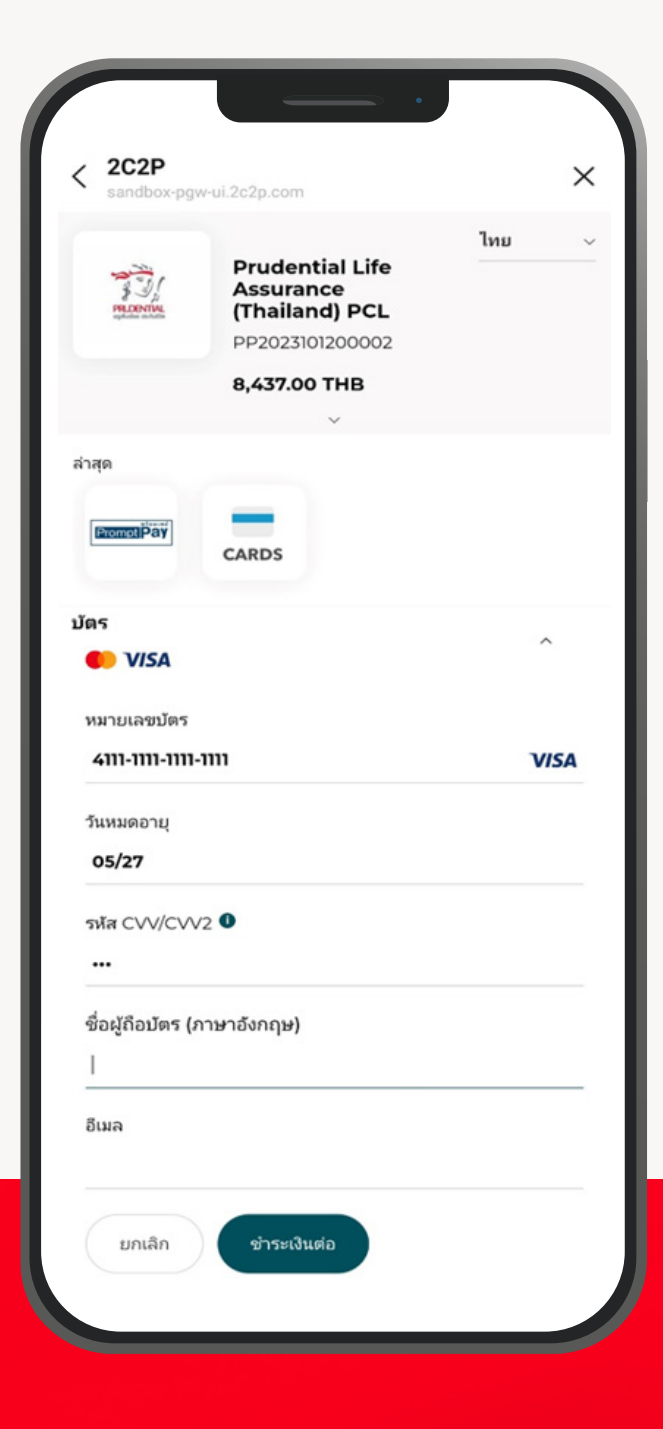

03 หน้าจอธายละเอียดเบี้ยฯ ลูกค้าสามารถเลือกยอดเบี้ยฯ ที่ต้องการชำระ

จากนั้นคลิกที่ปุ่ม "ชำระเงิน"

#### 04

ระบบจะนำลูกค้าไปที่หน้าชำระเบี้ยฯ ของ 2C2P โดยลูกค้าสามารถเลือกจ่าย พ่านบัตรเครดิต Visa/Master Card หรือจ่ายพ่าน QR Code ได้

หมายเหตุ: การชำระยอดเงินกู้ยืม, เงินกู้อัตโนมัติธวมถึงดอกเบี้ย สามารถชำระได้เวลา 06.00 – 22.00 น. เท่านั้น

#### การชำระเบี้ยฯ พ่านบัตรเครดิต ที่รับรองโดย VISA หรือ MASTER CARD

| <                                     | sandbox-pgw-ul.2c2p.com                                   |                | × |  |
|---------------------------------------|-----------------------------------------------------------|----------------|---|--|
| T31                                   | Prudential Life<br>Assurance (Thailand)<br>PCL            | English        | Ť |  |
|                                       | PP2023091400024                                           |                |   |  |
|                                       | 26,369.00 THB                                             |                |   |  |
| DESCRIPTION                           |                                                           |                |   |  |
| INVOICE NUMBER                        |                                                           |                |   |  |
| CONTACT INFORM                        | 024<br>ATION                                              |                |   |  |
| เลขที่ 944 มิตรทา<br>แขวงวังใหม่ เขตป | วน์ ออฟฟิศ ทาวเวอร์ ชั้น 10, 29-<br>ทุมวัน กรุงเทพฯ 10330 | 31 ถนนพระราม 4 | • |  |
| hotline@prude                         | ential.co.th                                              |                |   |  |
|                                       | ^                                                         |                |   |  |
| MOST RECENT                           |                                                           |                |   |  |
| -                                     |                                                           |                |   |  |
| CARDS                                 |                                                           |                |   |  |
| GLOBAL CARD                           | 8                                                         |                |   |  |
| 🛑 VISA                                |                                                           | ^              |   |  |
| CARD NUMBE                            | R                                                         |                |   |  |
| 4111-1111-111                         | n                                                         | VISA           |   |  |
| EXPIRY DATE                           |                                                           |                |   |  |
| 12/33                                 |                                                           |                |   |  |
| CVV/CVV2 0                            |                                                           |                |   |  |
|                                       |                                                           |                |   |  |
| CARDHOLDER                            | NAME                                                      |                |   |  |
| Forty six                             |                                                           |                |   |  |
|                                       | ee                                                        |                |   |  |
| EMAIL ADDRE                           | 33                                                        |                |   |  |
| katoony@ho                            | mail.com                                                  |                |   |  |
| CANCEL                                | CONTINUE PAYMEN                                           | т              |   |  |
| CANCEL                                | CONTINUE PAYMEN                                           |                |   |  |

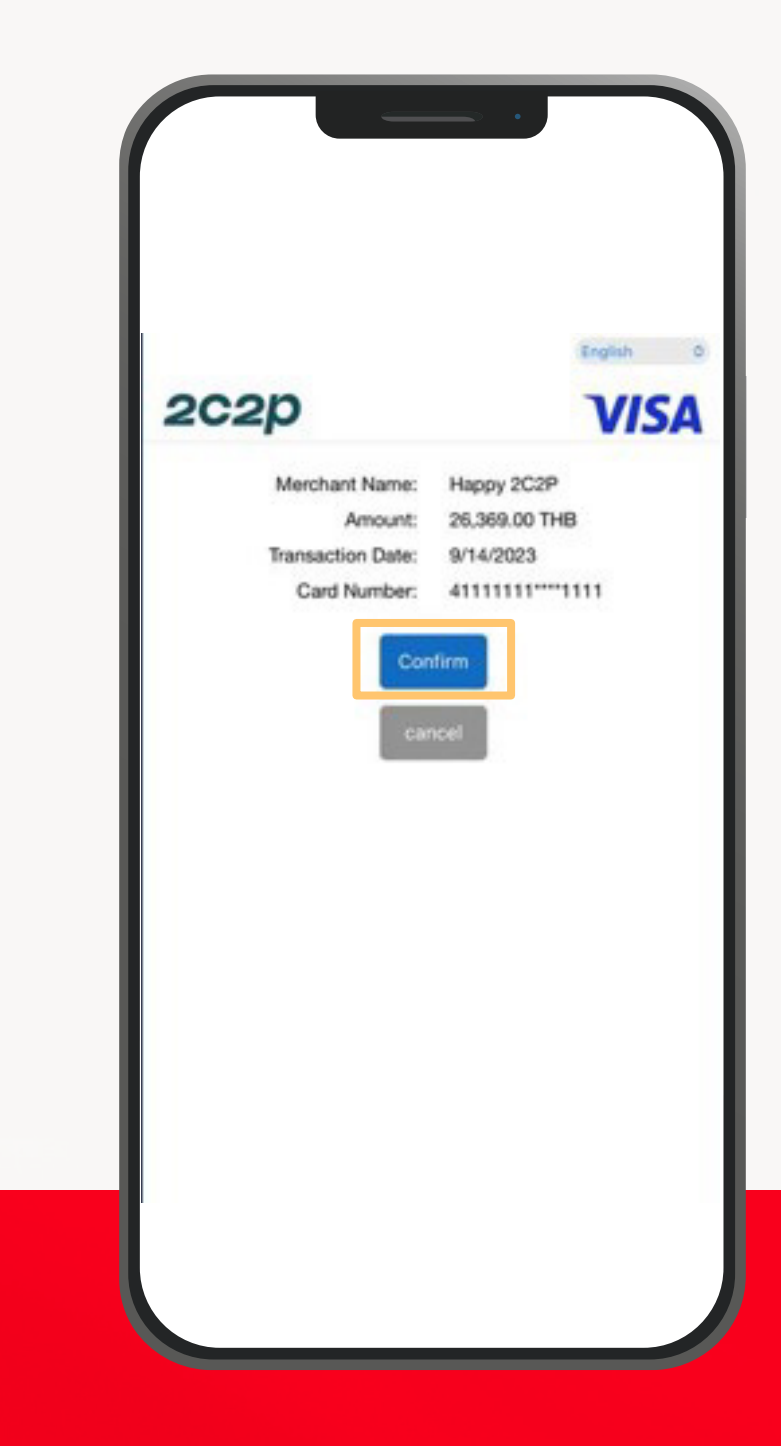

### 01

หากลูกค้าต้องการชำระเบี้ยฯ พ่านบัตรเครดิต ลูกค้าสามารถกรอกข้อมูลบัตรเครดิตให้ครบด้วน จากนั้นคลิกปุ่ม "Continue Payment" เพื่อดำเนินการต่อ

02 ลูกค้าตรวจสอบข้อมูลอีกครั้ง จากนั้นคลิกปุ่ม "Confirm"

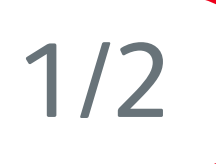

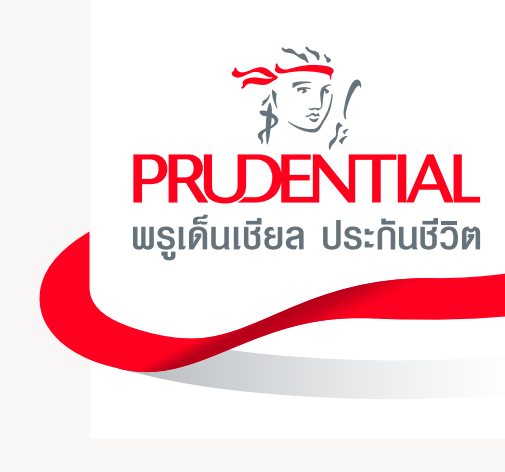

| 2020                           | VISA                         | 2C2p              | VISI            |
|--------------------------------|------------------------------|-------------------|-----------------|
| Verify                         | OTP                          | Merchant Name:    | Happy 2C2P      |
| Please enter your OTP in field | below which has been sent to | Amount:           | 26,369.00 THB   |
| your p)0000000                 | 0000000000.com               | Transaction Date: | 9/14/2023       |
| Merchant Name:                 | 14000 2000                   | Card Number:      | 411111111111111 |
| Transaction Date:              | 9/14/2023                    |                   |                 |
| Card Number:                   | 411111111111                 | Back to           | Merchant        |
| Beser<br>Sut                   | d OTP<br>mit<br>cel          |                   |                 |

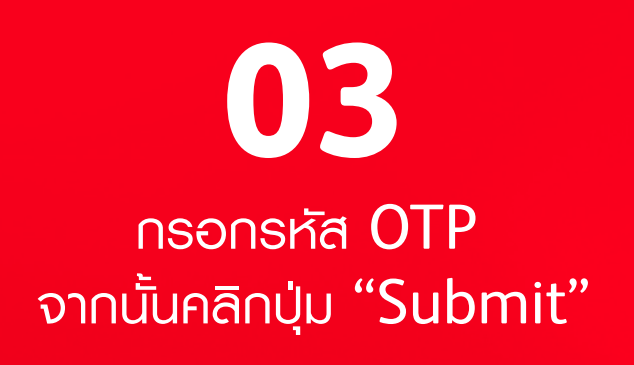

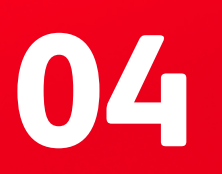

ระบบแสดงหน้าจอ การทำรายการสำเร็จ จากนั้นจะนำลูกค้ากลับมาที่หน้าจอของ PRUServices

> หากทำการกดปิดที่หน้าจอนี้ก่อนที่จะ Redirect ไปยังหน้าดัดไป รายการชำระจะถือว่ายังไม่สำเร็จ

#### <mark>ชำระ</mark>เบี้ยฯ การชำระเบี้ยฯ พ่านบัตรเครดิต ที่รับรองโดย VISA หรือ MASTER CARD

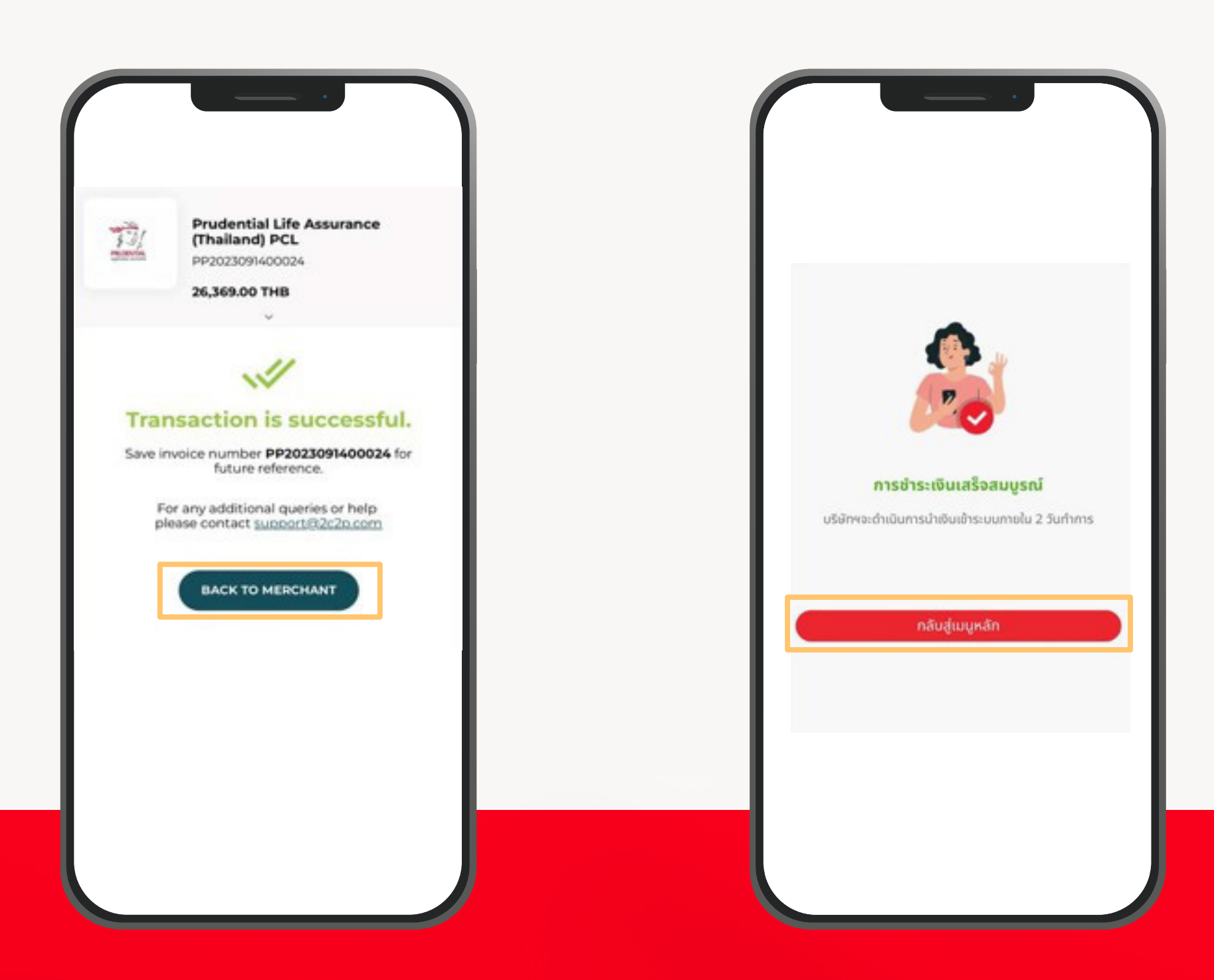

05

ระบบแสดงหน้าจอ การทำรายการสำเร็จ จากนั้นจะนำลูกค้ากลับมาที่หน้าจอของ PRUServices 06 บนหน้าจอ PRUServices ระบบจะแสดงข้อความ "การชำระเงินเสร็จสมบูรณ์" ลูกค้าสามารถกด "กลับสู่เมนูหลัก" เพื่อกลับไปที่หน้า "ชำระเบี้ยฯ"

2/2

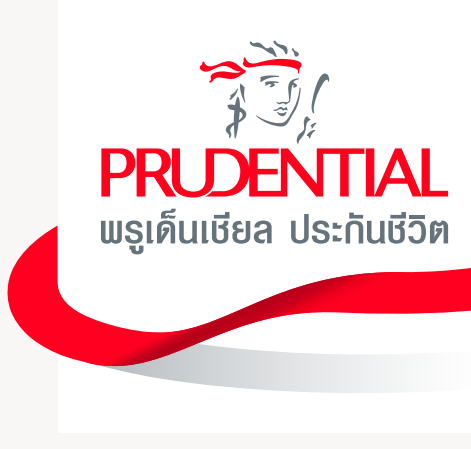

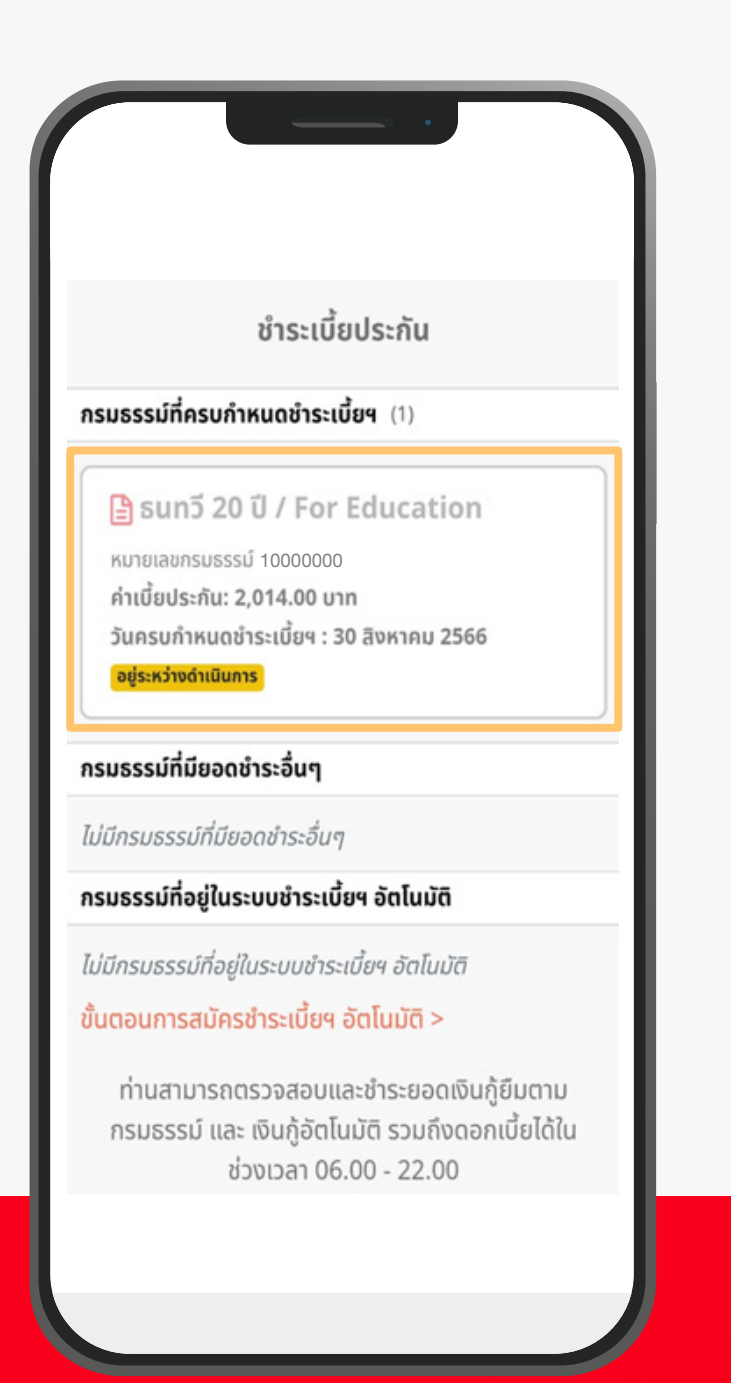

### 07

เมื่อลูกค้ากลับมาที่หน้าจอ "ชำระเบี้ยฯ" ระบบจะแสดงสถานะ "อยู่ระหว่างดำเนินการ" บนกรมธรรม์ที่ชำระเบี้ยฯ เสร็จสิ้น

1/1

#### <mark>่ชำระ</mark>เบี้ยฯ การชำระเบี้ยฯ พ่าน QR Code

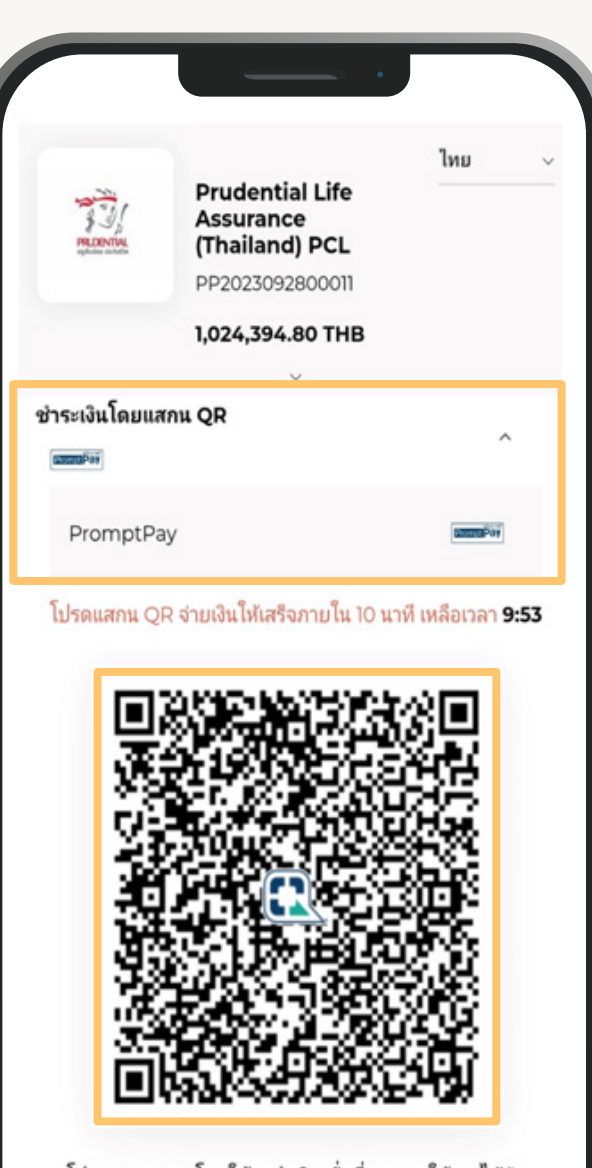

โปรดสแกน QR โดยใช้แอปพลิเคชั่นที่สามารถใช้งานได้กับ PromptPay เพื่อดำเนินการชำระเงินต่อไป กรุณาบันทึกหน้าจอหรือกดปุ่ม **บันทึก QR** 

### 01

กรณีคุณต้องการชำระเงินพ่าน QR Code คุณสามารถเลื่อนหน้าจอมาที่ด้านล่างสุดของหน้าชำระเงิน จากนั้นเลือก "ชำระเงินโดยสแทน QR" ระบบจะแสดง QR Code จ่ายเงินบนหน้าจอ ให้คุณสามารถ Capture และนำไปสแทน บน app ของธนาคารที่ต้องการ

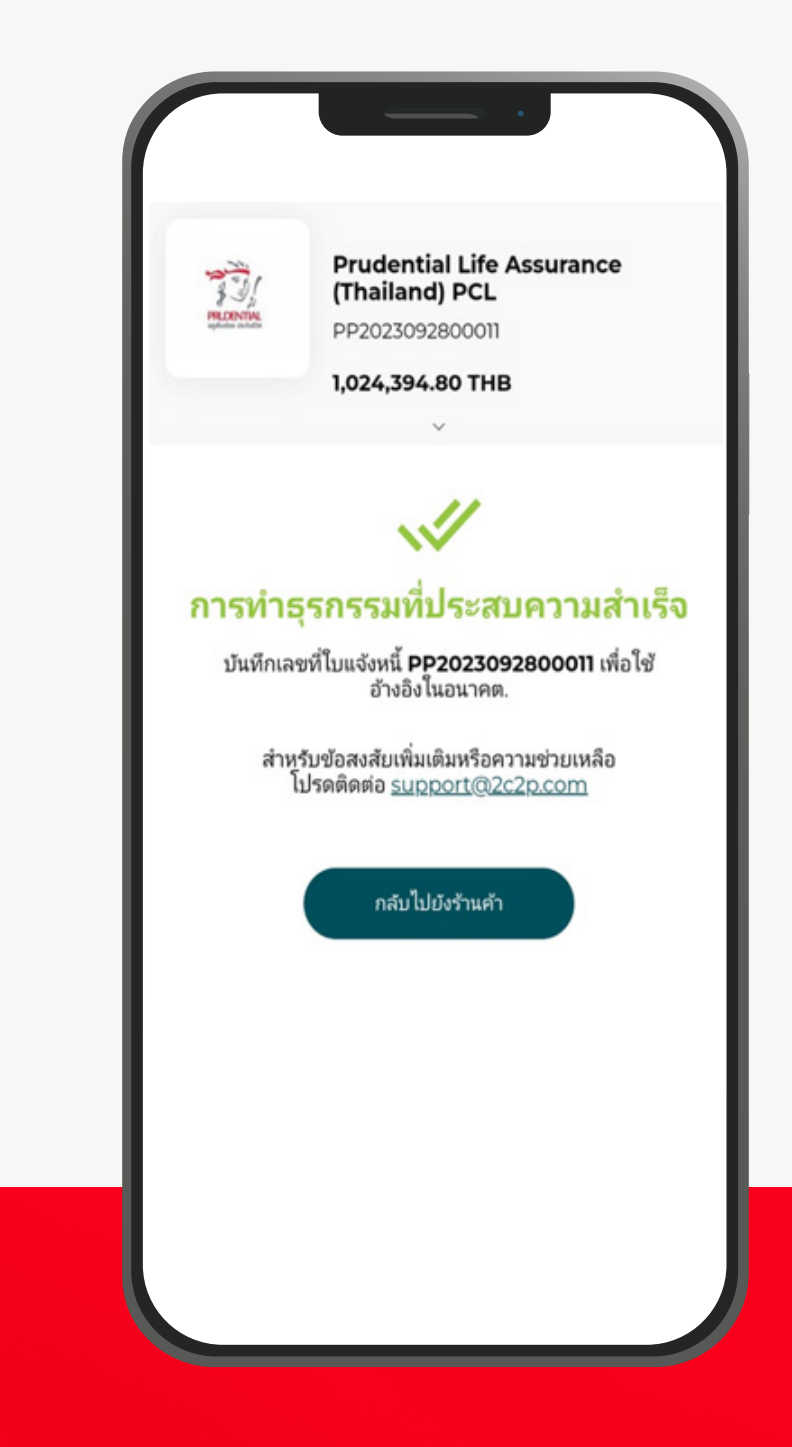

02

เมื่อคุณชำระเงินเรียบร้อย บนหน้าจอ 2C2P จะแสดงข้อความ "การทำธุรกรรมที่ประสบความสำเร็จ"

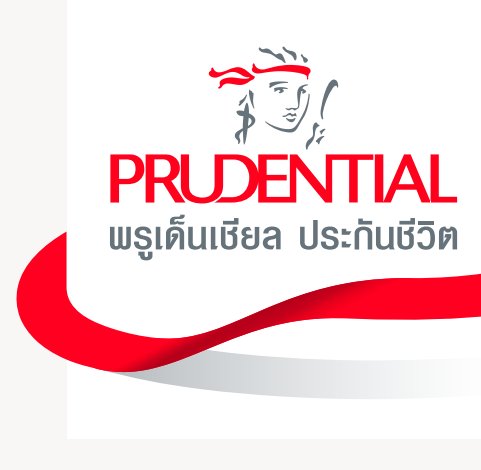

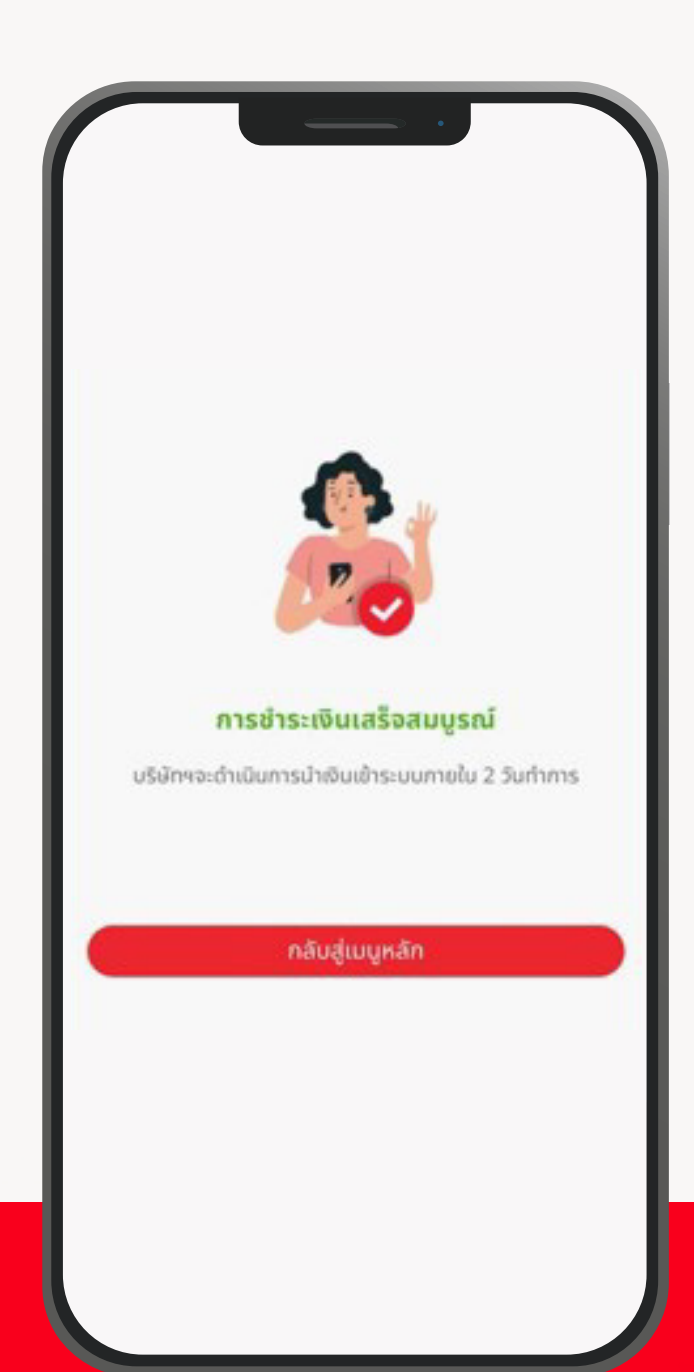

#### ชำระเบี้ยประกัน ภรมธรรม์ที่ครบกำหนดชำระเบี้ยฯ (1) ริ ธนทวี 20 ปี / For Education หมายเลขกรมธรรม์ 1000000 ค่าเบี้ยประกัน: 2,014.00 บาท วันครบกำหนดชำระเบี้ยฯ : 30 สิงหาคม 2566 อยู่ระหว่างดำเนินการ

กรมธรรม์ที่อยู่ในระบบชำระเบี้ยฯ อัตโนมัติ

ไม่มีกรมธรรม์ที่อยู่ในระบบชำระเบี้ยฯ อัตโนมัติ

ขั้นตอนการสมัครชำระเบี้ยฯ อัตโนมัติ >

ท่านสามารถตรวจสอบและชำระยอดเงินกู้ยืมตาม กรมธรรม์ และ เงินกู้อัตโนมัติ รวมถึงดอกเบี้ยได้ใน ช่วงเวลา 06.00 - 22.00

04

03

จากนั้น Redirect มาที่หน้าจอ PRUServices โดยแสดงข้อความ "การชำระเงินเสร็จสมบูรณ์" คุณสามารถคลิก "กลับสู่เมนูหลัก"

เพื่อกลับไปที่หน้า "ชำธะเบี้ยฯ"

เมื่อคุณกลับมาที่หน้าจอ "ชำระเบี้ยฯ" ระบบจะแสดงสถานะ "อยู่ระหว่างดำเนินการ" บนกรมธรรม์ที่ชำระเบี้ยฯ เสร็จสิ้น

#### **ดาวน์โหลด**เอกสาร

| USINSanň<br>PRUServices | ดาวน์โหลดเอกสาร                                                       |
|-------------------------|-----------------------------------------------------------------------|
|                         | 🕒 รายงานการลงทุน 🕨                                                    |
|                         | 🗎 รายงานสถานะการเงินของกรมธรรม์ 🔷 >                                   |
| อนกายี<br>อนกายี<br>น   | <ul> <li>รายงานประจำปี</li> <li>หนังสือรับรองการชำระเบี้ยฯ</li> </ul> |
| นริการอื่น ๆ            | 🖹 ดาวน์โหลดเอกสารเพิ่มเติม >                                          |
|                         |                                                                       |

02

ระบบจะแสดงข้อมูลเอกสารต่าง ๆ ที่สามารถดาวน์โหลดออนไลน์ได้ เช่น หนังสือรับรองการชำระเบี้ยฯ, รายละเอียดการลงทุน, แบบฟอร์มต่าง ๆ เป็นต้น

01 กดเลือกเมนู ''ดาวน์โหลดเอกสาร''

1/1

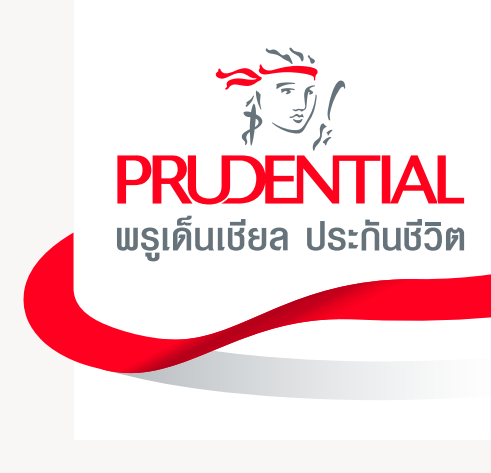

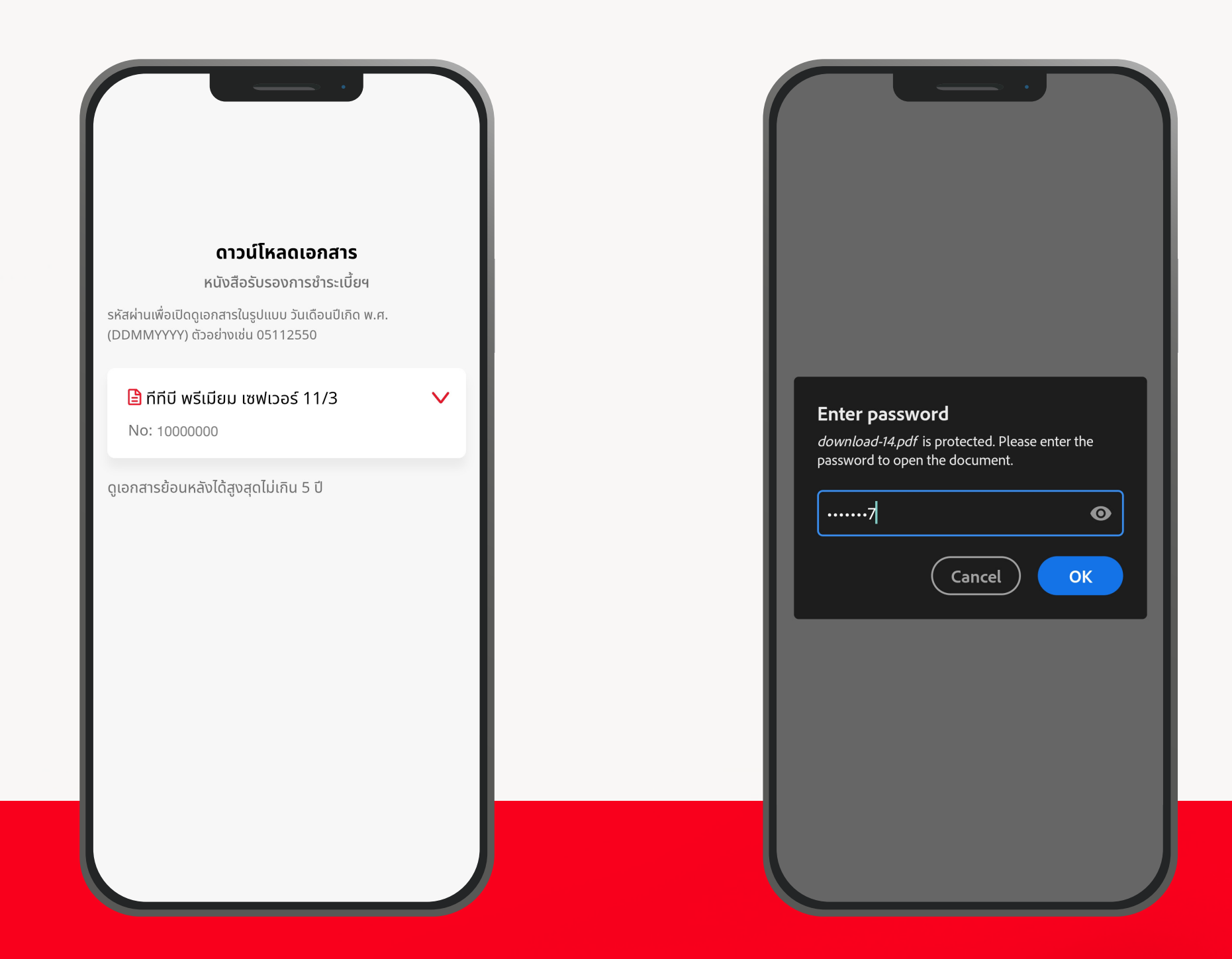

03 หลังจากเลือกประเภทของเอกสาร หน้าจอจะแสดงข้อมูลเอกสารที่มี เพื่อทำการดาวน์โหลด

#### 04

ข้อมูลไฟล์จะถูกดาวน์โหลดมาไว้ที่เครื่อง โดยใช้ธหัสพ่าน เป็นวันเดือนปีเกิด (พ.ศ.) (DDMMYYYY) ตัวอย่าง 05112550

て
ス
し 

# บริการ PRUServices พ่านช่องทางเว็บไซต์

#### **ดูเอกสาร**ออนไลน์

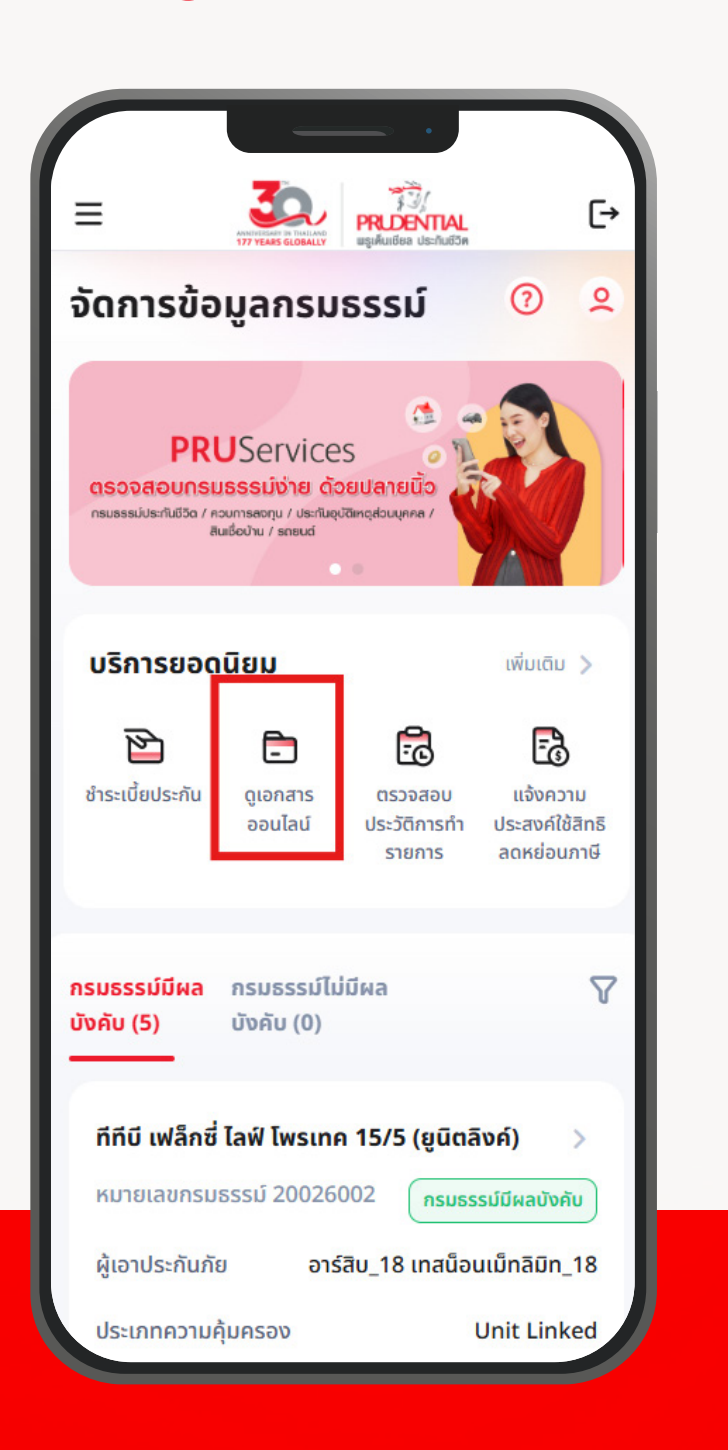

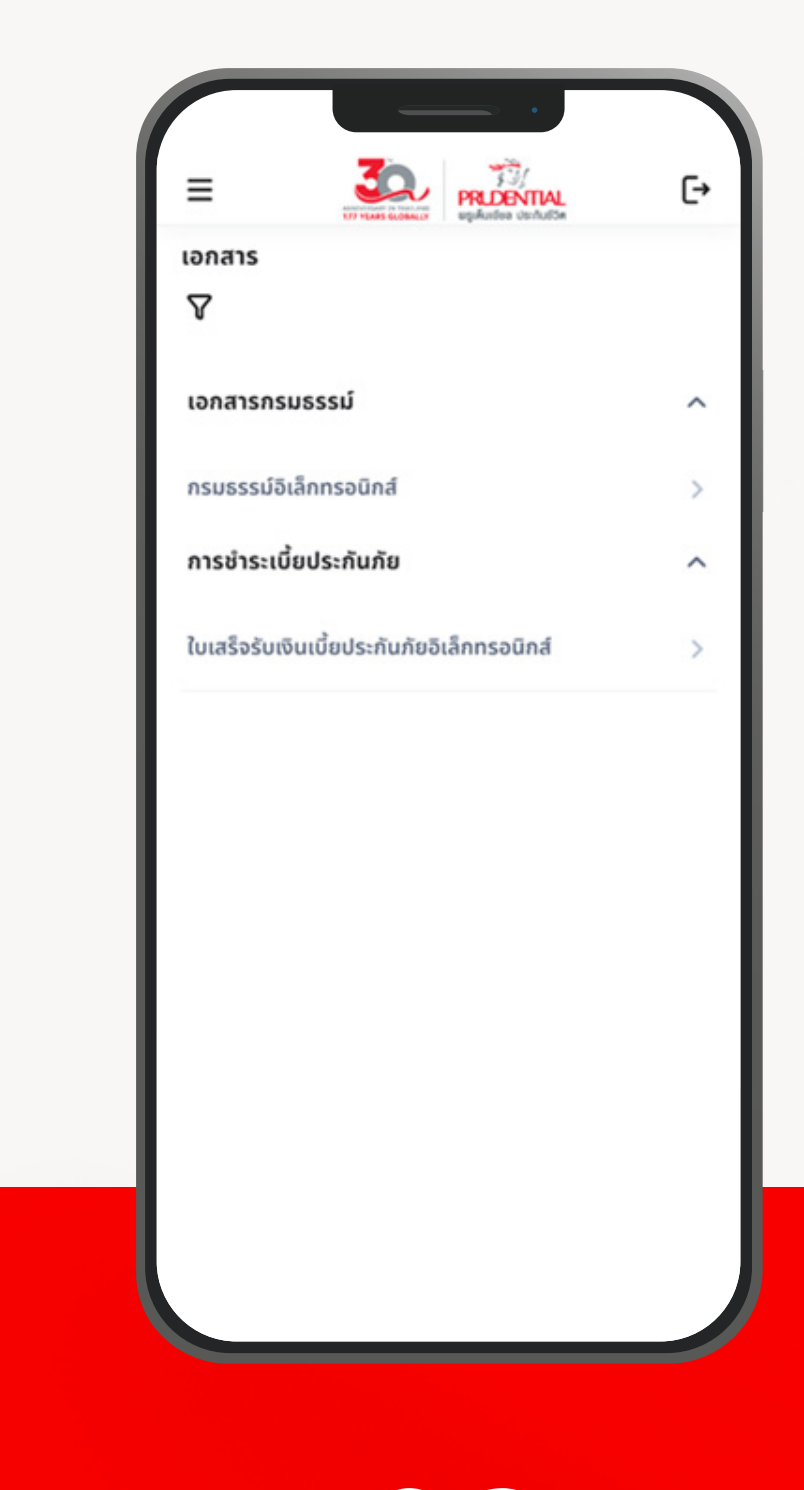

01 เลือกเมนู "ดูเอกสารออนไลน์จากหน้าหลัก"

02 ระบบจะแสดงเอกสาร ที่สามารถดาวน์โหลดออนไลน์ได้

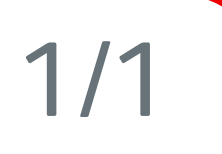

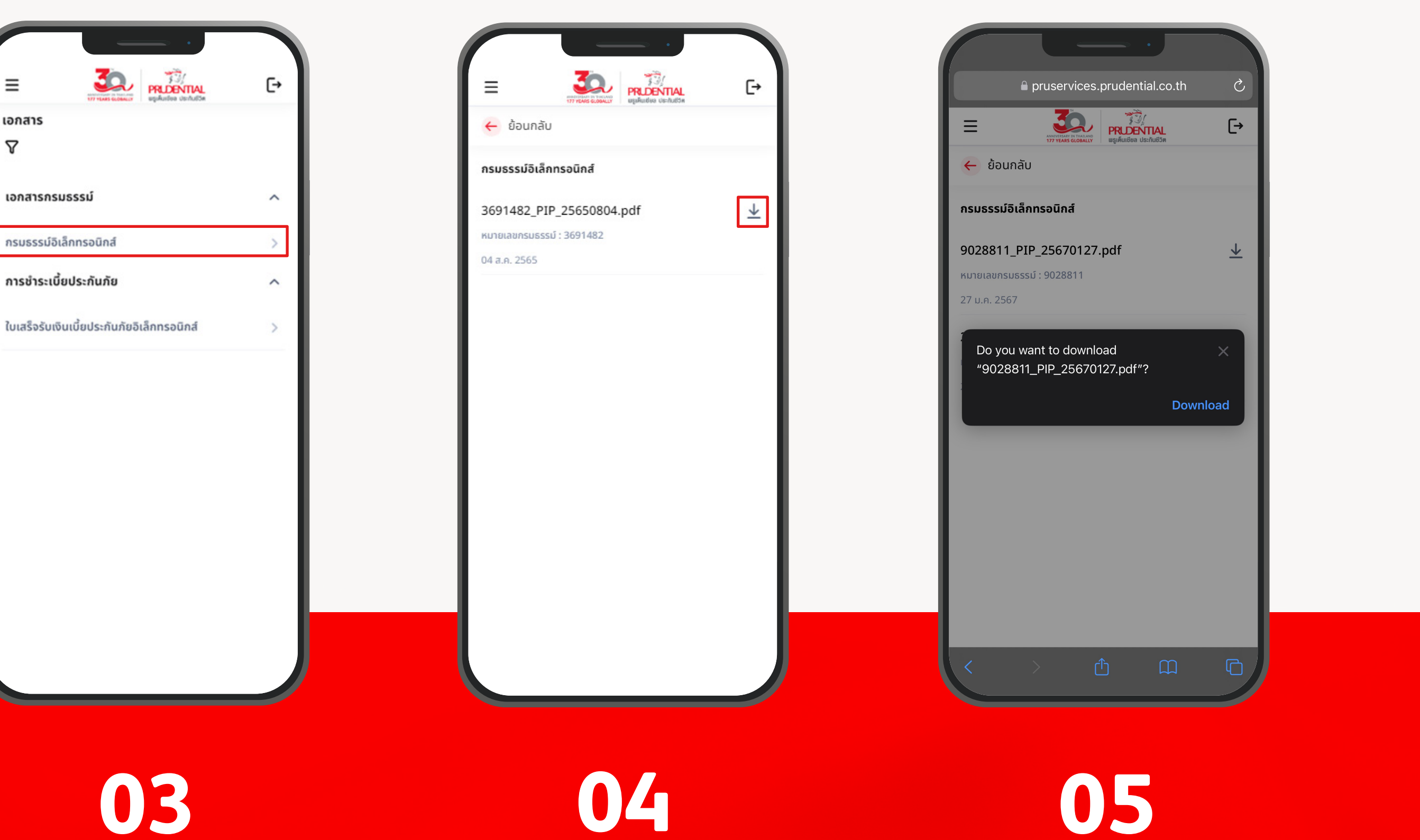

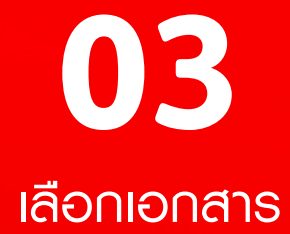

≡

8

เอกสาร

เอกสารกรมธรรม์

กรมธรรม์อิเล็กทรอนิกส์

การชำระเบี้ยประกันภัย

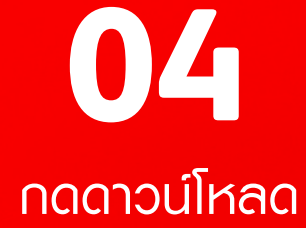

ระบบจะดาวน์โหลดเอกสารเป็นรูปแบบ PDF มาที่ตัวเครื่อง สามารถเปิดเอกสารโดยใช้รหัสพ่าน เป็น วันเดือนปีเกิด (พ.ศ.)

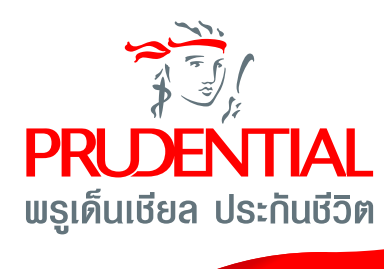

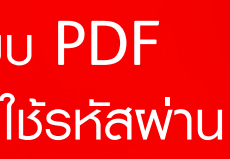

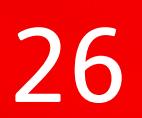

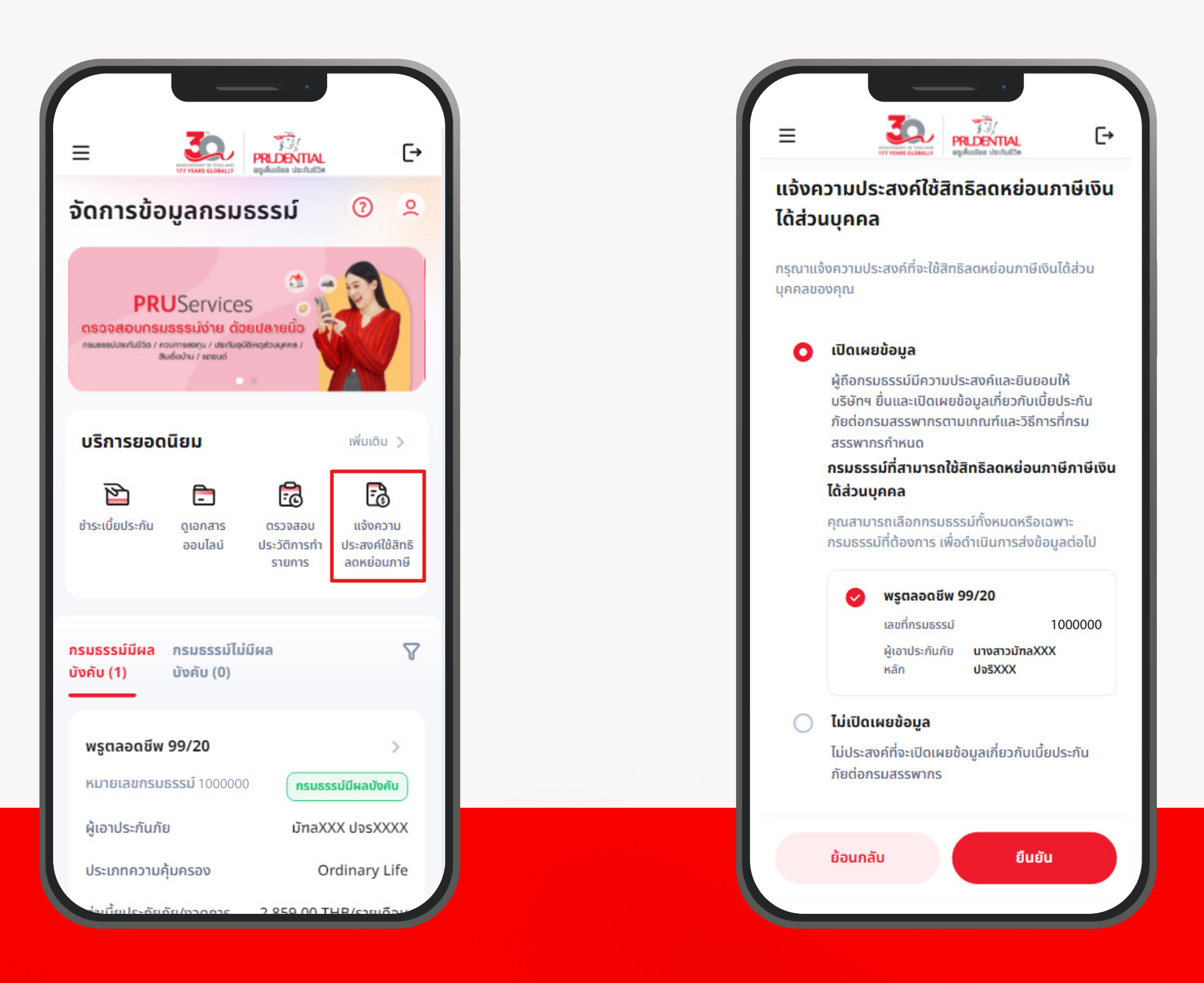

02 ระบบจะแสดงข้อมูลกรมธรรม์ ที่ยังมีการชำระเบี้ยในปีกรมธรรม์นั้น ๆ

01 เลือกเมนู "แจ้งความประสงค์ใช้สิทธิลดหย่อนภาษี"

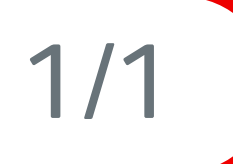

 $\boldsymbol{\lambda}$ 

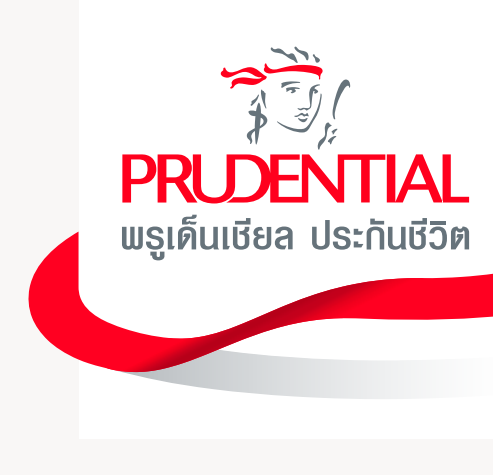

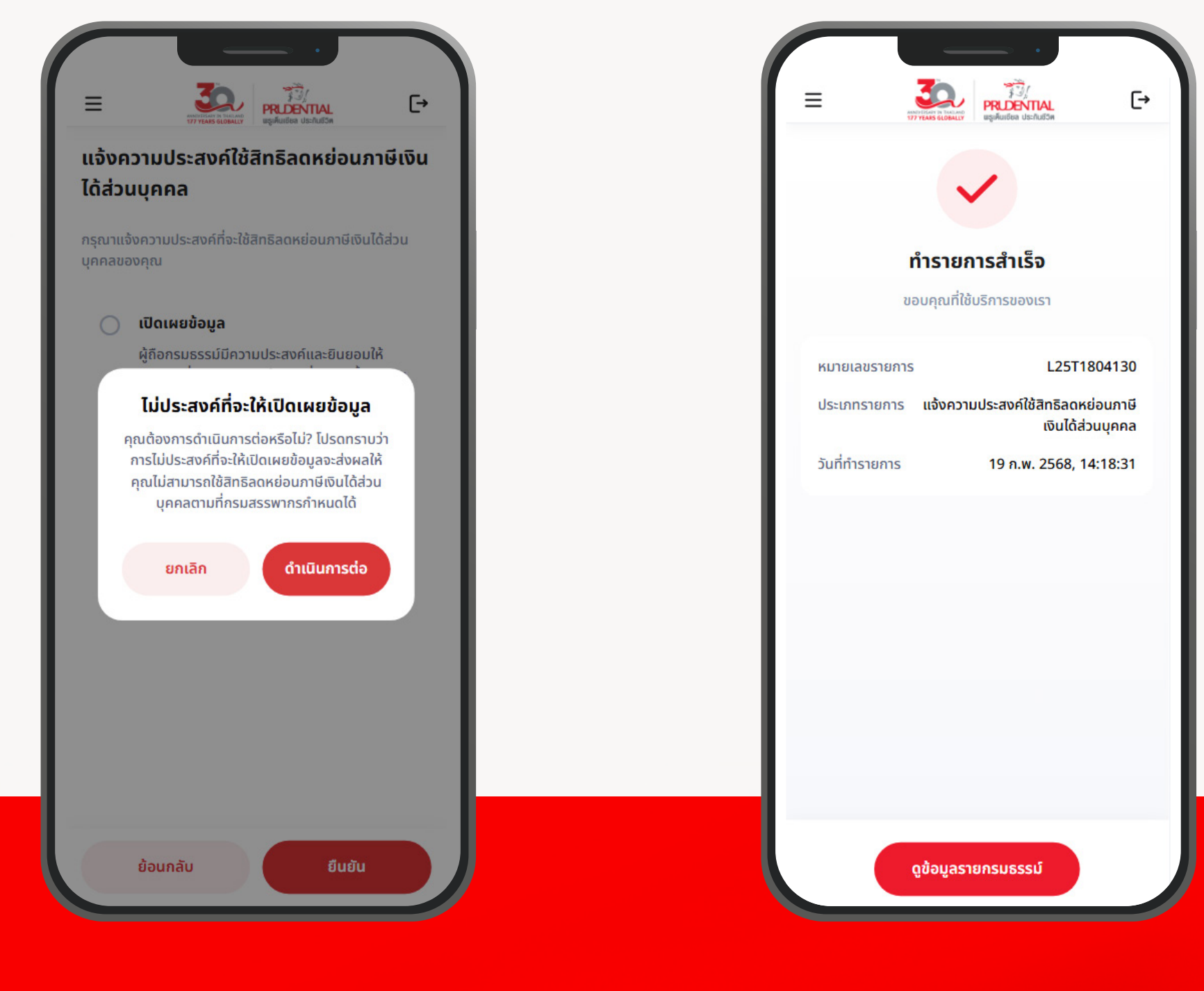

**04** บันทึกข้อมูลในระบบเสร็จสิ้น

03

สามารถเลือกแจ้งความประสงค์ทุกกรมธรรม์ หรือ บางกรมธรรม์ได้ จากนั้น กดยืนยัน

> หากประสงค์ไม่เปิดเพยข้อมูลไปยังสรรพากร สามารถเลือก ไม่เปิดเพยข้อมูล กรณีนี้บริษัทฯจะไม่ส่งข้อมูลไปยังสรรพากร อาจส่งพลให้ต้องส่งเอกสารลดหย่อนภาษีเพิ่มภายหลัง

### <mark>เบี้ยประกันภัย</mark>เพิ่มพิเศษ (Top Up)

![](_page_31_Picture_1.jpeg)

02 เลือกกรมธรรม์ที่ต้องการชำระเบี้ยประกันภัยเพิ่มพิเศษ จากนั้นกดปุ่ม "ถัดไป"

01 เลือกเมนู "เบี้ยประกันภัยเพิ่มเติมพิเศษ"

![](_page_31_Picture_4.jpeg)

![](_page_31_Picture_5.jpeg)

![](_page_31_Picture_6.jpeg)

04

ทำแบบประเมินความเสี่ยงที่รับได้ (Suitability test) ก่อนเริ่มทำรายการ

03

ระบบจะตรวจสอบว่าคุณสามารถ ทำรายการต่อได้หรือไม่

ตรวจสอบว่ามีรายการค้างอยู่ในระบบหรือไม่ ระบบจะไม่สามารถทำรายการได้ หากกรมธรรม์กำลังดำเนินรายการ เปลี่ยนแปลงกองทุนอยู่มากกว่า 2 ธายกาธ

### <mark>เบี้ยประกันกัย</mark>เพิ่มพิเศษ (Top Up)

![](_page_32_Picture_1.jpeg)

05

ใส่ยอดเงินที่ต้องการชำระเบี้ยประกันภัย เพิ่มพิเศษ โดยมียอดขั้นต่ำ 5,000 บาท 06

เลือกกองทุนที่ต้องการชำระเบี้ยประกันภัย เพิ่มพิเศษ สามารถเลือกได้สูงสุด ไม่เกิน 10 กองทุน

2/3

入

![](_page_32_Picture_7.jpeg)

![](_page_32_Picture_8.jpeg)

|                                                                                                    | 70                                                                                                    | 1                                                                                  | -                  |
|----------------------------------------------------------------------------------------------------|----------------------------------------------------------------------------------------------------|------------------------------------------------------------------------------------|--------------------|
| Ξ                                                                                                    | ANNIVERSAL IN THALAND                                                                                                    | PRIDENTIAL<br>พรูเค็นเซียล ประกันชีวิต                                             | Ŀ                  |
| • จำน:<br>(ถ้ามี                                                                                                    | ่วนเงินที่ประมาณ<br>i)                                                                                                    | เการไว้ก่อนหักค่าเบี้                                                              | ียประกัน           |
| • ระดับ<br>Risk<br>ดูคำเ                                                                                                    | มความเสี่ยงของ<br>()) สามารถเลือก<br><mark>แนะนำเรื่องการจ</mark> ำ                                                                                        | คุณ คือ 1(เสี่ยงต่ำ<br>กองทุนที่มีระดับคว<br>วัดสรรการลงทุน >                      | (Low<br>ามเสี่ยง 1 |
| ่านวนเบี้ยปร                                                                                                    | ระกันภัยเพิ่มพิเ                                                                                                    | เสษ                                                                                |                    |
| 20,000.00                                                                                                    | D                                                                                                    |                                                                                    | THB                |
|                                                                                                    |                                                                                                    |                                                                                    |                    |
| านวนเงินเบียประก<br>เองทุนที่เลือ                                                                                                    | <sub>นกัยขั้นต่ำคือ 5,000 บ</sub><br>กสำหรับเบี้ยป:                                                                                                    | าก<br>ระกันภัยเพิ่มพิเศเ                                                           | و                  |
| านวนเงินเบียประก<br>เองทุนที่เลือ                                                                                                    | นภัยขั้นต่ำคือ 5,000 บ<br>กสำหรับเบี้ยป:<br>+ Ad                                                                                                    | าก<br>ระกันภัยเพิ่มพิเศเ<br>ld Fund                                                | و                  |
| าองทุนที่เลือ<br>กองทุนที่เลือ<br>กองทุนเปิด<br>หน่วยลงทุน                                                                                               | มภัยขั้นต่ำคือ 5,000 บ<br>กสำหรับเบี้ยป:<br>+ Ad<br>ทิสโก้ Mid/Sm.<br>A [TISCOMS-/                                                                         | าก<br>ระกันภัยเพิ่มพิเศเ<br>ld Fund<br>all Cap อิควิตี้ ชนิต<br>A]                 | 9<br>n 11          |
| ขวนงันเบียบระค<br>ของทุนที่เลือ<br>กองทุนเปิด<br>หน่วยลงทุน<br>บริษัทหลักทร่                                                                             | มภัยขั้นต่ำคือ 5,000 บ<br>กสำหรับเบี้ยป:<br>+ Ad<br>กิสโก้ Mid/Sm.<br>A [TISCOMS-/<br>เพีย์จัดการกองทุน                                                    | าก<br>ระกันภัยเพิ่มพิเศเ<br>ld Fund<br>all Cap อิควิตี้ ชนิด<br>A]<br>กิสไก้ จำกัด | 9<br>a 🔟           |
| ขวนเงินเบียประก<br>ของทุนที่เลือ<br>กองทุนเปิด<br>หน่วยลงทุน<br>บริษัทหลักกร่<br>ระดับความเสื่                                                           | นภัยขั้นต่ำคือ 5,000 บ<br>กล่ำหรับเบี้ยป:<br>+ Ad<br>ทิสโก้ Mid/Sm<br>A [TISCOMS-/<br>รัพย์จัดการกองทุน<br>ยง-6                                            | าก<br>ระกันภัยเพิ่มพิเศเ<br>ld Fund<br>all Cap อิควิตี้ ชนิด<br>A]<br>กิสโก้ จำกัด | 9<br>a 11          |
| <b>มอบเงินเบียบระค</b><br><b>กองทุนเที่เลือ</b><br><b>กองทุนเปิด</b><br>หน่วยลงทุน<br>บริษัทหลักกร่<br>ระดับความเสี่<br>สัดส่วนการลงท                    | นภัยขั้นต่ำคือ 5,000 บ<br>กสำหรับเบี้ยป:<br>+ Ad<br>ทิสโก้ Mid/Sm<br>A [TISCOMS-/<br>เพีย่จัดการกองทุน<br>ยง-6<br>มุน                                      | าท<br>ระกันภัยเพิ่มพิเศเ<br>ld Fund<br>all Cap อิควิตี้ ชนิต<br>A]<br>กิสไก้ จำกัด | 9<br>a 11          |
| ขวนเงินเบียบระค<br>อองทุนเที่เลือ<br>กองทุนเปิด<br>หน่วยลงทุน<br>บริษัทหลักกร่<br>ระดับความเสี่<br>สัดส่วนการลงท<br>100                                  | นภัยขั้นต่ำคือ 5,000 บ<br>กล่ำหรับเบี้ยป:<br>+ Ad<br>กิสโก้ Mid/Sm<br>A [TISCOMS-/<br>รีพย์จัดการกองทุน<br>ยง-6<br>มุน                                     | าท<br>ระกันภัยเพิ่มพิเศเ<br>ld Fund<br>all Cap อิควิตี้ ชนิด<br>A]<br>กิสโก้ จำกัด | 9<br>a 11          |
| ขวนเงินเบียบระค<br>กองทุนเที่เลือ<br>กองทุนเปิด<br>หน่วยลงทุน<br>บริษัทหลักกร่<br>ระดับความเสี่<br>สัดส่วนการลงท<br>100<br>จำนวนเงิน 20,1                | นภัยขั้นต่ำคือ 5,000 บ<br>กล่ำหรับเบี้ยป:<br>+ Ad<br>กิสโก้ Mid/Sm<br>A [TISCOMS-/<br>เพีย่จัดการกองทุน<br>ยง-6<br>มุน                                     | าท<br>ระกันภัยเพิ่มพิเศเ<br>ld Fund<br>all Cap อิควิตี้ ชนิ<br>A]<br>ทิสโก้ จำกัด  | a<br>∩ ∭<br>%      |
| มอบเงินเบียประก<br>มองทุนเที่เลือ<br>กองทุนเปิด<br>หน่วยลงทุน<br>บริษัทหลักกร่<br>ระดับความเสี่<br>สัดส่วนการลงท<br>100<br>จำนวนเงิน 20,0<br>⊘ ข้าพเจ้าช | นภัยขั้นต่ำคือ 5,000 บ<br>กล่ำหรับเบี้ยป:<br>+ Ad<br>กิสโก้ Mid/Sma<br>A [TISCOMS-7<br>พย์จัดการกองทุน<br>ยง-6<br>มุน<br>2000.00 บาท<br>มอรับรองว่าได้อ่าน | าท<br>ระกันภัยเพิ่มพิเศเ<br>ld Fund<br>all Cap อิควิตี้ ชนิเ<br>A]<br>กิสโก้ จำกัด | ษ<br>ด ปีปี<br>%   |

07 เมื่อเลือกกองทุนแล้ว ระบบจะแสดง หนังสือชี้ชวนของกองทุนที่เลือก

#### **80**

ยืนยันการทำรายการ ด้วยการกดยินยอม และยอมรับข้อกำหนดเงื่อนไข จากนั้นกดปุ่ม "ยืนยัน"

![](_page_33_Picture_1.jpeg)

09

ระบบจะแจ้งเตือนหากคุณเลือกกองทุน ที่มีความเสี่ยงสูงกว่าที่ตัวเองยอมรับได้ หรือกองทุนที่มีการลงทุนในต่างประเทศ จากนั้นกดปุ่ม "ยินยอม" เลือกชำระเงินด้วยระบบ PromptPay กดปุ่มยินยอมและยอมรับข้อกำหนด เงื่อนไข จากนั้นกดปุ่ม "ยืนยัน"

10

3/3

![](_page_33_Picture_6.jpeg)

|                                                                                                    | = 30                                                                   |                                                                   |
|----------------------------------------------------------------------------------------------------|------------------------------------------------------------------------|-------------------------------------------------------------------|
|                                                                                                    | 177 VEARS GLD                                                          | eşikutlea derhaton                                                |
| สั่งคำร้องของคุณเรียบร้อยแล้ว You've submitted the request successfully. The company will process the request on today and buy funds on the next trading day.      Top-up amount 5,000.00 THB     เลขที่จ้างอิงในเสร็จ lo5CGzIuZ9t5Y4QDxGLhs     ประเภทรายการ เปี้ยประกันภัยเพิ่มเติมพิเศษ     วันที่ส่งคำร้อง 19 ก.พ. 2568, 10:35:07     เลขที่กรมธรรม์ 10000000     ตู้เอาประกันภัย     นาย สมพล หิรัญเจริญ      เรวจสอบประวัติการทำรายการ ไหากการขอ     ดำเนินการดังกล่าวขัดต่อ หรือไม่เป็นไปตามกฎเกณฑ์ที่บริษัทฯ     กาม                                                                                                    |                                                                        | 1                                                                 |
| ส่งคำร้องของคุณเรียบร้อยแล้ว         You've submitted the request successfully. The company will process the request on today and buy funds on the next trading day.         Top-up amount       5,000.00 THB         เลขที่จ้างอิงในเสร็อ       Io5CGzIuZ9t5Y4QDxGLhs         ประเภทรายการ       เปี้ยประกันภัยเพิ่มเติมพิเศษ         วันที่ส่งคำร้อง       19 ก.พ. 2568, 10:35:07         เลขที่กรมธรรม์       10000000         ผู้เอาประกันภัย       นาย สมพล หิรัญเอริญ         เรื่องสอบประวัติการทำรายการ       >         บริษัทฯ ขอสงวนสิทธิ์ไปดำเนินการตามรายการนี้ หากการของกำเนินการดังกล่าวขัดต่อ หรือไปเป็นไปตามกฎเกณฑ์ที่บริษัทฯ |                                                                        | •                                                                 |
| You've submitted the request successfully. The<br>company will process the request on today and buy<br>funds on the next trading day.<br>Top-up amount 5,000.00 THB<br>เลขที่จ้างอิงในเสร็จ lo5CGzIuZ9t5Y4QDxGLhs<br>ประเภทรายการ เบี้ยประกันภัยเพิ่มเติมพิเศษ<br>วันที่ส่งคำร้อง 19 ก.พ. 2568, 10:35:07<br>เลขที่กรมธรรม์ 10000000<br>ผู้เอาประกันภัย นาย สมพล หิรัญเจริญ<br>ตรวจสอบประวัติการทำรายการ >                                                                                                    | ส่งคำร้องขอ                                                            | งคุณเรียบร้อยแล้ว                                                 |
| Top-up amount         5,000.00 THB           เลขที่อ้างอิงในเสร็จ         Io5CGzIuZ9t5Y4QDxGLhs           ประเภทรายการ         เนี้ยประกันภัยเพิ่มเติมพิเศษ           วันที่ส่งคำร้อง         19 ก.พ. 2568, 10:35:07           เลขที่กรมธรรม์         10000000           ผู้เอาประกันภัย         นาย สมพล หิรัญเจริญ           csวจสอบประวัติการทำรายการ         >           บริษัทฯ ขอสงวนสิทธิ์ไม่ดำเนินการตามรายการนี้ หากการขอ<br>ดำเนินการดังกล่าวขัดต่อ หรือไม่เป็นไปตามกฎเกณฑ์ที่บริษัทฯ<br>ก่าหนดไว้                                                                                                    | You've submitted the<br>company will process<br>funds on the next trac | request successfully. The the request on today and building day.  |
| เลขที่อ้างอิงใบเสร็จ lo5CGzIuZ9t5Y4QDxGLhs<br>ประเภทรายการ เบี้ยประกันภัยเพิ่มเติมพิเศษ<br>วันที่ส่งคำร้อง 19 ก.พ. 2568, 10:35:07<br>เลขที่กรมธรรม์ 10000000<br>ผู้เอาประกันภัย นาย สมพล หิรัญเจริญ<br>ตรวจสอบประวัติการทำรายการ ><br>บริษัทฯ ขอสงวนสิทธิ์ไม่ดำเนินการตามรายการนี้ หากการขอ<br>ดำเนินการดังกล่าวขัดต่อ หรือไม่เป็นไปตามกฎเกณฑ์ที่บริษัทฯ<br>กำหนดไว้                                                                                                    | Top-up amount                                                          | 5,000.00 THB                                                      |
| ประเภทรายการ เบี้ยประกันภัยเพิ่มเติมพิเศษ<br>วันที่ส่งคำร้อง 19 ก.พ. 2568, 10:35:07<br>เลขที่กรมธรรม์ 10000000<br>ผู้เอาประกันภัย นาย สมพล หิรัญเจริญ<br>ตรวจสอบประวัติการทำรายการ ><br>บริษัทฯ ขอสงวนสิทธิ์ไม่ดำเนินการตามรายการนี้ หากการขอ<br>ดำเนินการดังกล่าวขัดต่อ หรือไม่เป็นไปตามกฎเกณฑ์ที่บริษัทฯ<br>กำหนดไว้                                                                                                    | <mark>เ</mark> ลขที่อ้างอิงใบเสร็จ                                     | lo5CGzIuZ9t5Y4QDxGLhs                                             |
| วันที่ส่งคำร้อง 19 ก.พ. 2568, 10:35:07<br>เลขที่กรมธรรมี 10000000<br>ผู้เอาประกันภัย บาย สมพล หิรัญเจริญ<br>ตรวจสอบประวัติการทำรายการ ><br>บริษัทฯ ขอสงวนสิทธิ์ไม่ดำเนินการตามรายการนี้ หากการขอ<br>ดำเนินการดังกล่าวขัดต่อ หรือไม่เป็นไปตามกฎเกณฑ์ที่บริษัทฯ<br>กำหนดไว้                                                                                                    | ประเภทรายการ                                                           | เบี้ยประกันภัยเพิ่มเติมพิเศษ                                      |
| เลขที่กรมธรรม์ 1000000<br>ผู้เอาประกันภัย นาย สมพล หิรัญเจริญ<br>ตรวจสอบประวัติการทำรายการ ><br>บริษัทฯ ขอสงวนสิทธิ์ไม่ดำเนินการตามรายการนี้ หากการขอ<br>ดำเนินการดังกล่าวขัดต่อ หรือไม่เป็นไปตามกฎเกณฑ์ที่บริษัทฯ<br>กำหนดไว้                                                                                                    | วันที่ส่งคำร้อง                                                        | 19 ก.พ. 2568, 10:35:07                                            |
| ผู้เอาประกันภัย นาย สมพล หิรัญเจริญ<br>ตรวจสอบประวัติการทำรายการ ><br>บริษัทฯ ขอสงวนสิทธิ์ไม่ดำเนินการตามรายการนี้ หากการขอ<br>ดำเนินการดังกล่าวขัดต่อ หรือไม่เป็นไปตามกฎเกณฑ์ที่บริษัทฯ<br>กำหนดไว้                                                                                                    | เลขที่กรมธรรม์                                                         | 1000000                                                           |
| ตรวจสอบประวัติการทำรายการ ><br>บริษัทฯ ขอสงวนสิทธิ์ไม่ดำเนินการตามรายการนี้ หากการขอ<br>ดำเนินการดังกล่าวขัดต่อ หรือไม่เป็นไปตามกฎเกณฑ์ที่บริษัทฯ<br>กำหนดไว้                                                                                                    | ผู้เอาประกันภัย                                                        | นาย สมพล หิรัญเจริญ                                               |
| บริษัทฯ ขอสงวนสิทธิ์ไม่ดำเนินการตามรายการนี้ หากการขอ<br>ดำเนินการดังกล่าวขัดต่อ หรือไม่เป็นไปตามกฎเกณฑ์ที่บริษัทฯ<br>กำหนดไว้                                                                                                    | ตรวจสอบประ                                                             | ะวัติการทำรายการ 🗲                                                |
|                                                                                                    | บริษัทฯ ขอสงวนสิทธิ์ไม่ดำ<br>ดำเนินการดังกล่าวขัดต่อ ห<br>กำหนดไว้     | เนินการตามรายการนี้ หากการขอ<br>หรือไม่เป็นไปตามกฎเกณฑ์ที่บริษัทฯ |
|                                                                                                    |                                                                        |                                                                   |
|                                                                                                    |                                                                        |                                                                   |
|                                                                                                    |                                                                        |                                                                   |
|                                                                                                    | ดข้อม                                                                  | ลรายกรมธรรม์                                                      |
| ดข้อมูลรายกรมธรรม์                                                                                                    |                                                                        |                                                                   |

**11** ทำธายการสำเร็จ

![](_page_33_Picture_9.jpeg)

![](_page_34_Picture_1.jpeg)

02 ระบบจะตรวจสอบว่า คุณสามารถทำรายการต่อได้หรือไม่

ตรวจสอบว่ามีรายการค้างอยู่ในระบบหรือไม่ ระบบจะไม่สามารถทำรายการได้ หากกรมธรรม์ทำลังดำเนิน รายการเปลี่ยนแปลงกองทุนอยู่มากกว่า 2 รายการ

01 เลือกกรมธรรม์ที่ต้องการสับเปลี่ยนกองทุน จากนั้นกดปุ่ม "ถัดไป"

![](_page_34_Picture_5.jpeg)

![](_page_34_Picture_7.jpeg)

E→

|                                                                                                    |                                                                                                    | ĺ                                                                                        | [→ |
|----------------------------------------------------------------------------------------------------|----------------------------------------------------------------------------------------------------|------------------------------------------------------------------------------------------|----|
|                                                                                                    |                                                                                                    |                                                                                          |    |
| เบบประเมินความเหมาะ Fu                                                                                                    | nd switch details                                                                                                    | 3<br>ตรวจสอบข้อมูล                                                                       |    |
| สมในการลงทุน                                                                                                    |                                                                                                    |                                                                                          |    |
| PRUWealth link                                                                                                    |                                                                                                    |                                                                                          |    |
| เลขที่กรมธรรม์                                                                                                    |                                                                                                    | 10000                                                                                    | 00 |
| Switch by                                                                                                    | Pe                                                                                                    | rcentage Unit                                                                            | t  |
|                                                                                                    |                                                                                                    |                                                                                          |    |
|                                                                                                    |                                                                                                    |                                                                                          |    |
| 🕛 คำเตือน:                                                                                                    |                                                                                                    |                                                                                          |    |
| <b>•</b>                                                                                                    |                                                                                                    |                                                                                          |    |
| <ul> <li>ค่าทั้งหมดในหน้านี้เป็</li> </ul>                                                                                                    | นการประมาณการ ณ วั                                                                                                    | นที่ 23 ธ.ค.                                                                             |    |
| <ul> <li>ค่าทั้งหมดในหน้านี้เป็</li> <li>2567 และอาจมีการแ</li> </ul>                                                                                                    | นการประมาณการ ณ วั<br>ปลี่ยนแปลงตามสภาวะด                                                                                             | ันที่ 23 ธ.ค.<br>าลาด                                                                    |    |
| <ul> <li>ค่าทั้งหมดในหน้านี้เป็</li> <li>2567 และอาจมีการแ</li> <li>ระดับความเสี่ยงของค</li> </ul>                                                                                                    | นการประมาณการ ณ วั<br>ปลี่ยนแปลงตามสภาวะด<br>กุณ คือ 1(เสี่ยงต่ำ (Lov                                                                 | นที่ 23 ธ.ค.<br>าลาด<br>v Risk)) สามารถ                                                  |    |
| <ul> <li>ค่าทั้งหมดในหน้านี้เป็</li> <li>2567 และอาจมีการแ</li> <li>ระดับความเสี่ยงของผ<br/>เลือกกองทุนที่มีระดับ</li> </ul>                                                                                                    | นการประมาณการ ณ วั<br>ปลี่ยนแปลงตามสภาวะด<br>คุณ คือ 1(เสี่ยงต่ำ (Lov<br>มความเสี่ยง 1 <mark>ดูคำแนะเ</mark>                          | นที่ 23 ธ.ค.<br>วลาด<br>w Risk)) สามารถ<br><mark>มำเรื่องการจัดสรร</mark>                |    |
| <ul> <li>ค่าทั้งหมดในหน้านี้เป็</li> <li>2567 และอาจมีการแ</li> <li>ระดับความเสี่ยงของผ<br/>เลือกกองทุนที่มีระดับ<br/>การลงทุน &gt;</li> </ul>                                                                                                    | นการประมาณการ ณ วั<br>ปลี่ยนแปลงตามสภาวะด<br>คุณ คือ 1(เสี่ยงต่ำ (Lov<br>มความเสี่ยง 1 <mark>ดูคำแนะเ</mark>                          | นที่ 23 ธ.ค.<br>ฉลาด<br>w Risk)) สามารถ<br>มำเรื่องการจัดสรร                             |    |
| <ul> <li>ค่าทั้งหมดในหน้านี้เป็<br/>2567 และอาจมีการแ</li> <li>ระดับความเสี่ยงของผ<br/>เลือกกองทุนที่มีระดับ<br/>การลงทุน &gt;</li> </ul>                                                                                                    | นการประมาณการ ณ วั<br>ปลี่ยนแปลงตามสภาวะด<br>คุณ คือ 1(เสี่ยงต่ำ (Lov<br>มความเสี่ยง 1 <mark>ดูคำแนะเ</mark>                          | นที่ 23 ธ.ค.<br>าลาด<br>w Risk)) สามารถ<br>มำเรื่องการจัดสรร                             |    |
| <ul> <li>ค่าทั้งหมดในหน้านี้เป็<br/>2567 และอาจมีการแ</li> <li>ระดับความเสี่ยงของผ<br/>เลือกกองทุนที่มีระดับ<br/>การลงทุน &gt;</li> </ul>                                                                                                    | นการประมาณการ ณ วั<br>ปลี่ยนแปลงตามสภาวะด<br>คุณ คือ 1(เสี่ยงต่ำ (Lov<br>มความเสี่ยง 1 ดูคำแนะเ                                       | นที่ 23 ธ.ค.<br>วลาด<br>w Risk)) สามารถ<br>ม <mark>ำเรื่องการจัดสรร</mark>               |    |
| <ul> <li>ค่าทั้งหมดในหน้านี้เป็<br/>2567 และอาจมีการแ</li> <li>ระดับความเสี่ยงของผ<br/>เลือกกองทุนที่มีระดับ<br/>การลงทุน &gt;</li> <li>Single premium</li> </ul>                                                                                                    | นการประมาณการ ณ วั<br>ปลี่ยนแปลงตามสภาวะด<br>คุณ คือ 1(เสี่ยงต่ำ (Lov<br>เความเสี่ยง 1 ดูคำแนะเ                                       | นที่ 23 ธ.ค.<br>ฉลาด<br>w Risk)) สามารถ<br>ม้าเรื่องการจัดสรร                            |    |
| <ul> <li>ค่าทั้งหมดในหน้านี้เป็<br/>2567 และอาจมีการแ</li> <li>ระดับความเสี่ยงของผ<br/>เลือกกองทุนที่มีระดับ<br/>การลงทุน &gt;</li> <li>Single premium</li> <li>Fund switch no. 1</li> </ul>                                                                                                    | นการประมาณการ ณ วั<br>ปลี่ยนแปลงตามสภาวะด<br>คุณ คือ 1(เสี่ยงต่ำ (Lov<br>มความเสี่ยง 1 ดูคำแนะเ                                       | นที่ 23 ธ.ค.<br>วลาด<br>w Risk)) สามารถ<br>มำเรื่องการจัดสรร<br>ป้าเรื่องการจัดสรร       |    |
| <ul> <li>ค่าทั้งหมดในหน้านี้เป็<br/>2567 และอาจมีการแ</li> <li>ระดับความเสี่ยงของผ<br/>เลือกกองทุนที่มีระดับ<br/>การลงทุน &gt;</li> <li>Single premium</li> <li>Fund switch no. 1</li> <li>Switch from</li> </ul>                                                                                           | นการประมาณการ ณ วั<br>ปลี่ยนแปลงตามสภาวะด<br>คุณ คือ 1(เสี่ยงต่ำ (Lov<br>มความเสี่ยง 1 ดูคำแนะเ                                       | นที่ 23 ธ.ค.<br>วลาด<br>w Risk)) สามารถ<br>มำเรื่องการจัดสรร<br>มิ                       |    |
| <ul> <li>ค่ากั้งหมดในหน้านี้เป็<br/>2567 และอาจมีการแ</li> <li>ระดับความเสี่ยงของผ<br/>เลือกกองทุนที่มีระดับ<br/>การลงทุน &gt;</li> <li>Single premium</li> <li>Fund switch no. 1</li> <li>Switch from<br/>กองทุนเปิด อเบอร์ดีน แต่</li> </ul>                                                              | นการประมาณการ ณ วั<br>ปลี่ยนแปลงตามสภาวะต<br>คุณ คือ 1(เสี่ยงต่ำ (Lov<br>มความเสี่ยง 1 ดูคำแนะเ<br>าช ครีเอชั่น [ABCC]                | นที่ 23 ธ.ค.<br>วลาด<br>w Risk)) สามารถ<br>ม้าเรื่องการจัดสรร<br>ปี                      |    |
| <ul> <li>ค่ากั้งหมดในหน้านี้เป็<br/>2567 และอาจมีการแ</li> <li>ระดับความเสี่ยงของผ<br/>เลือกกองทุนที่มีระดับ<br/>การลงทุน &gt;</li> <li>Single premium</li> <li>Fund switch no. 1</li> <li>Switch from<br/>กองทุนเปิด อเบอร์ดีน แต่<br/>Abrdn ระดับความเสี่ยง</li> </ul>                                    | นการประมาณการ ณ วั<br>ปลี่ยนแปลงตามสภาวะด<br>คุณ คือ 1(เสี่ยงต่ำ (Lov<br>มความเสี่ยง 1 ดูคำแนะเ<br>ภช ครีเอชั่น [ABCC]                | นที่ 23 ธ.ค.<br>ฉลาด<br>w Risk)) สามารถ<br>ม้าเรื่องการจัดสรร<br>มิ                      |    |
| <ul> <li>ค่ากั้งหมดในหน้านี้เป็<br/>2567 และอาจมีการแ</li> <li>ระดับความเสี่ยงของผ<br/>เลือกกองทุนที่มีระดับ<br/>การลงทุน &gt;</li> <li>Single premium</li> <li>Fund switch no. 1</li> <li>Switch from<br/>กองทุนเปิด อเบอร์ดีน แผ<br/>Abrdn ระดับความเสี่ยง</li> <li>Fund value</li> </ul>                 | นการประมาณการ ณ วั<br>ปลี่ยนแปลงตามสภาวะด<br>คุณ คือ 1(เสี่ยงต่ำ (Lov<br>เความเสี่ยง 1 ดูกำแนะเ<br>กช ครีเอชั่น [ABCC]<br>ว 2         | นที่ 23 ธ.ค.<br>วลาด<br>w Risk)) สามารถ<br>มาเรื่องการจัดสรร<br>ป้าเรื่องการจัดสรร<br>ปี |    |
| <ul> <li>ค่ากั้งหมดในหน้านี้เป็<br/>2567 และอาจมีการแ</li> <li>ระดับความเสี่ยงของผ<br/>เลือกกองทุนที่มีระดับ<br/>การลงทุน &gt;</li> <li>Single premium</li> <li>Fund switch no. 1</li> <li>Switch from<br/>กองทุนเปิด อเบอร์ดีน แผ<br/>Abrdn ระดับความเสี่ยง<br/>Fund value<br/>1,106,511.44 THB</li> </ul> | นการประมาณการ ณ วั<br>ปลี่ยนแปลงตามสภาวะด<br>คุณ คือ 1(เสี่ยงต่ำ (Lov<br>เความเสี่ยง 1 ดูคำแนะเ<br>อ 2<br>Unit balance<br>59,793.6526 | นที่ 23 ธ.ค.<br>วลาด<br>w Risk)) สามารถ<br>มำเรื่องการจัดสรร<br>ปี                       |    |

![](_page_34_Picture_10.jpeg)

03

ทำแบบประเมินความเสี่ยงที่รับได้ (Suitability test) ก่อนเริ่มทำรายการ

#### 04

เลือกกองทุนที่ต้องการจะสับเปลี่ยนออก โปรดสังเกต กองทุนจะถูกแบ่งเป็นเบี้ย เบี้ยประกันหลัก และเบี้ยชำระเพิ่มเติมพิเศษ โปรดเลือกตามเบี้ยฯ ที่คุณต้องการจะทำรายการ

2/2

### สับเปลี่ยนกองทุน (Fund Switching)

| E                                                                                                    | PRIDENTIAL                                                                                                    | C+          |
|----------------------------------------------------------------------------------------------------|----------------------------------------------------------------------------------------------------|-------------|
| สีบเปลี่ยนกองทุน รายก                                                                                                    | ารที่ 1                                                                                                    | Û           |
| [UGIS-N]                                                                                                    |                                                                                                    |             |
| UOBAM ระดับความส์                                                                                                    | ae 5                                                                                                    |             |
| yadanooqu<br>240,464.83 THB                                                                                                    | иаридорлон Sa<br>9,665.3735                                                                                                    | - 1         |
| สับเปลี่ยนร้อยละ                                                                                                    |                                                                                                    |             |
| 0                                                                                                    | 96                                                                                                    | ทั้งหมด     |
|                                                                                                    |                                                                                                    | _           |
| 6                                                                                                    | + เพิ่มกองกุน                                                                                                    |             |
|                                                                                                    |                                                                                                    |             |
|                                                                                                    |                                                                                                    |             |
|                                                                                                    | 0                                                                                                    | _           |
| กองทุนปลายทาง                                                                                                    | C                                                                                                    | - 1         |
| กองทุมปลายทาง<br>กองทุมเปิดกรุงศรีเกรกเ<br>HCHINAD)                                                                                                    | ป<br>เกอร์ไมน่าอีควิตี้เฮดจ์ปันผล (I                                                                                                    | GF- 🗊       |
| กองทุนปลายทาง<br>กองทุนเปิดกรุงศรีเกรกเ<br>HCHINADJ<br>KSAM ระดับหวามเสียง                                                                                                    | ป<br>ทอร์ไมน่าอิควิตี้เอดจ์ปันผล (I                                                                                                    | G- 🗊        |
| กองทุมปลายทาง<br>กองทุมเปิดกรุงศรีเกรกเ<br>HCHINADJ<br>KSAM ระดับความเสียง<br>สังส่วนการลงๆม                                                                                                    | ป<br>เกอร์ไมน่าอิควิตี้เอดจ์ปันผล [I<br>55                                                                                                    | GF. 🗊       |
| กองทุมปลายทาง<br>กองทุมเปิดกรุงศรีเกรกเ<br>HCHINADJ<br>KSAM ระดับความเสียง<br>ส่งส่วนการสงทุม<br>1.00                                                                                                    | <ul> <li>ข</li> <li>กอร์ไมน่าอิควิตี้เอดจ์ปันผล (I</li> <li>5</li> </ul>                                                                             | €F- 1)<br>% |
| ทองทุมปลายทาง<br>ทองทุมเปิดกรุงศรีเกรกม<br>HCHINADJ<br>KSAM ระดับความเสียง<br>ส่งส่วนการสงทุม<br>1.00<br>กรุณาระษุซึ่งส่วนการจังสระค                                                                                    | <ul> <li>ข</li> <li>กอร์โมน่าอิควิตี้เอดอ์ปันผล (I</li> <li>6</li> <li>rsaequl.khrdi 5%</li> </ul>                                                   | 6F- 1       |
| กองทุมปลายทาง<br>กองทุมเปิดกรุงศรีเกรกม<br>HCHINAD)<br>KSAM ระดับความเสียง<br>ส่งส่วนการสงทุม<br>1.00<br>กรุณาระบุสัดส่วนการจัดสรรค<br>กองทุมเปิดกรุงศรีโกลมร<br>(KFHEALTH-D)                                           | <ul> <li>ข</li> <li>กอร์โมน่าอิควิตี้เอดอ์ปันผล (I</li> <li>ร</li> <li>ระอะดุนไปต่ำเต่า 5%</li> <li>อลเอลธ์แคร์อิควิตี้-ปันผล</li> </ul>             | 6F- 10<br>% |
| ทองทุมปลายทาง<br>ทองทุมเปิดกรุงศรีเกรกม<br>HCHINAD)<br>KSAM ระดับความเสียง<br>สิ่งส่วนการสงทุม<br>1.00<br>กรุงกระบุฮังส่วนการจังสระค<br>กองทุมเปิดกรุงศรีโกลบร<br>(KFHEALTH-D)                                          | <ul> <li>ป</li> <li>กอร์ไมน่าอิควิตี้เอดจ์ปันผล (1</li> <li>รั</li> <li>ระองคุมไปต่ำเจ่า 5%</li> <li>ออเออร์แคร์อิควิตี้-ปันผอ</li> <li>7</li> </ul> | GF- 10<br>% |
| ทองทุมปลายทาง<br>ทองทุมเปิดกรุงศรีเกรกม<br>HCHINAD)<br>KSAM ระติมงวามเสียง<br>ส่งส่วนการสงทุม<br>1.00<br>กรุณาระชุสังส่วนการจัดสรรค<br>กองทุมเปิดกรุงศรีโกลนร<br>(KFHEALTH-D)<br>KSAM ระติมงวามเสียง<br>ส่งส่วนการสงทุม | <ul> <li>มาอร์โมน่าอิควิตี้เอดจ์ปันผล [l</li> <li>รั</li> <li>ระองกุมไปต่าต่า 5%</li> <li>ออเฮออร์แคร่อิควิตี้-ปันผล</li> <li>ว</li> </ul>           | 6F- 1       |
| กองทุมปลายทาง<br>กองทุมเปิดกรุงศรีเกรกม<br>HCHINAD)<br>KSAM ระดับความเสียง<br>สิ่งส่วนการสงๆม<br>1.00<br>กรุงการ-เปิดกรุงศรีโกลมะ<br>(KFHEALTH-D)<br>KSAM ระดับความเสียง<br>สิ่งส่วนการสงๆม<br>0                        | <ul> <li>มาอร์ไมน่าอีควิตี้เอดจ์ปันผล (1<br/>56</li> <li>รรงดุมไปต่างว่า 5%</li> <li>ออเออร์แคร์อิควิตี้-ปันผล</li> <li>7</li> </ul>                 | 6F- 1       |

![](_page_35_Picture_3.jpeg)

#### 05

เลือกกองทุนที่ต้องการจะทำรายการ โดยสามารถเลือกได้สูงสุดไม่เกิน 10 กองทุน

ขั้นต่ำในการทำรายการของแต่ละกองทุนอยู่ที่ 5%

06

เมื่อเลือกกองทุนแล้ว ระบบจะแสดง Fund fact sheet ของกองทุนที่เลือก

![](_page_35_Picture_10.jpeg)

![](_page_35_Picture_11.jpeg)

![](_page_35_Picture_12.jpeg)

![](_page_35_Picture_13.jpeg)

By premium redirection, you can change the funds where you want to invest your future premiums, or modify your future premium allocation over various fund types.

Go to premium redirection

**80** 

ระบบจะแจ้งเตือนหากคุณเลือกกองทุน ที่มีความเสี่ยงสูงกว่าที่ตัวเองยอมรับได้ หรือกองทุนที่มีการลงทุนในต่างประเทศ จากนั้นกดปุ่ม "ยินยอม"

![](_page_35_Picture_18.jpeg)

ยืนยันการทำรายการ จากนั้นกดปุ่ม "ดัดไป"

![](_page_35_Picture_20.jpeg)

| 30                                |                                                      |                                                                         |
|-----------------------------------|------------------------------------------------------|-------------------------------------------------------------------------|
| CARS GLOBALLY                     | ของสัมเซียง ประกับชีวิท                              | เปลี่ยนแปลงการจัดสรรการลงทุน<br>กรณาเลือกเพียง 1 กรมธรรม์               |
| <sub>ຣາຍຄາຣ</sub><br>ລຸ່ນນ້ອມູລໃເ | เกรมธรรม์                                            | พรูซูเปอร์ ลิงค์<br>เลขที่กรมธรรม์<br>ผู้เอาประกับภัย อารXXXXXXX เ      |
| จัดการข้อมูล                      | เจ้งความ                                             | งวดการชำระเบี้ยประกันภัย<br>วันครบกำหนดชำระเบี้ยประกันภัย<br>ครั้งถัดไป |
| ส่วนบุคคล                         | ประสงค์ใช้สิทธิ<br>ลดหย่อนภาษี                       | จำนวนเงินค่าเบี้ยประกันภัย 1,12                                         |
|                                   |                                                      | 🔿 พรูซูเปอร์ ลิงค์                                                      |
| บี้ยประกันภั                      | E                                                    | เลขที่กรมธรรม์<br>ผู้เอาประกันภัย อา:<br>ยูเเว้                         |
| 1                                 |                                                      | งวดการชำระเบี้ยประกันภัย<br>วันครบกำหนดชำระเบี้ยประกันภัย<br>ครั้งถัดไป |
|                                   |                                                      | จำนวนเงินค่าเบี้ยประกันภัย 1,104                                        |
| เนการลงทุน                        |                                                      | 🔿 พรูซูเปอร์ ลิงค์                                                      |
| =                                 |                                                      | เลขที่กรมธรรม์                                                          |
| สับเปลี่ยน<br>กองทุน              | เปลี่ยนแปลง ารวจสอบมูลค่า<br>การจัดสรรการ หน่วยลงทุน | ຜູ້ເอາປຣະກັນກັຍ ອາ:<br>ຍູແນ້                                            |
|                                   | ลงทุน                                                | งวดการชำระเบี้ยประกันภัย                                                |
| <u>6</u>                          |                                                      | วันครบกำหนดชำระเบี้ยประกันภัย<br>ครั้งถัดไป                             |
| L=12                              |                                                      |                                                                         |

01 เลือกเมนู "เปลี่ยนแปลงการจัดสรรการลงทุน"

02 เลือกกรมธรรม์ที่ต้องการ ุการจัดสรรการลงทุน จากนั้นกดปุ่ม "ถัดไป"

![](_page_36_Picture_5.jpeg)

![](_page_36_Picture_6.jpeg)

| TYTERE SAME                                                                                                    | C→                 |
|----------------------------------------------------------------------------------------------------|--------------------|
| 2<br>มประเมินความเหมาะ รายละเอียดการ<br>สมในการลงกุน เปลี่ยนแปลงการจัดลรรการ<br>ลงกุน<br>แบบประเมินความเหมาะสมในการลงทุน | 3<br>อรวจสอบข้อมูล |
| เสร็จสิ้น                                                                                                    |                    |
| 🜍 เสี่ยงต่ำ (Low Risk)                                                                                                   |                    |
| คุณสามารถเลือกกองทุนที่มีระดับความเสี่ยง 1<br>ระดับความเสี่ยงของคุณเป็นไปตามคะแนนที่ได้จาก<br>ประเมิน                    | การตอบแบบ          |
| ระดับความเสี่ยง                                                                                                    | 1                  |
| วันหมดอายุ                                                                                                    | 27 ธ.ค. 2569       |
| ข้อแนะนำการจัดสรรสัดส่วนการลงทุน                                                                                         |                    |
| ระดับความเสี่ยง: 1 - ต่ำ                                                                                                 |                    |
| ระดับความเสี่ยงของกองทุนที่สามารถลงทุน<br>ได้                                                                            | 1                  |
| เงินฝากและตราสารหนี้ระยะสั้น                                                                                             | > 60%              |
| ดราสารหนี้ภาครัฐที่มีอายุมากกว่า 1 ปี                                                                                    | > 60%              |
| ตราสารหนี้ภาคเอกชน                                                                                                    | < 20%              |
| ตราสารทุน                                                                                                    | < 10%              |
| การลงทุนทางเลือก*                                                                                                    | < 5%               |
| ระดับความเสี่ยง: 2 - ปานกลางค่อนข้าง                                                                                     | อต่ำ               |
| ระดับความเสี่ยงของกองทุนที่สามารถลงทุน<br>ได้                                                                            | 1-4                |
| ຍ້ວມຄລັບ                                                                                                    | กัดไป              |

![](_page_36_Picture_9.jpeg)

![](_page_36_Picture_10.jpeg)

03 ทำแบบประเมินความเสี่ยงที่รับได้ (Suitability test) ก่อนเริ่มทำรายการ 04

ระบบจะแสดงค่า Allocation ของแต่ละกองทุนในปัจจุบัน

ึกดยินยอมและยอมรับข้อกำหนดเงื่อนไข จากนั้นกดปุ่ม "ดัดไป"

![](_page_36_Picture_15.jpeg)

![](_page_37_Picture_1.jpeg)

06

หนังสือชี้ชวนกองทุน

องทนเปิดกรงศรีเกรทเทอร์ไหน่าอื

หนังถือขึ้ขวนส่วนสรปข้อมอสำคัญ Factsh

ข้อมูล ณ วันที่ 30 สำเวากม 2

krungeri

เมื่อเลือกกองทุนแล้ว ระบบจะแสดง Fund fact sheet ของกองทุนที่เลือก

07 ระบบจะแจ้งเตือนหากคุณเลือกกองทุน ที่มีความเสี่ยงสูงกว่าที่ตัวเองยอมรับได้

หรือกองทุนที่มีการลงทุนในต่างประเทศ จากนั้นกดปุ่ม "ยินยอม"

2/2

![](_page_37_Picture_7.jpeg)

![](_page_37_Picture_9.jpeg)

![](_page_37_Picture_10.jpeg)

08

ยืนยันการทำรายการ ด้วยการกดยินยอมและยอมรับข้อกำหนดเงื่อนไข จากนั้นกดปุ่ม "ยืนยัน"

09 ทำรายการสำเร็จ

![](_page_37_Picture_15.jpeg)

![](_page_38_Picture_1.jpeg)

02 เลือกกรมธรรม์ที่ต้องการถอนเงิน จากนั้นกดปุ่ม "ถัดไป"

01 เลือกเมนู "ถอนเงินจากกรมธรรม์"

![](_page_38_Picture_4.jpeg)

![](_page_38_Picture_5.jpeg)

![](_page_38_Picture_7.jpeg)

![](_page_38_Picture_8.jpeg)

03

ระบบจะตรวจสอบว่าคุณสามารถทำรายการต่อได้หรือไม่

ตรวจสอบว่ามีหมายเลขบัญชีธนาคาร เพื่อรับเงินคืนหรือไม่ หากคุณต้องการเพิ่มหมายเลข บัญชีธนาคาร สามารถแจ้งพ่าน Call center โทร 1621

ตรวจสอบว่ามีรายการค้างอยู่ในระบบหรือไม่ ระบบจะไม่สามารถทำรายการได้ หากกรมธรรม์กำลังดำเนิน ธายการเปลี่ยนแปลงกองทุนอยู่มากกว่า 2 รายการ

เลือกกองทุนที่ต้องการถอนเงิน โปรดสังเกต กองทุนจะถูกแบ่ง เป็นเบี้ยประกันหลักและเบี้ยชำระเพิ่มเติมพิเศษ

04

โปรดเลือกตามเบี้ยฯ ที่คุณต้องการจะทำรายการ

| (1)<br>เลือกกองทุน ช่องทางการรับเงินคืนผล ตรวจสอบข้อมูล<br>ประโยชน์                                                                                                    | เลือกกองทุน       ช่องทางการรับเงินคืนผล       ตรวจสอบข้อมูล         ประโยชน์ |
|----------------------------------------------------------------------------------------------------|-------------------------------------------------------------------------------|
| PRUTriple Link           หมายเลขกรมธรรม์         1000000           ถอนโดย         อัตราร้อยละ         จำนวนหน่วยลงทุน                                                                                                    | ບມຈ.ธนาคารกรุงเทพ<br><sub>xxx-2-+2839-x</sub>                                 |
| <ul> <li>มูลค่าคงเหลือไม่เพียงพอ</li> <li>มูลค่าคงเหลือไม่เพียงพอ</li> <li>มูลค่าคงเหลือของกรมธรรม์น้อยกว่า 10,000</li> <li>มูลค่าคงเหลือของกรมธรรม์น้อยกว่า 10,000</li> <li>มูลค่าคงเหลือของกรมธรรม์น้อยกะว่า 10,000</li> <li>มูลค่าคงเหลือของกรมธรรม์น้อยกะว่า 10,000</li> <li>มูลค่าคงเหลือของกรมธรรม์น้อยกะว่า 10,000</li> <li>มูลค่าคงเหลือของกรมธรรม์น้อยกะว่า 10,000</li> <li>มูลค่าคงเหลือของกรมธรรม์น้อยกะว่า 10,000</li> <li>มูลค่าคงเหลือของกรมธรรม์น้อยกะว่า 10,000</li> <li>มูลค่าคงเหลือของกรมธรรม์น้อยกะว่า 10,000</li> <li>มูลค่าคงเหลือของกรมธรรม์น้อยกะว่า 10,000</li> <li>มูลค่าคงเหลือของกรมธรรม์น้อยกะระม์น้อยกะว่า 10,000</li> <li>มูลค่าคงเหลือของกรมธรรม์น้อยกะระม์น้อยกะระม์น้อยกะระม์ส่วยกะระม์ส่วยกะระม์ส่วยกะระม์ส่วยกะระม์ส่วยกะระมีกะระมีกะระมีส่วยกะระมีส่วยกะระมี</li></ul> |                                                                               |
| 100.00 % กั้งหมด<br>Estimated amount: 493,134.37 THB                                                                                                    |                                                                               |
| บูลคำการถอนสุทธิที่ประมาณการ<br>493,134.37 тнв<br>ดูรายละเอียด >                                                                                                    | ย้อนกลับ ถัดไป                                                                |

05

06 เลือกหมายเลขบัญชี ที่ต้องการรับเงินคืน

ระบบจะทำการถอนเงินได้ เมื่อยอดการถอนเงินมีมูลค่ามากกว่า 5,000 บาทขึ้นไป หรือ มูลค่าคงเหลือของกรมธรรม์ ต้องมากกว่า 10,000 บาท

![](_page_39_Picture_5.jpeg)

![](_page_39_Picture_6.jpeg)

![](_page_39_Picture_8.jpeg)

07

ทำรายการสำเร็จ คุณสามารถกดดูประวัติการทำรายการย้อนหลัง ได้ที่ ปุ่ม View transaction history

**08** 

ตรวจสอบรายการการถอนเงินจากกรมธรรม์ จากนั้นกดยินยอมและยอมรับข้อกำหนดเงื่อนไข ในการให้บริการ จากนั้นกดปุ่ม "ยืนยัน"

#### ขั้นตอนการทำ Payment เบี้ยปีต่อ

![](_page_40_Picture_2.jpeg)

![](_page_40_Picture_3.jpeg)

01 เลือกเมนู "ชำระเบี้ยประกันกัย"

02 เลือกกรมธรรมที่ต้องการจะชำระเบี้ยประกันภัย (สามารถเลือกชำระได้ทีละกรมธรรม์)

> กรมธรรม์ที่สามารถชำระได้ จะต้องเป็นวิธีการชำระเบี้ยแบบ "ชำระเงินสด"

1/2

![](_page_40_Picture_8.jpeg)

หากไม่มีกรมธรรม์ที่ถึงกำหนดชำระเบี้ยปีต่อ หรือไม่มียอดเงินกู้ยืมตามกรมธรรม์ หรือเงินกู้ยืมอัตโนมัติเมื่อกดที่เมนู "ชำระเบี้ยประกันภัย" ระบบจะแสดง "คุณไม่มีกรมธรรม์ที่เข้าเงื่อนไขชำระเงิน''

ชำระเบี้ยประกัน

![](_page_40_Picture_13.jpeg)

#### ขั้นตอนการทำ Payment เบี้ยปีต่อ

**Prudential Life** 

10,038.56 THB

Assurance (Thailand)

FgZqXozfo3Sr0aslbo6nF2

| TYP HOUSE CLUBACKY                                                                                                    | AL data                                                                          | 7 JA                       |      |
|----------------------------------------------------------------------------------------------------|----------------------------------------------------------------------------------|----------------------------|------|
| yment Summary                                                                                                    |                                                                                  |                            |      |
| otal amount payable                                                                                                    |                                                                                  | บัตร                       |      |
| 10,903.00 THB                                                                                                    |                                                                                  | 🚺 VISA                     |      |
| ment method                                                                                                    |                                                                                  | หมายเลขบัตร                |      |
| Credit card (Visa/Masterca                                                                                                  | rd)                                                                              | 5555-5555-                 | 555  |
| - Add new credit card                                                                                                    | •                                                                                | วันหมดอายุ<br><b>02/27</b> |      |
| QR Code                                                                                                    |                                                                                  | cvv/cvv2                   | D    |
| rometPay                                                                                                    | 0                                                                                |                            |      |
| ระบบจะนำคุณไปยังหน้าการชำระเงินของบุค<br>ชำระเงินของคุณจะได้รับการประมวลผลอย่า<br>การตามนี้ คุณเว็บทราบว่า คุณได้อ่าน ทำควา | คลที่สาม ซึ่งรายละเอียดการ<br>เปลอดภัย โดยการดำเนิน<br>มเข้าใจ และขอมรับเงื่อนไข | ชื่อผู้ถือบัตร (ภ<br>test  | าษา  |
| ของการดำเนินการชำระเงิน รวมถึง นโยบายผ<br>บริการ 2C2P                                                                       | าวามเป็นส่วนตัวสำหรับ                                                            | อีเมล                      |      |
|                                                                                                    | <b>I</b>                                                                         | test@gnai                  | l.co |
|                                                                                                    |                                                                                  | ยกเลิก                     | )(   |
| l amount payable                                                                                                    |                                                                                  |                            |      |

04

สามารถเลือกหำระเบี้ยด้วย บัตรเครดิต (เฉพาะ VISA และ Mastercard) หรือ QR Code และกด "ยืนยัน"

05

ช่าระเงินต่อ

กรณีชำระด้วยบัตรเครดิต จะต้องกรอกข้อมูลบัตรเครดิต ให้ครบถ้วน จากนั้นกดชำระเงิน

> การชำระเงินกู้ยืมตามกรมธรรม์ จะไม่สามารถชำระพ่านบัตรเครดิตได้

![](_page_41_Picture_8.jpeg)

![](_page_41_Picture_9.jpeg)

ุกรณีชำระด้วย QR Code สามารถชำระได้ทั้งเบี้ยประกันภัย ยอดเงินกู้ยืมอัตโนมัติ รวมถึงยอดเงิน กู้ยืมตามกรมธรรม์ด้วย

Prudential Life

646,326.29 THB

PCL

Assurance (Thailand)

CI1b2fexxSIbHLgiQzqTI1

โปรดแสกน QR จ่ายเงินให้เสร็จภายใน 10 นาที เหลือเวลา **9:53** 

โปรดสแกน QR โดยใช้แอปพลิเคชั่นที่สามารถใช้งานได้กับ PromptPay เพื่อดำเนินการชำระเงินต่อไป

กรุณาบันทึกหน้าจอหรือกดปุ่ม **บันทึก QR** 

ยกเลิก

บันทึก QR

STORE BY

PRIDENTIA

ช่าระเงินโดยแสกน QR

PromptPay

Line Pay

![](_page_41_Picture_14.jpeg)